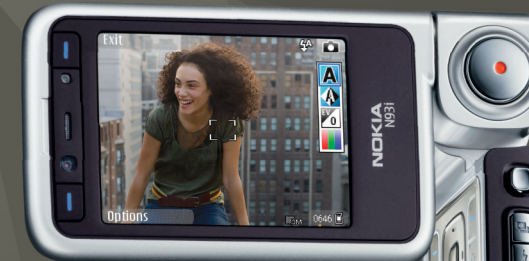

# Brugervejledning Nokia N93i-1

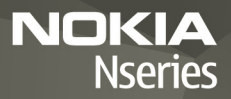

# **CE**0434 ①

OVERENSSTEMMELSESERKLÆRING Undertegnede NOKIA CORPORATION erklærer herved, at følgende udstyr RM-156 overholder de væsentlige

krav og øvrige relevante krav i direktiv 1999/5/EF. En kopi af

Overensstemmelseserklæringen findes på adressen http://www.nokia.com/phones/ declaration of conformity/.

© 2007 Nokia, Alle rettigheder forbeholdes,

Nokia, Nokia Connecting People, Nseries, N93i, Visual Radio og Pop-Port er varemærker eller registrerede varemærker tilhørende Nokia Corporation. Nokia tune er et lydmærke tilhørende Nokia Corporation. Andre produkter og firmanavne, som er nævnt heri, kan være varemærker eller handelsnavne tilhørende deres respektive eiere.

Kopiering, overførsel, overdragelse eller lagring af en del eller hele indholdet af dette dokument i nogen form uden forudgående skriftlig tilladelse fra Nokia er ikke tilladt.

lava

POWERED

This product includes software licensed from Symbian symbian Software Ltd © 1998-2007. Symbian and Symbian OS are trademarks of Symbian Ltd.

> Java<sup>™</sup> and all Java-based marks are trademarks or registered trademarks of Sun Microsystems, Inc.

This product is licensed under the MPEG-4 Visual Patent Portfolio License (i) for personal and noncommercial use in connection with information which has been encoded in compliance with the MPEG-4 Visual Standard by a consumer engaged in a personal and noncommercial activity and (ii) for use in connection with MPEG-4 video provided by a licensed video provider. No license is granted or shall be implied for any other use. Additional information, including that relating to promotional, internal, and commercial uses may be obtained from MPEG LA, LLC. See <http://www.mpegla.com>.

Dette produkt er licenseret under licensen MPEG-4 Visual Patent Portfolio (i) til personlig og ikke-kommerciel brug sammen med oplysninger, der er kodet i overensstemmelse med den visuelle standard MPEG-4 af en forbruger, som er beskæftiget med en personlig og ikke-kommerciel aktivitet, og (ii) til brug

sammen med MPEG-4-video, der er leveret af en licenseret videoleverandør. Ingen licens kan tildeles eller være underforstået til anden brug. Yderligere oplysninger, herunder oplysninger med forbindelse til salgsfremmende, intern og kommerciel brug, kan fås hos MPEG LA, LLC. Se <http://www.mpegla.com>. Nokia udvikler løbende sine produkter. Nokia forbeholder sig retten til at ændre og forbedre de produkter, der er beskrevet i dette dokument, uden forudgående varsel.

I DET OMFANG DET ER TILLADT I HENHOLD TIL GÆLDENDE LOVGIVNING. KAN NOKIA FLI FR NOGEN AF NOKIAS LICENSGIVERE UNDER INGEN OMSTÆNDIGHEDER HOLDES ANSVARIIG FOR TAB AF DATA FLIER FORTIENESTE FLIER NOGEN SOM HELST FORM FOR SPECIELLE, TILFÆLDIGE, BETINGEDE ELLER INDIREKTE SKADER. UANSET HVORDAN DE ER FORVOLDT.

OPLYSNINGERNE I DETTE DOKUMENT LEVERES SOM "DE ER OG EOREFINDES". MEDMINDRE DET ER KRÆVET AF GÆLDENDE LOVGIVNING. STILLES DER IKKE NOGEN GARANTIER, HVERKEN UDTRYKKELIGE FLLER STILTIENDE, HERUNDER, MEN IKKE BEGRÆNSET TIL. GARANTIER FOR SALGBARHED OG EGNETHED TIL ET BESTEMT FORMÅL, I FORBINDELSE MED NØJAGTIGHEDEN. PÅLIDELIGHEDEN FLLER INDHOLDET AF DETTE DOKUMENT, NOKIA FORBEHOLDER SIG RETTEN TIL AT ÆNDRE DETTE DOKUMENT FLLER TRÆKKE DET TILBAGE PÅ ET HVILKET SOM HELST TIDSPUNKT UDEN FORUDGÅENDE VARSEL

Enkelte produkter, programmer og tienester til disse produkter føres ikke i visse områder. Forhør dig hos din Nokia-forhandler for at få yderligere oplysninger, også om mulige sprogindstillinger.

#### Eksportkontrol

Denne enhed kan indeholde produkter, teknologi eller software, som er underlagt eksportlove og -regler fra USA og andre lande. Afvigelser fra loven er forbudt. MEDDELELSE FRA FCC/INDUSTRY CANADA

Din enhed kan forårsage tv- eller radioforstyrrelser, f.eks. når en telefon bruges tæt på modtagerudstyr. FCC eller Industry Canada kan kræve, at du holder op med at bruge telefonen, hvis en sådan forstyrrelse ikke kan forhindres. Hvis du har brug for hjælp, skal du kontakte din lokale serviceforhandler. Denne enhed overholder afsnit 15 i FCC's regler. Betieningen er betinget af følgende to betingelser: (1) Enheden må ikke forårsage skadelige forstyrrelser, og (2) enheden skal acceptere udefrakommende forstyrrelser, herunder også forstyrrelser, der kan forårsage uønsket betiening. Ændringer, der ikke udtrykkeligt er godkendt af Nokia, kan gøre brugerens ret til at bruge udstyret ugyldig.

Enhedens tredjepartsprogrammer er udviklet af og kan være ejet af fysiske eller juridiske personer, der ikke er tilknyttet Nokia. Nokia ejer ikke ophavsrettighederne eller immaterialrettighederne til tredjepartsprogrammerne. Nokia er derfor ikke ansvarlig for eventuel slutbrugersupport, disse programmers funktionalitet eller

oplysningerne i programmerne eller i disse materialer. Nokia yder ingen garanti for tredjepartsprogrammer.

VED AT BRUGE PROGRAMMERNE ACCEPTERER DU PROGRAMMERNE SOM DE ER OG FOREFINDES UDEN ANSVAR AF NOGEN ART, DET VÆRE SIG UDTRYKKELIGT ELLER STILTIENDE, I DET OMFANG DET ER TILLADT I HENHOLD TIL GÆLDENDE LOVGIVNING. DU ANERKENDER DESUDEN, AT HVERKEN NOKIA ELLER NOKIAS ASSOCIEREDE SELSKABER FOREGIVER ELLER PÅTAGER SIG NOGET ANSVAR, DET VÆRE SIG UDTRYKKELIGT ELLER STILTIENDE, HERUNDER, MEN IKKE BEGRÆNSET TIL, ANSVAR FOR ADKOMST, SALGBARHED ELLER GØNETHED TIL ET BESTEMT FORMÅL, ELLER AT PROGRAMMERNE IKKE KRÆNKER NOGEN TREDJEPARTERS PATENT-, OPHAVS- ELLER VAREMÆRKERETTIGHEDER ELLER ANDRE RETTIGHEDER

2. UDGAVE DA, 9253892

# Indhold

| Sikkerhed                                | 7  |
|------------------------------------------|----|
| Få forbindelse                           | 11 |
| Nokia N93i                               | 12 |
| Tilstande                                | 12 |
| Genveje                                  | 14 |
| Indstillinger                            | 15 |
| Velkommen                                | 15 |
| Overførsel af indhold fra en anden enhed | 15 |
| Vigtige ikoner og indikatorer            | 16 |
| Tastaturlås (tastelås)                   | 17 |
| Lydstyrke og indbyggede højttalere       | 18 |
| Ur                                       | 18 |
| Headset                                  | 19 |
| Håndleds- og linsedækselrem              | 19 |
| Hukommelseskort                          | 19 |
| Filstyring                               | 21 |
| Hent                                     | 22 |
| Spil                                     | 23 |
| Hjælp                                    | 23 |
| Selvstudie                               | 23 |
| Nokia-support og kontaktoplysninger      | 23 |

| Kom godt i gang               |    |
|-------------------------------|----|
| Yderligere programmer         | 24 |
| Kamera                        | 25 |
| Videooptagelse                | 25 |
| Billedoptagelse               |    |
| Galleri                       | 32 |
| Visning og gennemsyn af filer |    |
| Billeder og videoklip         |    |
| Redigering af videoklip       |    |
| Redigering af billeder        |    |
| Diasshow                      |    |
| Tv-udgang                     |    |
| Albummer                      |    |
| Billedudskrivning             |    |
| Ledig hukommelse              |    |
| Sikkerhedskopier              |    |
| Præsentationer                |    |
| Onlineudskrivning             |    |
| Onlinedeling                  | 39 |
| Musikafspiller                | 41 |
| Tilføjelse af musik           | 41 |

| Afspilning af musik                    | .41 |
|----------------------------------------|-----|
| Musikbibliotek                         | .42 |
| Overførsel af musik                    | .42 |
| Beskeder                               | 45  |
| Indtastning af tekst                   | .46 |
| Skrivning og afsendelse af beskeder    | .48 |
| Indbakke – modtagelse af beskeder      | .50 |
| Postkasse                              | .51 |
| Visning af beskeder på et SIM-kort     | .54 |
| Beskedindstillinger                    | .54 |
| Kontakter (telefonbog)                 | 59  |
| Lagring af navne og numre              | .59 |
| Kopiering af kontakter                 | .60 |
| Tilføjelse af ringetoner til kontakter | .61 |
| Oprettelse af kontaktgrupper           | .61 |
| Opkald                                 | 62  |
| Taleopkald                             | .62 |
| Videoopkald                            | .64 |
| Deling af video                        | .65 |
| Besvarelse eller afvisning af opkald   | .68 |
| Log                                    | .70 |
| Kalender                               | 73  |
| Oprettelse af kalenderposter           | .73 |

| Mødeindkaldelser             | 73 |
|------------------------------|----|
| Kalendervisninger            | 74 |
| Håndtering af kalenderposter | 74 |
| Kalenderindstillinger        | 74 |
| Programmer                   | 75 |
| Visual Radio                 | 75 |
| RealPlayer                   | 77 |
| Adobe Flash Player           | 79 |
| Filminstruktør               | 80 |
| Videocentral                 | 81 |
| Internet                     | 84 |
| Adgangspunkt til internettet |    |
| Internet                     | 84 |
| Tjenester                    | 86 |
| Bogmærkevisning              |    |
| Hentning og køb af elementer | 89 |
| Afbrydelse af en forbindelse |    |
| Forbindelsessikkerhed        | 90 |
| Forbindelse                  | 91 |
| Trådløst LAN                 | 91 |
| Pc-forbindelser              |    |
| Datakabel                    | 94 |
| Bluetooth-forbindelse        | 94 |
| Infrarød forbindelse         | 98 |
|                              |    |

| Synkronisering                | 98  |
|-------------------------------|-----|
| Forbindelsesstyring           | 99  |
| Tv-konfiguration              | 100 |
| Hjemmenetværk                 | 100 |
| Modem                         |     |
| Positionering                 | 104 |
| Kontor                        | 106 |
| Optager                       | 106 |
| Konvertering                  | 106 |
| Regnemaskine                  | 106 |
| Noter                         |     |
| Zip manager                   | 107 |
| Quickoffice                   | 107 |
| Adobe Reader                  | 108 |
| Stregkodelæser                | 109 |
| Tilpasning af enheden         | 110 |
| Profiler – angivelse af toner |     |
| Ændring af enhedens udseende  |     |
| Tilstanden Aktiv standby      | 113 |
| Værktøjer                     | 114 |
| Multimedietast                |     |
| Stemmekommandoer              |     |
| Enhedsstyring                 | 115 |

| Programstyring                                 | 116 |
|------------------------------------------------|-----|
| Aktiveringsnøgler til ophavsretligt            |     |
| beskyttede filer                               | 118 |
| Indstillinger                                  | 119 |
| Telefon                                        | 119 |
| Opkald                                         | 121 |
| Forbindelse                                    | 122 |
| Dato og tid                                    | 125 |
| Sikkerhed                                      | 126 |
| Omstilling                                     | 129 |
| Opkaldsspærring                                | 129 |
| Netværk                                        | 129 |
| Ekstraudstyr                                   | 130 |
| Fejlfinding                                    | 131 |
| Spørgsmål og svar                              | 131 |
| Batterioplysninger                             | 135 |
| Opladning og afladning                         | 135 |
| Godkendelsesretningslinjer for Nokia-batterier | 136 |
| Pleje og vedligeholdelse                       | 138 |
| Yderligere sikkerhedsoplysninger               | 140 |
| Stikordsregister                               | 143 |

# Sikkerhed

Læs disse enkle retningslinjer. Det kan være farligt og/eller ulovligt ikke at overholde dem. Læs hele brugervejledningen for at få yderligere oplysninger.

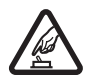

TÆND TELEFONEN SIKKERT Tænd aldrig enheden, hvor der er forbud mod anvendelse af trådløse telefoner, eller hvor brug af enheden kan forårsage interferens eller være farlig.

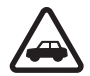

#### TRAFIKSIKKERHEDEN KOMMER FØRST

Følg alle gældende love. Hold altid hænderne fri til betjening af køretøjet under kørsel. Det første hensyn under kørsel skal være trafiksikkerheden.

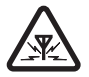

**INTERFERENS** Ved alle trådløse enheder kan der opstå interferens, der indvirker på sende- og modtageforholdene.

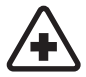

**SLUK ENHEDEN PÅ HOSPITALER** Respekter alle restriktioner. Sluk enheden i nærheden af hospitalsudstyr.

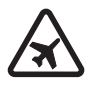

#### SLUK ENHEDEN I FLYVEMASKINER Respekter alle restriktioner. Trådløst udstyr kan forårsage interferens i fly.

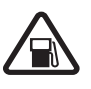

SLUK ENHEDEN, NÅR DU TANKER BRÆNDSTOF Anvend ikke enheden, når du tanker brændstof. Anvend ikke enheden i nærheden af brændstof eller kemikalier.

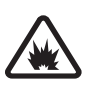

#### SLUK ENHEDEN VED SPRÆNGNINGSOMRÅDER Respekter alle restriktioner. Anvend ikke enheden, når sprængning pågår.

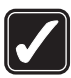

#### BRUG ENHEDEN MED OMTANKE

Brug kun enheden i normal position som forklaret i produktets dokumentation. Rør ikke unødigt ved antennen.

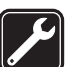

**KVALIFICERET SERVICE** Dette produkt skal installeres og repareres af fagfolk.

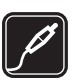

**EKSTRAUDSTYR OG BATTERIER** Brug kun ekstraudstyr og batterier, som er godkendt. Tilslut ikke produkter, der ikke er kompatible.

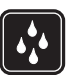

VANDTÆTHED Enheden er ikke vandtæt. Sørg for, at den holdes tør.

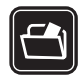

SIKKERHEDSKOPIER Husk at tage sikkerhedskopier, eller før en skriftlig protokol over alle vigtige oplysninger, der er gemt på enheden.

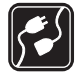

#### TILSLUTNING TIL ANDET UDSTYR

Læs sikkerhedsforskrifterne i vejledningen til det udstyr, der skal tilsluttes til. Tilslut ikke produkter, der ikke er kompatible.

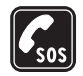

NØDOPKALD Tænd enheden og kontroller, at den har forbindelse med netværket. Tastaturet er kun aktivt, når klappen er åben. Tryk på afslutningstasten det nødvendige antal gange for at rydde skærmen og returnere til standbytilstand. Tast alarmnummeret, og tryk derefter på opkaldstasten. Fortæl, hvor du ringer fra. Afslut ikke opkaldet, før alarmcentralen afslutter samtalen.

# Om enheden

Den trådløse enhed, der er beskrevet i denne vejledning, er godkendt til brug på EGSM 900-, 1800-, 1900-netværk og UMTS 2100-netværk. Kontakt din tjenesteudbyder for at få yderligere oplysninger om netværk.

Når du bruger funktionerne i denne enhed, skal du overholde alle love og respektere lokal skik og brug

samt andres privatliv og rettigheder, herunder også ophavsrettigheder.

Ophavsretlig beskyttelse kan forhindre, at billeder, musik (herunder ringetoner) og andet indhold kopieres, ændres, overføres eller videresendes.

Enheden understøtter internetforbindelser og andre tilslutningsmetoder. Enheden kan ligesom computere blive udsat for virus, skadelige beskeder og programmer samt andet skadeligt indhold. Vær forsigtig. Du bør kun åbne beskeder, acceptere forbindelser, hente indhold og acceptere installationer fra kilder, du har tillid til. Du kan øge enhedens sikkerhed ved at installere og bruge et antivirusprogram, der opdateres jævnligt, et firewallprogram og andre relaterede programmer på enheden og eventuelle tilsluttede computere.

Advarsel! Enheden skal være tændt, for at alle funktioner bortset fra vækkeuret kan bruges. Tænd ikke for enheden, når anvendelse af trådløse enheder kan forårsage interferens eller være farlig.

Kontorprogrammerne understøtter de gængse funktioner i Microsoft Word, PowerPoint og Excel (Microsoft Office 2000, XP og 2003). Det er ikke alle filtyper, der kan vises eller ændres.

l visse situationer, når enheden er i brug, f.eks. under en aktiv videodelingssession eller højhastighedsdataforbindelse, kan enheden føles varm. I de fleste tilfælde er det helt normalt. Hvis en enhed ikke fungerer korrekt, indleveres den til nærmeste autoriserede serviceforhandler til service.

Der kan være forudinstalleret nogle bogmærker eller links på enheden, eller enheden kan tillade adgang til websteder fra tredjeparter, der ikke er tilknyttet Nokia. Nokia godkender ikke eller tager ikke ansvaret for disse websteder. Hvis du vælger at åbne dem, skal du tage de samme forholdsregler med hensyn til sikkerhed eller indhold som til et hvilket som helst andet websted.

# Netværkstjenester

Du skal være tilmeldt hos en udbyder af trådløse tjenester for at kunne bruge telefonen. Mange af funktionerne kræver særlige netværksfunktioner. Disse funktioner er ikke tilgængelige på alle netværk. Andre netværk kan kræve, at du indgår særlige aftaler med din udbyder, før du kan bruge netværkstjenesterne. Du kan få yderligere oplysninger af tjenesteudbyderen, der også kan fortælle, hvad de koster. På nogle netværk kan der være begrænsninger, der har indflydelse på, hvordan du kan bruge netværkstjenester. Der kan f.eks. være nogle netværk, som ikke understøtter alle sprogspecifikke tegn og tjenester.

Din tjenesteudbyder kan have anmodet om, at bestemte funktioner på enheden tages ud af funktion eller ikke aktiveres. Hvis dette er tilfældet, vises funktionerne ikke i enhedens menu. Enheden kan også være konfigureret specifikt med f.eks. ændringer af menunavne, menurækkefølge og ikoner. Kontakt din tjenesteudbyder for at få yderligere oplysninger.

Denne enhed understøtter WAP 2.0-protokoller (HTTP og SSL), der kører på TCP/IP-protokoller. Nogle af funktionerne på denne enhed som f.eks. MMS, brug af browser, e-mail og hentning af indhold, hvor du bruger browser eller MMS, kræver netværksunderstøttelse til disse teknologier.

Kontakt din forhandler af SIM-kortet for at få yderligere oplysninger om adgangen til og brugen af SIM-kort tjenester. Det kan være tjenesteudbyderen eller en anden forhandler.

# Ekstraudstyr, batterier og opladere

Sluk altid for enheden, og frakobl opladeren, før batteriet fjernes.

Kontroller modelnummeret på en eventuel oplader, inden den bruges med denne enhed. Denne enhed skal have strøm fra en DC-4-, AC-3- eller AC-4-oplader og fra en AC-1-, ACP-8-, ACP-9-, ACP-12-, LCH-8-, LCH-9eller LCH-12-oplader, når den bruges sammen med CA-44-opladeradapteren.

Denne enhed bruger batteriet BL-5F.

Advarsel! Brug kun batterier, opladere og ekstraudstyr, der er godkendt af Nokia til brug med denne bestemte model. Brug af andre typer kan være farlig og kan medføre, at en eventuel godkendelse eller garanti bortfalder.

Kontakt din forhandler for at få oplysninger om godkendt ekstraudstyr. Når du fjerner netledningen fra ekstraudstyret, skal du trække i stikket, ikke i ledningen.

# Få forbindelse

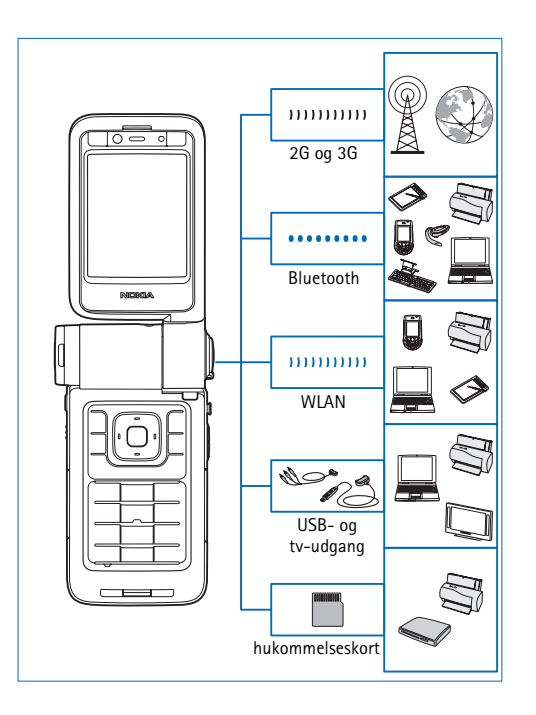

Du kan bruge enheden på 2G- og 3G-netværk. Se "Om enheden" på side 8.

Du kan bruge Bluetooth-teknologi til f.eks. at overføre filer og oprette forbindelse til kompatibelt ekstraudstyr. Se "Bluetooth-forbindelse" på side 94.

Du kan bruge infrarøde forbindelser til f.eks. at overføre og synkronisere data til og fra kompatible enheder. Se "Infrarød forbindelse" på side 98.

Du kan bruge et trådløst LAN-netværk til at oprette forbindelse til internettet og enheder, der kan anvende WLAN-teknologien. Se "Trådløst LAN" på side 91.

Du kan bruge Nokia Tilslutningskabel CA-53 til at oprette forbindelse til kompatible enheder, f.eks. printere og computere. Se "Datakabel" på side 94. Du kan bruge Nokia-videokablet CA-64U til at oprette forbindelse til et kompatibelt tv. Se "Tv-konfiguration" på side 100.

Du kan bruge et kompatibelt miniSD-kort til f.eks. at overføre data eller sikkerhedskopiere oplysninger. Se "Hukommelseskortværktøj" på side 21.

# Nokia N93i

Modelnummer: Nokia N93i-1 Herefter kaldet Nokia N93i.

# Tilstande

Enheden har fire mekaniske tilstande, der er optimeret til forskellige brugssituationer: tilstand med lukket klap til at bære telefonen, tilstand med åben klap til almindelig mobiltelefoni, billedtilstand til optagelse af video og til at tage billeder og visningstilstand til at få vist billeder og videoer. Du kan skifte mellem tilstandene ved at dreje klappen og drejeakseskærmen. Der er en kort timeoutperiode, før en tilstand aktiveres.

## Tilstand med lukket klap

Når klappen lukkes, deaktiveres hovedskærmen, og coverskærmen tændes. Igangværende opkald afsluttes, medmindre højttaleren er i brug, eller der er tilsluttet et kompatibelt headset. Coverindikatoren lyser, hvis du har ubesvarede opkald, ulæste e-mails og beskeder, og når telefonen oplades. Du kan få oplysninger om ændring af

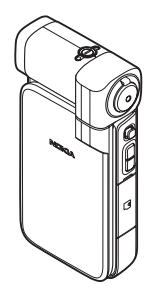

disse indstillinger under "Coverskærm" på side 120. Hvis du bruger afspilleren til at lytte til et lydklip, fortsættes afspilningen.

Når klappen er lukket, vises der et ur og nogle statusoplysninger på coverskærmen. På standbytilstandsskærmen vises ikonet for signalstyrke og batteri, oplysninger om klokkeslæt, statusindikatorer og navnet på den aktuelt aktive profil (hvis den ikke er Normal) muligvis. Hvis du lytter til et lydklip på musikafspilleren, vises der lydstyrkeindikatorer og oplysninger om musiknumre. Brug navigeringstasten på siden til at afspille, sætte afspilningen på pause, afspille næste eller forrige lydklip og skrue op og ned for lydstyrken.

Hvis du bruger Visual Radio, når klappen er lukket, vises det visuelle indhold ikke på coverskærmen. Du kan gemme flere forudindstillede stationer med oplysning om stationsnavn, frekvens og placering. Disse oplysninger vises på coverskærmen. Brug navigeringstasten på siden til at slå lyden til og fra, skifte kanal og søge efter nye kanaler.

Alarmer for kalenderen og uret, noter i forbindelse med ubesvarede opkald og nye modtagne beskeder vises også. Hvis du vil se modtagne SMS-beskeder og tekst- og billedobjekterne i modtagne MMS-beskeder, skal du åbne klappen og se beskeden på hovedskærmen.

Indgående opkald angives med deres sædvanlige tone og en note. Under indstillingerne for coverskærmen skal du vælge Svar, når klappen åbnes for at besvare et opkald, når du åbner klappen. Hvis der er tilsluttet et kompatibelt headset til enheden, skal du trykke på svartasten på headsettet. Se "Coverskærm" på side 120, hvis du vil ændre indstillingerne.

Hvis du vil foretage opkald eller bruge menuen, skal du åbne klappen.

Hvis du vil bruge blitzen som lommelygte, skal du trykke på blitztasten på siden af enheden. Du har følgende muligheder for at bruge lommelygten:

- Tryk på blitztasten én gang. Lommelygten aktiveres i ca. 1,5 sekunder.
- Tryk på blitztasten to gange. Lommelygten aktiveres i 3 minutter, eller indtil du trykker på blitztasten igen.
- Tryk på blitztasten, og hold den nede. Lommelygten aktiveres og er tændt, så længe du holder tasten nede, eller indtil timeoutperioden på 3 minutter er gået.

## Tilstand med åben klap

Når du åbner klappen, aktiveres tilstanden med åben klap automatisk: Hovedskærmen tændes, tastaturet er tilgængeligt, og du kan få adgang til menuen. Rul i menuen.

Tilstanden med åben klap aktiveres, selvom klappen ikke er helt åben. Klappen kan åbnes næsten 160 grader som vist på billedet. Forsøg ikke at åbne klappen yderligere.

### Billedtilstand

Når du åbner klappen op til 90 grader, skal du holde enheden med siden til og dreje klappen ned, så hovedskærmen vender ind mod dig. Hermed aktiveres billedtilstanden. Hovedkameraet aktiveres, og du kan se det billede, som skal tages.

l billedtilstand kan du optage videoer og tage billeder. Se "Kamera" på side 25.

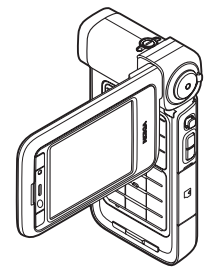

Nokia N93i

I billedtilstand er det numeriske tastatur ikke aktivt (undtagen menutasten). Du kan bruge udløsertasten (optagelsestasten), zoomtasten, navigeringstasten på siden, kameratilstandstasten og blitztasten (de er alle placeret på siden af enheden), (), og valgtasterne til landskabstilstand ved siden af hovedskærmen.

## Visningstilstand

Når du løfter i siden af drejeakseskærmen, når klappen er lukket, aktiveres visningstilstanden.

Brug visningstilstanden til at gøre følgende:

- Se billeder.
- Aktivere billeder og film fra galleriet for at se diasshow.
- Foretage håndfri videoopkald og sende direkte video under et

videoopkald. Justere vinklen på skærmen for at opnå en optimal vinkel for det sekundære kamera.

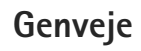

Brug genveje for at udnytte enheden optimalt. Yderligere oplysninger om de enkelte funktioner finder du i de relevante afsnit i denne brugervejledning.

#### Standbytilstand

Hvis du vil skifte mellem åbne programmer, skal du trykke på og holde **4**3 nede og derefter vælge et program. Hvis der mangler hukommelse, lukker enheden muligvis nogle programmer. Enheden gemmer alle ikke-gemte data, før et program lukkes.

Når der kører programmer i baggrunden, øges brugen af batteriets strøm, og dets levetid reduceres.

- Du starter kameraet ved at trykke udløsertasten (optagelsestasten) helt ned i billedtilstand.
- Hvis du vil ringe til telefonsvareren (netværkstjeneste), skal du trykke på og holde 1 nede.
- Du åbner multimedieprogrammer ved at trykke på ◇.
   Se "Multimedietast" på side 114.
- Hvis du vil skifte profil, skal du først trykke på () og derefter vælge en profil.
- Du kan skifte mellem profilerne Normal og Lydløs ved at trykke på # og holde den nede. Hvis du har to telefonlinjer, skifter denne handling mellem de to linjer.
- Tryk på L for at åbne listen over de seneste udgående opkald.

- Hvis du vil bruge stemmekommandoer, skal du trykke på højre valgtast og holde den nede.
- Du kan oprette forbindelse til Tjenester ved at trykke på **0** og holde den nede. Se "Tjenester" på side 86.

Du finder yderligere oplysninger om genveje, der er tilgængelige i standbytilstand, under "Tilstanden Aktiv standby" på side 113.

#### Redigering af tekst og lister

- Hvis du vil markere flere elementer på en liste, skal du trykke på <sup>∞</sup> og holde den nede, mens du trykker på <sup>⊙</sup> eller <sup>⊙</sup>. Når du vil afslutte markeringen, skal du slippe <sup>⊙</sup> eller <sup>⊙</sup> og derefter slippe <sup>∞</sup>.
- Tryk på S, og hold den nede for at vælge bogstaver og ord. Tryk samtidig på □ eller □ for at markere tekst. Du kan kopiere teksten til udklipsholderen, mens S stadig holdes nede, ved at vælge Kopiér. Hvis du vil indsætte teksten i et dokument, skal du trykke på S, holde den nede og vælge Sæt ind.

# Indstillinger

Normalt er indstillinger for MMS, GPRS, streaming og det mobile internet automatisk konfigureret på Nokiaenheden. Indstillingerne er baseret på oplysninger fra din tjenesteudbyder. Der er muligvis allerede installeret indstillinger fra din tjenesteudbyder på enheden, eller måske har du modtaget indstillingerne fra tjenesteudbyderen i en speciel SMS-besked.

# Velkommen

Når du tænder enheden første gang, åbnes Velkommen. Vælg mellem følgende:

Selvstudie - hvis du vil lære om funktionerne i enheden.

Indstil.guide – hvis du vil konfigurere forskellige indstillinger. Du finder yderligere oplysninger om programmet i vejledningen Yderligere programmer.

Flyt data – hvis du vil overføre indhold, som f.eks. kontakter og kalenderposter, fra en kompatibel Nokia-enhed.

For at åbne Velkommen senere skal du trykke på { gog vælge Programmer > Velkommen. Du kan også få adgang til de enkelte programmer fra de tilhørende menuer.

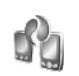

☆ ☆ ☆

# Overførsel af indhold fra en anden enhed

Du kan kopiere indhold, f.eks. kontakter og kalenderposter, fra en kompatibel Nokia-telefon til din Nokia-enhed via en Bluetooth-forbindelse eller en infrarød forbindelse. Den type indhold, der kan kopieres, afhænger af telefonmodellen.

Du kan indsætte dit SIM-kort i en anden enhed. Når Nokia-enheden tændes uden et SIM-kort, aktiveres profilen Offline automatisk.

#### Overførsel af indhold

- 1 Tryk på 🚱, og vælg Værktøjer > Flyt data.
- 2 Vælg Fortsæt i visningen med oplysninger.
- 3 Vælg, om du vil bruge en Bluetooth-forbindelse eller en infrarød forbindelse til at overføre data med. Begge enheder skal understøtte den valgte forbindelsestype.
- 4 Hvis du vælger en Bluetooth-forbindelse, skal du vælge Fortsæt for at få din Nokia-enhed til at søge efter Bluetooth-enheder. Vælg den anden enhed på listen. Du bliver bedt om at indtaste en adgangskode på din Nokia-enhed. Indtast en kode (1-16 cifre), og vælg OK. Indtast den samme kode på den anden enhed, og vælg OK. Enhederne er nu forbundet (der er oprettet en binding mellem dem). Se "Binding af enheder" på side 97.

På nogle telefonmodeller sendes Flyt data til den anden enhed som en besked. Åbn beskeden for at installere Flyt data på den anden enhed, og følg vejledningen på skærmen. Hvis du vælger en infrarød forbindelse, skal du oprette forbindelse mellem de to enheder. Se "Infrarød forbindelse" på side 98.

5 På din Nokia-enhed skal du vælge det indhold, der skal kopieres fra den anden enhed.

Indholdet kopieres fra hukommelsen og det kompatible hukommelseskort (hvis der er indsat et hukommelseskort) på den anden enhed til den tilsvarende placering på din Nokia-enhed og hukommelseskortet (hvis der er indsat ét). Varigheden af kopieringen afhænger af den mængde data, der skal overføres. Du kan annullere kopieringen og fortsætte senere.

Hvis du vil have vist logoplysninger om en tidligere overførsel, skal du vælge Overførs.log i hovedvisningen.

Hvis du vil have vist de enheder, du har kopieret eller overført data fra, skal du vælge Telefoner i hovedvisningen.

# Vigtige ikoner og indikatorer

 $\mathbf{\Psi}$  Enheden bruges i et GSM-netværk.

**3G** Enheden bruges i et UMTS-netværk (netværkstjeneste).

Du har en eller flere ulæste beskeder i mappen Indbakke i Beskeder. **O** Du har modtaget nye e-mails i fjernpostkassen.

• Der er beskeder, som venter på at blive sendt, i mappen Udbakke.

Du har ubesvarede opkald.

🔹 Vises, hvis Ringetype er indstillet til Lydløs.

**-O** Telefonens tastatur er låst.

🔀 Du har en aktiv alarm.

**2** Den anden telefonlinje er i brug (netværkstjeneste).

Alle opkald til enheden viderestilles til et andet nummer. Hvis du har to telefonlinjer (netværkstjeneste), er ikonet for den første linje **1** g og **2** for den anden linje.

O Der er tilsluttet et kompatibelt headset til enheden.

**J** Der er tilsluttet en kompatibel teleslynge til enheden.

Der er tilsluttet en kompatibel teksttelefon til enheden.

D Et dataopkald er aktivt.

En GPRS- eller EDGE-pakkedataforbindelse er tilgængelig.

En GPRS- eller EDGE-pakkedataforbindelse er aktiv.

Len GPRS- eller EDGE-pakkedataforbindelse er i venteposition.

39 En UMTS-pakkedataforbindelse er tilgængelig.

🚰 En UMTS-pakkedataforbindelse er aktiv.

<sup>3G</sup> En UMTS-pakkedataforbindelse er i venteposition.

**B** Du har indstillet enheden til at scanne (søge) efter trådløse LAN-netværk, og der er et tilgængeligt trådløst LAN-netværk. Se "Trådløst LAN" på side 125.

**6** En trådløs LAN-forbindelse er aktiv på et netværk med kryptering.

**H** En trådløs LAN-forbindelse er aktiv på et netværk uden kryptering.

Bluetooth er slået til.

(\*) Der overføres data via en Bluetooth-forbindelse.

En USB-forbindelse er aktiv.

**EID** En infrarød forbindelse er aktiv. Hvis ikonet blinker, forsøger enheden at oprette forbindelse til den anden enhed, eller også er forbindelsen mistet.

# Tastaturlås (tastelås)

Brug tastaturlåsen til at forhindre, at der utilsigtet trykkes på en tast.

Tryk på  $\bigodot$  for at slå skærmens lys til, når tastaturlåsen er slået til.

- Hvis du vil låse tastaturet, skal du trykke på venstre valgtast og derefter trykke på \* . Når tasterne er låst, vises **—** på skærmen.
- Hvis du vil låse tastaturet op, når klappen er åben, skal du trykke på den venstre valgtast og derefter trvkke på \star .
- ٠ Du kan låse tastaturet op, når klappen er lukket, ved at trykke på tasten til kameratilstand og holde den nede.

Når tastaturlåsen er aktiveret, er det muligt at ringe til det officielle alarmnummer, der er indkodet i enhedens hukommelse

# Lydstyrke og indbyggede høittalere

Når du har et aktivt opkald eller lytter til en lyd. skal du trykke på 🕞 eller 🕞 for at øge eller mindske lydstyrken.

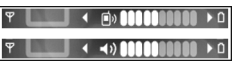

Ved hjælp af den indbyggede højttaler kan du tale og lytte fra kort afstand uden at skulle holde enheden op til øret.

Advarsel! Hold ikke enheden tæt på øret. når højttaleren bruges, da lydstyrken kan være særdeles høi.

Hvis du vil bruge højttaleren under et opkald, skal du vælge Valg > Aktivér høittaler.

Hvis du vil slå højttaleren fra, skal du vælge Valg > Aktivér håndsæt.

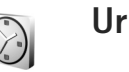

Tryk på 🚱, og vælg Programmer > Ur. Hvis du vil indstille en ny alarm, skal du vælge Valg > Indstil alarm. Når alarmen er aktiv, vises ikonet  $\mathbf{\Omega}$ .

Hvis du vil slå alarmen fra, skal du vælge Stop, og hvis du vil udsætte alarmen i 5 minutter, skal du vælge Udsæt.

Hvis alarmtiden nås, mens enheden er slukket, tænder den automatisk og begynder at afspille alarmtonen. Når du vælger Stop, bliver du spurgt, om du vil aktivere enheden til opkald. Vælg Nej for at slukke enheden eller Ja for at foretage og modtage opkald. Vælg ikke Ja, når brug af den trådløse telefon kan forårsage interferens eller være farlig.

Hvis du vil annullere en alarm, skal du vælge Ur > Valq > Fjern alarm.

## Urindstillinger

Hvis du vil ændre urindstillinger, skal du vælge Ur > Valq > Indstillinger.

Du kan ændre klokkeslættet eller datoen ved at vælge Tid seller Dato.

Vælg Urtype > Analogt eller Digitalt for at skifte det ur, der vises i standbytilstand.

Hvis du vil tillade, at mobiltelefonnetværket opdaterer oplysninger om klokkeslæt, dato og tidszone på enheden (netværkstjeneste), skal du vælge Netværksoperatørtid > Automatisk opdatering.

Hvis du vil ændre alarmtonen, skal du vælge Alarmtone.

### Verdensur

Åbn Ur, og tryk på 💿 for at åbne visningen Verdensur. I visningen Verdensur kan du se klokkeslættet i forskellige byer.

Hvis du vil tilføje byer til listen, skal du vælge Valg > Tilføj by. Du kan højst tilføje 15 byer på listen.

Hvis du vil angive den by, du befinder dig i for øjeblikket, skal du rulle til en by og vælge Valg > Aktuel by. Byen vises i hovedvisningen i Ur, og klokkeslættet på enheden ændres i overensstemmelse med den valgte by. Kontrollér, at klokkeslættet er korrekt og passer til den tidszone, du er i.

# Headset

Tilslut et kompatibelt headset til enhedens Pop-Port™-stik.

Advarsel! Når du bruger headsettet, nedsættes evnen til at høre lyde udefra. Brug ikke headsettet, hvor det kan være til fare for din sikkerhed.

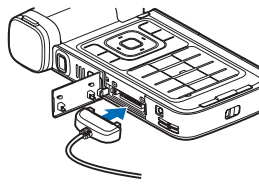

# Håndleds- og linsedækselrem

Før remmen igennem hullerne som vist, og spænd den til.

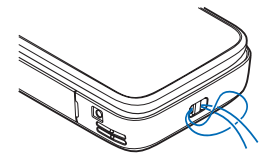

# Hukommelseskort

Du kan indsætte et kompatibelt miniSD-hukommelseskort og bruge det som ekstra hukommelseskapacitet for at frigøre hukommelse på enheden. Du kan

# Mini

også oprette sikkerhedskopier af oplysninger fra enheden på hukommelseskortet.

Brug kun kompatible miniSD-kort, der er godkendt af Nokia, med denne enhed. Nokia benytter godkendte branchestandarder til hukommelseskort. Nogle andre mærker er muligvis ikke fuldt kompatible med denne enhed. Ikke-kompatible kort kan beskadige kortet og enheden og beskadige data, der er gemt på kortet.

Opbevar alle hukommelseskort utilgængeligt for børn.

#### Indsætning af hukommelseskortet

Sæt fingeren ind øverst på dækslet, og drej dækslet ud til siden.

Indsæt hukommelseskortet i slidsen. Sørg for, at kortets kontaktområde vender nedad.

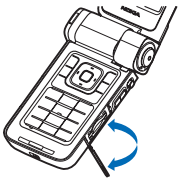

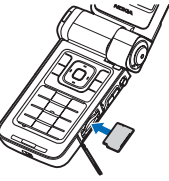

- 3 Skub kortet ind. Kortet er på plads, når du hører et klik.
- Luk dækslet.

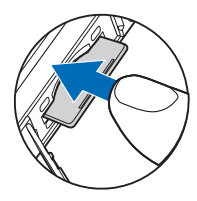

#### Udtagning af hukommelseskortet

- Inden du tager hukommelseskortet ud, skal du trykke på (i) og vælge Tag hukom.kort ud. Alle programmer lukkes.
- 2 Når Fjern hukommelseskortet, og tryk på OK vises, skal du åbne dækslet til slidsen til hukommelseskortet.
- 3 Tryk på hukommelseskortet for at frigøre det fra holderen
- Tag hukommelseskortet ud. Hvis enheden er tændt. 4 vælger du OK. når du bliver bedt om at bekræfte udtagningen.

Vigtigt! Fjern ikke hukommelseskortet midt under en handling, når der oprettes adgang til kortet. Hvis du fjerner kortet midt under en handling, kan det beskadige såvel hukommelseskortet som enheden, og de data, der er gemt på kortet, kan blive beskadiget.

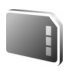

#### Hukommelseskortværktøj

Tryk på 🚱, og vælg Værktøjer > Hukom.. Du kan bruge et kompatibelt miniSD-hukommelseskort som ekstra hukommelseskapacitet og til sikkerhedskopiering af oplysninger fra enhedens hukommelse.

Du kan sikkerhedskopiere oplysninger fra enhedens hukommelse til et hukommelseskort ved at vælge Valg > Sik.kopiér tlf.huk.

Hvis du vil gendanne oplysninger fra hukommelseskortet til enhedshukommelsen, skal du vælge Valg > Gendan fra kort

#### Formatering af et hukommelseskort

Når et hukommelseskort formateres, går alle data på kortet tabt.

Nogle hukommelseskort er formateret på forhånd, mens andre skal formateres. Spørg forhandleren for at finde ud af, om du skal formatere hukommelseskortet, før du kan bruge det.

For at formatere et hukommelseskort skal du vælge Valg > Formatér hu.kort. Vælg Ja for at bekræfte.

☆ Tip! Brug Nokia-enheden til at formatere alle nye miniSD-kort for at opnå optimal ydeevne.

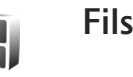

# Filstyring

Mange af enhedens funktioner bruger hukommelsen til at gemme data i, f.eks, kontakter, beskeder, billeder, videoer, ringetoner, kalendernoter, dokumenter og hentede programmer. Mængden af ledig hukommelse afhænger af, hvor mange data der allerede er gemt i enhedens hukommelse.

Du kan bruge et kompatibelt hukommelseskort som ekstra lagerplads. Der kan skrives på hukommelseskort et ubegrænset antal gange, og dermed kan du slette gamle oplysninger og gemme nye data på et hukommelseskort.

Hvis du vil gennemse filer og mapper i enhedshukommelsen eller på et hukommelseskort (hvis der er indsat ét), skal du trykke på  $\Im$  og vælge > Filstyring. Visningen for enhedshukommelsen ( åbnes. Tryk på 🕞 for at åbne visningen for hukommelseskortet (IFF), hvis den er tilgængelig.

Hvis du vil flytte eller kopiere filer til en mappe, skal du trykke på 💊 og 间 samtidig for at markere en fil og derefter vælge Valg > Flyt til mappe eller Kopiér til mappe.

Hvis du vil finde en fil, skal du vælge Valg > Søg og vælge den hukommelse, du vil søge i. Indtast en søgetekst, der matcher filnavnet.

## Visning af hukommelsesforbrug

Hvis du vil have vist, hvilke typer data du har på enheden, og hvor meget hukommelse de forskellige datatyper optager, skal du vælge Valg > Hukommelsesdetal. Den samlede mængde ledig hukommelse kan ses i Ledia hukom..

# Ikke nok hukommelse – frigørelse af hukommelse

Enheden giver dig besked, hvis der ikke er nok ledig plads enhedens hukommelse eller på hukommelseskortet.

Du kan frigøre hukommelse på enheden ved at overføre data til et kompatibelt hukommelseskort (hvis du har ét). Markér de filer, der skal flyttes, vælg Flyt til mappe > Hukommelseskort, og vælg en mappe,

Du kan også overføre mediefiler til eksempelvis en kompatibel pc ved at bruge overførselsfunktionen i Galleri. Se "Sikkerhedskopier" på side 39.

Suite til at Strage Service Service Se få vist de forskellige hukommelser på enheden og til at overføre data.

Hvis du vil fjerne data og på den måde frigøre hukommelse, skal du bruge Filstyring eller gå til det pågældende program. Du kan f.eks. fjerne følgende:

- Beskeder fra Indbakke, Kladder, og Sendt i Beskeder
- Hentede e-mail-beskeder fra enhedshukommelsen
- Gemte internetsider
- Gemte billeder, video- eller lydfiler
- Kontaktoplysninger
- Kalendernoter
- Overførte programmer. Se også "Programstvring" på side 116.
- Installationsfiler (.sis) i programmer, du har installeret på et kompatibelt hukommelseskort. Du skal først lave en sikkerhedskopi af installationsfilerne på en kompatibel pc.
- Andre data, som du ikke længere har brug for.

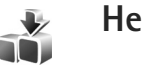

# Hent

Hent (netværkstjeneste) er en butik med indhold til mobilenheder, der er tilgængelig på enheden. Du kan gennemse, hente og installere elementer, som f.eks. programmer og mediefiler, til din enhed fra internettet.

Tryk på 🚱 , og vælg Internet > Hent. Elementerne er kategoriseret i kataloger og mapper fra forskellige tjenesteudbydere. Nogle af elementerne skal du købe, men du kan ofte få vist eller afspillet et eksempel på dem gratis. Du finder yderligere oplysninger om Hent i vejledningen Yderligere programmer.

# Spil

Tryk på  ${}_{3}$ , og vælg Spil, og vælg et spil. Hvis du vil have instruktioner i at spille spillet, skal du vælge Valg > Hjælp.

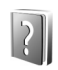

Hjælp

Enheden har kontekstafhængig hjælp. Når et program er åbent, skal du vælge Valg > Hjælp for at få adgang til Hjælp fra den aktuelle visning.

Når du læser vejledningen, kan du skifte mellem Hjælp og det program, der er åbent i baggrunden, ved at trykke på 🎝 og holde den nede.

Du kan åbne Hjælp fra hovedmenuen ved at vælge Værktøjer > Hjælp. Vælg det ønskede program for at få vist emnerne i Hjælp.

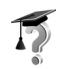

# Selvstudie

Med selvstudiet kan du få oplysninger om nogle af funktionerne i din enhed, og hvordan du bruger dem. Du kan få adgang til selvstudiet fra menuen ved at trykke på **\$** og vælge Programmer > Selvstudie. Herefter kan du åbne den ønskede sektion.

# Nokia-support og kontaktoplysninger

Besøg www.nseries.com/support eller dit lokale Nokia-websted, hvor du kan finde den seneste version af denne vejledning, yderligere oplysninger, overførsler og tjenester vedrørende dit Nokia-produkt.

På webstedet kan du få oplysninger om brug af Nokia-produkter og -tjenester. Se listen over lokale Nokia-kontaktcentre på www.nokia.com/customerservice, hvis du har brug for at kontakte kundeservice.

Find det nærmeste Nokia-servicecenter på www.nokia.com/repair, hvis du har brug for hjælp i forbindelse med vedligeholdelse og reparation.

# Kom godt i gang

Oplysninger om taster og dele samt vejledning i, hvordan du konfigurerer enheden til brug, finder du i vejledningen Kom godt i gang.

# Yderligere programmer

Der findes en række programmer fra Nokia og forskellige tredjepartsudviklere, som gør det muligt at udnytte Nokia-enhedens muligheder fuldt ud. Disse programmer er forklaret i vejledningen Yderligere programmer, der er tilgængelig på supportsiderne på www.nseries.com/support eller dit lokale Nokia-websted.

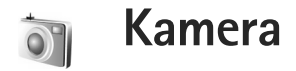

Nokia-enheden har to kameraer, et kamera med høj opløsning på siden af enheden (hovedkameraet) og et kamera med en lavere opløsning over hovedskærmen (det sekundære kamera). Begge kameraer kan bruges til at tage stillbilleder og optage video i portræt- og landskabstilstand.

Nokia-enheden understøtter en opløsning ved billedoptagelse på 2048 x 1536 pixel, når hovedkameraet bruges. Billedopløsningen kan se anderledes ud i disse materialer.

Billederne og videoklippene gemmes automatisk i Billeder Et video i Galleri. Kameraerne tager .jpg-billeder. Videoklip optages i .mp4-filformatet eller i 3GPP-filformatet som filtypen .3gp (tilstande til Deling). Se "Videoindstillinger" på side 26.

Du kan sende billeder eller videoklip i en MMS-besked, som en vedhæftet fil eller vha. en Bluetooth-forbindelse eller en infrarød forbindelse. Du kan også dele dine billeder og videoklip i kompatible onlinealbummer, weblogs eller via andre tjenester til onlinedeling på internettet. Se "Onlinedeling" på side 39.

# Videooptagelse

Du aktiverer hovedkameraet ved at dreje skærmen, så den er i billedtilstand. Hvis kameraet er i stillbilledtilstand, skal du bruge kameratilstandstasten til at skifte til videotilstand.

Tryk på udløsertasten (optagelsestasten) for at starte optagelsen. Ikonet for optagelse vises, og der lyder en tone. Den røde optagelsesindikator lyser, hvilket angiver, at der optages video.

- 1 Du kan til enhver tid stoppe optagelsen ved at trykke på udløsertasten.
- 2 Tryk på udløsertasten for at genoptage optagelsen. Videoklippet gemmes automatisk i Billeder & video i Galleri. Se "Galleri" på side 32.

Hvis du vil justere belysning og farve, før du optager et videoklip i billedtilstand, skal du bruge navigeringstasten på siden til at rulle gennem værktøjslinjen. Se "Opsætningsindstillinger – farve og belysning" på side 30 og "Optagelsestilstande" på side 31.

Hvis du vil zoome ind på eller ud fra motivet (kontinuerlig 3x optisk zoom og op til 20x digital zoom), skal du bruge zoomtasten på siden af enheden. Der vises følgende i videosøgeren:

Statusikoner (1) for deaktivering af lyd, brug af stabilisering, tilstanden med videolys og den aktuelle optagelsestilstand.

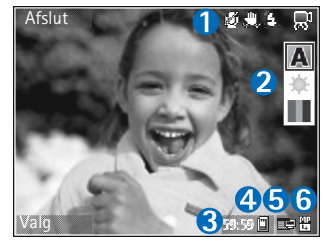

- Værktøjslinjen (2), som du kan rulle gennem inden optagelsen for at vælge optagelsestilstand, hvidbalance og farvetone
- (værktøjslinjen bliver ikke vist under optagelsen). Den samlede tilgængelige optagelsestid (3). Når
- Den samlede tilgængelige optagelsestid (3). Når du optager video, viser ikonet for varighed af den aktuelle video også den forløbne og resterende tid.
- Ikoner (4) for enhedshukommelsen (
  ) og hukommelseskortet (
  ) viser, hvor videoerne gemmes.
- Ikoner for videokvalitet (5) viser, om videokvaliteten er Tv (høj), Tv (normal), Håndsæt (høj), Håndsæt (normal) eller Deling.
- Videofiltype (6)
  - Tip! Vælg Valg > Slå ikoner til for at få vist alle ikoner i søgeren, eller vælg Slå ikoner fra, hvis du kun vil have vist statusikoner for video.

Når du har optaget en video, skal du vælge mellem følgende valgmuligheder på værktøjslinjen:

- Vælg Afspil, hvis du straks vil afspille det videoklip, du lige har optaget.
- Vælg Slet, hvis du ikke vil gemme videoen.
- Hvis du vil sende videoen via MMS, e-mail, Bluetooth eller infrarød, skal du trykke på \_\_\_\_\_ eller vælge Valg > Send. Yderligere oplysninger finder du under "Beskeder" på side 45 og "Bluetooth-forbindelse" på side 94. Denne valgmulighed er ikke tilgængelig under et aktivt opkald.
- Vælg Ny video, hvis du vil optage et nyt videoklip.
- ⇒b Tip! Aktivér profilen Offline for at sikre dig, at videooptagelsen ikke bliver forstyrret af indgående opkald.

# Videoindstillinger

Der er to forskellige indstillinger for videooptageren: videoopsætning og hovedindstillinger. Hvis du vil have oplysninger om videoopsætning, skal du se "Opsætningsindstillinger – farve og belysning" side 30. Opsætningsindstillingerne vender tilbage til standardindstillingerne, når du lukker kameraet, men hovedindstillingerne forbliver de samme, indtil du ændrer dem igen. Hvis du vil ændre hovedindstillingerne, skal du vælge Valg > Indstillinger og vælge mellem følgende valgmuligheder: Lydoptagelse - vælg Fra, hvis du ikke vil optage lyd.

Videokvalitet – indstil videoklippets kvalitet til Tv (høj) (bedste kvalitet til lang tids brug og afspilning via et kompatibelt tv, en kompatibel pc eller et kompatibelt håndsæt), Tv (normal), Håndsæt (høj), Håndsæt (normal) eller Deling (begrænset videoklipstørrelse til afsendelse via MMS). Hvis du vil se videoen på et kompatibelt tv eller en pc, skal du vælge Tv (høj), som har VGA-opløsning (640 x 480) og er i .mp4-filformatet. Hvis du vil sende et videoklip via MMS, skal du vælge Deling (QCIF-opløsning, .3gp-filformat). Størrelsen på videoklip, der optages med indstillingen Deling, er begrænset til 300 KB (ca. 20 sekunders varighed), så det nemt kan sendes som en MMS-besked til en kompatibel enhed.

Videostabilisering – vælg Til for at mindske kamerastørrelsen, når du optager videoen.

Tilføj til album – vælg, om du vil gemme det optagede videoklip i et bestemt album i Galleri. Vælg Ja for at få vist en liste over tilgængelige albummer. Videoklippet gemmes automatisk i det valgte album efter optagelsen. Rediger indstillingen, når du har afsluttet optagelsen af videoklip til det valgte album.

Vis optaget video – vælg, om du vil have det optagede videoklips første billede vist på skærmen, når optagelsen er færdig. Vælg Afspil på værktøjslinjen (hovedkameraet) eller Valg > Afspil (det sekundære kamera) for at se videoklippet.

Optisk zoom under optagelse – vælg Til eller Fra. Vælg Fra for at fjerne mekanisk støj, der skyldes linsens bevægelse, når der anvendes optisk zoom under optagelsen.

Hukommelse i brug – angiv standardhukommelseslageret: enhedshukommelsen eller hukommelseskortet (hvis der er indsat et hukommelseskort).

# Billedoptagelse

Du aktiverer hovedkameraet ved at dreje skærmen, så den er i billedtilstand. Hvis kameraet er i videotilstand, skal du bruge kameratilstandstasten til at skifte til stillbilledtilstand.

Hvis du vil låse fokus på en genstand, skal du trykke udløsertasten halvvejs ned (kun hovedkameraet). Det grønne ikon for låsning af fokus vises på skærmen. Hvis fokus ikke blev låst, vises det røde ikon for fokus. Slip udløsertasten, og tryk den halvvejs ned igen. Du kan dog også tage billedet uden at låse fokus.

Tryk på udløsertasten for at tage et billede med hovedkameraet. Flyt ikke enheden, før billedet er gemt.

Hvis du vil justere belysning og farve, før du tager et billede i stillbilledtilstand, skal du rulle gennem værktøjslinjen. Se "Opsætningsindstillinger – farve og belysning" på side 30.

Det kan tage længere tid at gemme det billede, der er taget, hvis du har ændret indstillingerne for zoom, belysning eller farve.

Der vises følgende i kamerasøgeren:

Statusikoner (1) for brug af sekvenstilstand, brug af selvudløser, om blitztilstanden er indstillet til Automatisk (4A), Til (4) eller Fra (32), og den aktuelle o

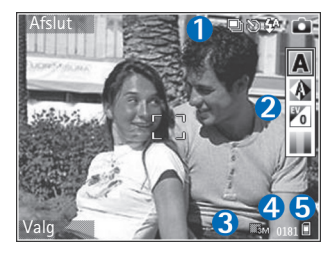

og den aktuelle optagelsestilstand

- Værktøjslinjen (2), som du kan rulle gennem inden billedoptagelsen for at vælge optagelsestilstand, hvidbalance, eksponeringsværdi og farvetone (værktøjslinjen bliver ikke vist under fokusering og billedoptagelse).
- Ikonet for billedopløsning (3) angiver, om billedkvaliteten er indstillet til Udskrivning 3 M – stor (en opløsning på 2048x1536), Udskriv. 2 M – mellem (en opløsning på 1600x1200), Udskriv. 1,3 M – lille

(en opløsning på 1280x960) eller MMS – 0,3 megapixel (en opløsning på 640x480).

- Billedtælleren (4) viser det anslåede antal billeder, du kan tage med de aktuelle indstillinger for billedkvalitet og hukommelse i brug (tælleren bliver ikke vist under fokusering og billedoptagelse).
- Ikoner (5) for enhedshukommelsen (
  ) og hukommelseskortet (
  ) viser, hvor billederne gemmes.
  - Tip! Vælg Valg > Slå ikoner til for at få vist alle ikoner i søgeren, eller vælg Slå ikoner fra, hvis du kun vil have vist statusikoner for kamera.

Når du tager et billede, skal du være opmærksom på følgende:

- Et digitalt zoomet billede har en lavere kvalitet end et billede, hvor der ikke er brugt zoom.
- Kameraet går i batterisparetilstand, hvis du ikke trykker på en tast et stykke tid. Tryk på 

   , hvis du vil fortsætte med at tage billeder.

Når du har taget billedet, skal du vælge mellem følgende valgmuligheder på værktøjslinjen:

- Vælg Slet, hvis du ikke vil gemme billedet.
- Hvis du vil sende videoen via MMS, e-mail, Bluetooth eller infrarød, skal du trykke på Leller vælge Send.
- Vælg Nyt billede, hvis du vil tage et nyt billede.
- Vælg Udskriv, hvis du vil udskrive billedet. Se "Billedudskrivning" på side 37.

## Indstillinger for stillbilledkamera

Der er to forskellige typer indstillinger for stillbilledkameraet: Billedopsætning og hovedindstillinger. Hvis du vil have oplysninger om billedopsætning, skal du se "Opsætningsindstillinger – farve og belysning" side 30. Opsætningsindstillingerne vender tilbage til standardindstillingerne, når du lukker kameraet, men hovedindstillingerne forbliver de samme, indtil du ændrer dem igen. Hvis du vil ændre hovedindstillingerne, skal du vælge Valg > Indstillinger og vælge mellem følgende valgmuligheder:

Billedkvalitet – Udskrivning 3 M – stor (en opløsning på 2048x1536), Udskriv. 2 M – mellem (en opløsning på 1600x1200), Udskriv. 1,3 M – lille (en opløsning på 1280x960) eller MMS – 0,3 megapixel (en opløsning på 640x480). Jo højere opløsning, jo mere hukommelse bruger billedet. Vælg Udskrivning 3 M – stor, Udskriv. 2 M – mellem eller Udskriv. 1,3 M – lille, hvis du vil udskrive billedet. Vælg Udskriv. 1,3 M – lille, hvis du vil sende det via e-mail. Vælg MMS – 0,3 megapixel, hvis du vil sende billedet via MMS.

Disse opløsninger er kun tilgængelige i hovedkameraet.

Tilføj til album – vælg, om du vil tilføje billedet til et bestemt album i Galleri. Hvis du vælger Ja, åbnes der en liste over tilgængelige albummer. Billedet gemmes automatisk i det valgte album, når det er taget. Rediger indstillingen, når du er færdig med at tage billeder til det valgte album.

Vis taget billede – vælg Ja, hvis du vil se billedet, når det er blevet taget, eller vælg Nej, hvis du vil fortsætte med at tage billeder med det samme.

Udvidet zoom (kun hovedkameraet) – Til (kontinuerlig) giver jævne og kontinuerlige zoomtrin mellem digitalt og udvidet digitalt zoom. Til (med pause) giver mulighed for, at zoomtrinnene sættes på pause ved den digitale og udvidede digitale tringrænse. Hvis du vil begrænse zoom til der, hvor den valgte billedkvalitet bevares, skal du vælge Fra.

Annullering af flimmer - vælg 50 Hz eller 60 Hz.

Lukkertone – vælg den tone, du vil høre, når du tager et billede.

Hukommelse i brug - vælg, hvor billederne skal gemmes.

### Billedoptagelse i en sekvens

Sekvenstilstand er kun tilgængelig i hovedkameraet.

Hvis du vil indstille kameraet til at tage op til seks billeder i en sekvens (hvis der er nok ledig hukommelse), skal du vælge Valg > Sekvenstilstand.

Tryk på udløsertasten for at tage billederne.

Når billederne er taget, vises de i et gitter på skærmen. Hvis du vil se et billede, skal du trykke på 
for at åbne det.

Du kan også bruge sekvenstilstanden sammen med selvudløseren.

Hvis du vil tilbage til sekvenstilstandens søger, skal du trykke på udløsertasten.

## Dig på billedet – selvudløser

Selvudløseren er kun tilgængelig i hovedkameraet.

Du kan også bruge selvudløseren i sekvenstilstanden.

Tip! Vælg Valg > Selvudløser > 2 sekunder for at undgå rystelser, mens billedet tages.

## Blitz

Blitzen er kun tilgængelig i hovedkameraet.

Hold behørig afstand, når du benytter blitzen. Benyt ikke blitzen for tæt på personer eller dyr. Hold ikke hånden hen over blitzen, når du tager et billede.

Kameraet har en LED-blitz til situationer med lavt lys. Der er følgende blitztilstande: Automatisk (4A), Til (4) og Fra (x).

Hvis du vil skifte mellem de forskellige blitztilstande, skal du trykke på blitztasten.

# Opsætningsindstillinger – farve og belysning

Hvis kameraet skal kunne gengive farver og belysning mere præcist, eller hvis der skal tilføjes effekter til billederne eller videoerne, skal du rulle gennem værktøjslinjen og vælge mellem følgende valgmuligheder:

**Optagelsestilstand** – vælg den rigtige optagelsestilstand til de omgivelser, hvor billederne tages. Hver optagelsestilstand bruger sine egne belysningsindstillinger, der er tilpasset en bestemt type omgivelser.

Hvidbalance – vælg den aktuelle indstilling for lysforhold på listen. Dette gør det muligt for kameraet at gengive farver mere præcist. **Eksponering** (kun billeder) – juster kameraets eksponeringstid.

Farvetone – vælg en farveeffekt på listen.

På skærmen vises ændringer i overensstemmelse med de valgte indstillinger, så du kan se, hvordan ændringen påvirker billederne eller videoerne.

De tilgængelige indstillinger varierer, afhængigt af det valgte kamera.

Opsætningsindstillingerne er specifikke. Hvis du ændrer indstillingerne i det sekundære kamera, ændres indstillingerne i hovedkameraet ikke. Opsætningsindstillingerne overføres imidlertid mellem billed- og videotilstand. Opsætningsindstillingerne vender tilbage til standardindstillingerne, når du lukker kameraet.

### Optagelsestilstande

En optagelsestilstand hjælper dig med at finde de rigtige farve- og belysningsindstillinger til de aktuelle omgivelser. Vælg en passende optagelsestilstand for at tage billeder eller optage videoklip på listen over optagelsestilstande. Indstillingerne for hver optagelsestilstand er angivet i overensstemmelse med en bestemt stilart eller bestemte omgivelser.

Optagelsestilstande er kun tilgængelige i hovedkameraet.

Rul gennem værktøjslinjen, og vælg video- eller billedoptagelsestilstandene.

Når du tager billeder, er standardoptagelsestilstanden Automatisk.

Vælg Brugerdefineret > Valg > Skift, hvis du vil lave din egen optagelsestilstand, der passer til bestemte omgivelser i stillbilledtilstand. I den brugerdefinerede optagelsestilstand kan du foretage forskellige farve- og belysningsindstillinger. Hvis du vil kopiere indstillingerne fra en anden optagelsestilstand, skal du vælge Baseret på optagelsestilstand og den ønskede optagelsestilstand.

# Galleri

Hvis du vil se, gemme og organisere dine billeder, videoklip, lydklip, afspilningslister og streaminglinks eller dele dine filer med andre kompatible UPnP-enheder (Universal Plug and Play) via trådløst LAN, skal du trykke på 🎲 og vælge Galleri. Hvis du vil åbne galleriet fra programmet Kamera, skal du vælge Valg > Gå til Galleri. I Kamera er det kun mappen Billeder & video, der er tilgængelig.

Tip! Hvis du vil gå fra Galleri til kameraet, når det er i billedtilstand, skal du trykke på udløsertasten (optagelsestasten) eller tasten til kameratilstand i Billeder & video.

# Visning og gennemsyn af filer

Vælg en af hovedmapperne: Billeder & video 🔚, Musiknumre 🌗, Lydklip 🦨, Streaminglinks 🌏, Præsentationer 📷, Alle filer 🙀 eller Hjemmenetværk (m) (hvis den er angivet) og tryk på 回 for at åbne den.

Du kan gennemse og åbne mapper, og markere, kopiere og flytte elementer til mapper.

Du kan også oprette albummer samt markere, kopiere og tilføje elementer til albummer. Se "Albummer" på side 37.

Filer, der er gemt på hukommelseskortet (hvis der er indsat et hukommelseskort), vises med 
. Filer, der er gemt i enhedens hukommelse, vises med 
.

Hvis du vil åbne en fil, skal du trykke på (). Videoklip, .ram-filer og streaminglinks åbnes og afspilles i RealPlayer, og musik og lydklip i Musikafspil.. Se "RealPlayer" på side 77 og "Musikafspiller" på side 41.

Hvis du vil kopiere eller flytte filer til et kompatibelt hukommelseskort (hvis der er indsat et hukommelseskort) eller til enhedens hukommelse, skal du vælge en fil og Valg > Flyt og kopiér vælge Kopiér til hukom.kort eller Flyt til hukom.kort, eller vælge Kopiér til tlf.hukom. eller Flyt til telefonhukom.

Du kan hente filer til Galleri ved at vælge Hent i Billeder & video, Hent numre i Musiknumre, eller Hent lydklip i Lydklip. Browseren åbnes, og du kan vælge et bogmærke, som webstedet kan hente filer fra.

# Billeder og videoklip

Billeder, der er taget, og videoklip, der er optaget med kameraet, gemmes i mappen Billeder & video i Galleri. Der kan også sendes billeder og videoklip til dig i en MMS-besked, som en vedhæftet fil i en e-mail, via en Bluetooth-forbindelse eller en infrarød forbindelse. Hvis du vil have vist et modtaget billede eller videoklip i Galleri eller medieafspilleren, skal du gemme det i enhedens hukommelse eller på et kompatibelt hukommelseskort (hvis der er indsat et hukommelseskort).

Videoklippene, der er gemt i Videocentral, vises ikke i Billeder & video i Galleri. Se "Videocentral" på side 81.

Åbn Billeder & video i Galleri. Billed- og videoklipfilerne er ordnet i en løkke efter dato. Antallet af filer vises. Hvis du vil gennemse filerne én ad gangen, skal du rulle til venstre eller højre. Hvis du vil gennemse filerne i grupper, skal du rulle op eller ned.

Hvis du vil have vist et billede, skal du rulle til billedet og trykke på **()**.

Når billedet åbnes, kan du zoome ind på eller ud fra det ved at vælge Valg > Zoom ind eller Zoom ud. Zoomforholdet kan ses øverst på skærmen. Zoomforholdet gemmes ikke permanent.

Hvis du vil redigere et videoklip eller et billede, skal du vælge Valg > Rediger. Der åbnes et billedredigeringsprogram eller et videoredigeringsprogram. Se "Redigering af videoklip" på side 34. Se "Redigering af billeder" på side 35.

Hvis du vil oprette brugerdefinerede videoklip, skal du vælge et eller flere videoklip i galleriet og derefter vælge Valg > Rediger > Opret muvee. Se "Redigering af videoklip" på side 34.

Hvis du vil udskrive dine billeder på en kompatibel printer eller gemme dem på hukommelseskortet (hvis der er indsat et hukommelseskort) for at udskrive dem, skal du vælge Valg > Udskriv. Se "Billedudskrivning" på side 37.

Hvis du vil tilføje et billede eller et videoklip i et album i galleriet, skal du vælge Valg > Albummer > Tilføj til album. Se "Albummer" på side 37.

Hvis du vil bruge billedet som baggrundsbillede, skal du vælge billedet og vælge Valg > Tildel > Brug som baggrund.

Hvis du vil slette et billede eller et videoklip, skal du trykke på  $\hfill C$  .

Hvis du vil dele mediefiler, der er gemt i Galleri, vha. andre kompatible UPnP-enheder via trådløst LAN, skal du først oprette og konfigurere internetadgangspunktet for dit hjemmenetværk med trådløst LAN og derefter konfigurere programmet Hjem.netv.. Se "Hjemmenetværk" på side 100.

Valgmulighederne vedrørende Hjem.netv. er ikke tilgængelige i Galleri før indstillingerne for Hjem.netv. er konfigureret.

# Redigering af videoklip

Hvis du vil redigere videoklip i Galleri og oprette brugerdefinerede videoklip, skal du rulle til et videoklip og vælge Valg > Rediger. Se "Galleri" på side 32. Du kan oprette brugertilpassede videoklip ved at kombinere og trimme videoklip og tilføje billeder, lydklip, overgange og effekter. Overgange er visuelle effekter, som du kan tilføje i begyndelsen og i slutningen af videoklip eller imellem videoklippene.

Du kan også oprette brugerdefinerede videoklip ved hjælp af Filminstruktør. Vælg de videoklip og billeder, du vil oprette en muvee med, og vælg Valg > Rediger > Opret muvee. Se "Filminstruktør" på side 80.

l videoredigeringsprogrammet kan du se to tidslinjer: tidslinjen for videoklip og tidslinjen for lydklip. De billeder, den tekst og de overgange, der tilføjes til et videoklip, vises på tidslinjen for videoklip. Hvis du vil skifte mellem tidslinjerne, skal du rulle op eller ned.

# Redigering af video, lyd, billeder, tekst og overgange

Du kan oprette brugerdefinerede videoklip ved at markere og vælge et eller flere videoklip og derefter vælge Valg > Rediger > Videoredigering. Hvis du vil ændre videoen, skal du vælge mellem følgende muligheder:

Rediger videoklip – beskær, tilføj farveeffekter, brug slowmotion, eller slå lyden til eller fra, flyt, fjern, eller kopiér valgte videoklip.

Rediger tekst (vises kun, hvis du har tilføjet tekst) – flyt, fjern eller kopiér tekst, skift tekstens farve og typografi, angiv, hvor lang tid teksten skal blive på skærmen, og tilføj effekter til teksten.

Rediger billede (vises kun, hvis du har tilføjet et billede) – flyt, fjern eller kopiér et billede, angiv, hvor lang tid det skal blive på skærmen, og angiv en baggrund eller en farveeffekt for billedet.

Rediger lydklip (vises kun, hvis du har tilføjet et lydklip) – beskær eller flyt lydklippet, tilpas varigheden eller lydstyrken, eller fjern eller kopiér klippet.

Rediger overgang – der er tre typer overgange: i begyndelsen af en video, i slutningen af en video og overgange mellem videoklip. Du kan vælge en overgang i begyndelsen, når den første overgang på videoen er aktiv.

Indsæt – vælg Videoklip, Billede, Tekst, Lydklip eller Nyt lydklip.

Film – bruges til at få vist filmen i fuld skærm eller som en miniature, gemme filmen eller beskære filmen til en passende størrelse, der kan sendes i en MMS-besked. Hvis du vil tage et skærmbillede af et videoklip, skal du vælge Valg > Rediger > Klip og derefter vælge Valg > Tag billede.

Hvis du vil gemme videoen, skal du vælge Valg > Film > Gem. Vælg Valg > Indstillinger, hvis du vil definere Hukommelse i brug. Standardindstillingen er enhedshukommelsen.

I Indstillinger kan du også definere Standardvideonavn, Std.skærmbillednavn, Opløsning, and Hukommelse i brug.

### Redigering af videoklip til afsendelse

Hvis du vil sende videoen, skal du vælge Valg > Send > Via MMS, Via e-mail (hvis den er defineret), Via Bluetooth, Via infrarød eller Internetoverførsel. Kontakt din tjenesteudbyder for at få yderligere oplysninger om, hvor stor en MMS-besked maksimalt må være.

Tip! Hvis du vil sende et videoklip, der overstiger tjenesteudbyderens maksimalt tilladte størrelse for MMS-beskeder, kan du sende klippet via trådløs Bluetooth-teknologi. Se "Afsendelse af data" på side 96. Du kan også overføre dine videoer til en kompatibel pc via en Bluetooth-forbindelse eller ved hjælp af en kompatibel hukommelseskortlæser (ekstraudstyr).

# Redigering af billeder

Du kan redigere billederne, når du har taget dem, eller redigere dem, der allerede er gemt i Galleri ved at vælge Valg > Rediger.

Vælg Anvend effekt for at beskære og rotere billedet, justere lysstyrke, farve, kontrast og opløsning samt tilføje effekter, tekst, clipart eller en ramme til billedet.

### Beskæring af et billede

Hvis du vil beskære et billede, skal du vælge Valg > Anvend effekt > Beskær. Hvis du vil beskære størrelsen på billedet manuelt, skal du vælge Manuel eller vælge et foruddefineret højde/bredde-forhold på listen. Hvis du vælger Manuel, vises der et kryds i billedets øverste venstre hjørne. Flyt med navigeringstasten for at vælge det område, som skal beskæres, og vælg Indstil. Der vises endnu et kryds i det nederste højre hjørne. Vælg igen det område, der skal beskæres. Hvis du vil justere det først valgte område, skal du vælge Tilbage. De valgte områder danner et rektangel, som repræsenterer det beskårne billede.

Hvis du har valgt et foruddefineret højde/bredde-forhold, skal du vælge det øverste venstre hjørne i det område, der skal beskæres. Hvis du vil tilpasse det markerede område, skal du bruge navigeringstasten. Hvis du vil fastfryse det valgte område, skal du trykke på **()**. Hvis du vil flytte området i billedet, skal du bruge navigeringstasten. Du skal trykke på of for at vælge det område, der skal beskæres.

# Reducering af røde øjne

Hvis du vil reducere de røde øjne på et billede, skal du vælge Valg > Anvend effekt > Fjern røde øjne. Flyt krydset hen på øjet, og tryk på . Der vises en løkke på skærmen. Brug navigeringstasten til at tilpasse løkken til øjets størrelse. Tryk på . for at reducere de røde øjne.

# Nyttige genveje

Genveje i billedredigeringsprogrammet:

- Hvis du vil have vist et billede i fuld skærm, skal du trykke på \* . Hvis du vil vende tilbage til normal visning, skal du trykke på \* igen.
- Hvis du vil rotere et billede med eller mod uret, skal du trykke på **3** eller **1**.
- Hvis du vil zoome ind eller ud, skal du trykke på **5** eller **0**.
- Hvis du vil bevæge dig rundt på et billede, der er zoomet ind på eller ud fra, skal du trykke på 〇, 〇, 〇 eller 〇.

# Diasshow

Vælg Valg > Diasshow > Start, hvis du vil se billeder og videoklip i fuld skærmtilstand. Diasshowet begynder med den valgte fil. Vælg mellem følgende:

Afspil – for at åbne programmet RealPlayer og afspille et valgt videoklip.

Pause - for at standse diasshowet midlertidigt.

Fortsæt – for at fortsætte diasshowet, hvis det har været standset midlertidigt.

Afslut - for at lukke diasshowet.

Hvis du vil gennemse billederne, skal du trykke på 🕞 (forrige) eller 🕞 (næste).

Hvis du vil ændre visningshastigheden, inden du starter diasshowet, skal du vælge Valg > Diasshow > Indstillinger > Interval mellem dias.

Hvis du vil tilføje lyd til diasshowet, skal du vælge Valg > Diasshow > Indstillinger og vælge mellem følgende:

Musik - vælg Til eller Fra.

Musiknummer - vælg en musikfil på listen.

Hvis du vil øge eller mindske lydstyrken under diasshowet, skal du trykke på 🙆 eller 💽.
# Tv-udgang

Du kan se videoer og billeder, der er gemt på enheden, på en kompatibel fjernsynsskærm. Tilslut et kompatibelt Nokia tv-kabel fra enhedens Pop-Port-stik<sup>™</sup> til videoindgangen på et kompatibelt tv. For alle andre programmer end Billeder & video i Galleri og RealPlayer viser fjernsynsskærmen, hvad der vises på enhedens skærm.

Indstillingen Zoom ind er ikke tilgængelig, hvis du åbner et billede i miniaturevisningen, mens det bliver vist på tv'et. Når der ikke er zoomet ind på eller ud fra billedet, vises det åbne billede i fuld skærm på tv'et.

Du kan få vist videoer og billeder som et diasshow. Alle elementer i et album eller de markerede billeder vises på tv'et i fuld skærm, mens den valgte musik afspilles.

Når du åbner et markeret videoklip, starter RealPlayer afspilningen af videoklippet på enhedens skærm og fjernsynsskærmen. Se "RealPlayer" på side 77.

Al lyd, herunder videoklip i stereo, ringetoner og tastaturtoner, overføres til tv'et, når videoudgangskablet er tilsluttet til enheden. Du kan bruge enhedens mikrofon på normal vis.

Indstillingerne for tv-udgangen skal konfigureres for det pågældende tv-system og tv-forhold. Se "Tv-konfiguration" på side 100.

# Albummer

Med albummer er det nemt at håndtere billeder og videoklip. Hvis du vil se listen over albummer i Billeder & video, skal du vælge Valg > Albummer > Vis albummer.

Hvis du vil tilføje et billede eller et videoklip i et album i galleriet, skal du rulle til et billede eller et videoklip og vælge Valg > Albummer > Tilføj til album. Der åbnes en liste over albummer. Vælg det album, som billedet eller videoklippet skal tilføjes i, og tryk på . De tilføjede billeder og videoklip bliver ikke slettet fra mappen Billeder & video.

Hvis du vil fjerne en fil fra et album, skal du trykke på  $\hfill C$  . Filen slettes ikke fra Billeder & video i Galleri.

Hvis du vil oprette et nyt album i listen over albummer, skal du vælge Valg > Nyt album.

# Billedudskrivning

Brug Billedudskriv. til at udskrive billeder via et kompatibelt datakabel, et trådløst LAN-netværk (hvis der er et tilgængeligt netværk), en Bluetoothforbindelse eller et kompatibelt hukommelseskort (hvis der er indsat et hukommelseskort). Du kan kun udskrive billeder, som er i formatet .jpeg. Billeder, der tages med kameraet, gemmes automatisk i .jpeg-format.

Du kan udskrive billeder med Billedudskriv. ved at vælge det billede, du vil udskrive, og vælge udskrivningsindstillingen i galleriet, kameraet, billedredigeringsprogrammet eller billedfremviseren.

Hvis du vil udskrive på en printer, der er kompatibel med Billedudskriv., skal du tilslutte datakablet, inden du vælger udskrivningsindstillingen.

## Printervalg

Når du bruger Billedudskriv. første gang, vises der en liste over tilgængelige printere, når du har valgt billedet. Vælg en printer. Printeren angives som standardprinter.

Hvis du har tilsluttet en printer, der er kompatibel med Billedudskriv., ved hjælp af et Nokia Tilslutningskabel CA-53, vises printeren automatisk.

Hvis standardprinteren ikke er tilgængelig, vises der en liste over tilgængelige udskriftsenheder.

Du kan ændre standardprinteren ved at vælge Valg > Indstillinger > Standardprinter.

# Udskriftsvisning

Udskriftsvisningen åbnes kun, når du begynder at udskrive et billede i galleriet.

De valgte billeder vises ved hjælp af foruddefinerede layouts. Hvis du vil ændre layoutet, skal du trykke på og i de layouts, der er tilgængelige for den valgte printer. Hvis billederne ikke kan være på en enkelt side, skal du trykke på eller for at få vist de ekstra sider.

# Udskriftsindstillinger

De tilgængelige indstillinger kan variere, afhængigt af egenskaberne for den udskriftsenhed du vælger.

Du kan indstille en standardprinter ved at vælge Valg > Indstillinger > Standardprinter.

# Ledig hukommelse

Hvis du vil reducere størrelsen på de billeder, du allerede har kopieret til andre placeringer, f.eks. til en kompatibel pc, skal du vælge Valg > Overførsel og hukom. > Reducer størrelse. Reducer størrelse reducerer billedopløsningen til 640x480.

# Sikkerhedskopier

Hvis du vil overføre og sikkerhedskopiere mediefiler fra enheden til en kompatibel enhed, f.eks. en UPnPkompatibel pe via trådløst LAN, skal du vælge Valg > Overførsel og hukom. > Automatisk overførsel. Se "Trådløst LAN" på side 91 og "Hjemmenetværk" på side 100.

Enheden begynder at søge efter enheder. Vælg en enhed og en mappe, du vil overføre mediefilerne til. Vælg Kopiér.

Du kan ændre indstillingerne for Lagerenhed eller Lagermappe ved at vælge Valg > Overførsel og hukom. > Indstillinger for overførsel.

# Præsentationer

Vha. præsentationer kan du se .svg-filer (Scalable Vector Graphics), f.eks. tegnefilm og kort. Billederne beholder deres udseende, når de udskrives eller vises med forskellige skærmstørrelser og opløsninger. Hvis du vil se .svg-filer, skal du vælge Præsentationer, rulle til et billede og vælge Valg > Afspil.

Hvis du vil zoome ind, skal du trykke på  $\ \, 5\,$  . Hvis du vil zoome ud, skal du trykke på  $\ \, 0\,$  .

Hvis du vil skifte mellem fuld skærm og normal skærm, skal du trykke på \star .

# Onlineudskrivning

Med Udskriv online kan du bestille udskrifter af dine billeder med direkte levering eller til en forretning, hvor du kan hente dem. Du kan også bestille forskellige produkter med det valgte billede på, f.eks. krus eller musemåtter. De tilgængelige produkter afhænger af tjenesteudbyderen.

Hvis du vil bruge Udskriv online, skal du have mindst én konfigurationsfil til en udskriftstjeneste installeret. Du kan få filerne hos udbydere af udskriftstjenester, der understøtter Udskriv online.

Du kan få yderligere oplysninger om programmet i vejledningen til yderligere programmer til enheden på www.nseries.com/support eller dit lokale Nokia-websted.

# Onlinedeling

Du kan dele dine billeder og videoklip i onlinealbummer, weblogs eller via andre tjenester til onlinedeling på internettet. Du kan overføre indhold, gemme ufuldstændige poster som kladder og fortsætte senere samt få vist albummernes indhold. De understøttede indholdstyper kan variere, afhængigt af tjenesteudbyderen.

Du skal abonnere på tjenesten hos en tjenesteudbyder, der udbyder onlinedeling, og oprette en ny konto. Du kan normalt abonnere på tjenesten på tjenesteudbyderens websted. Kontakt din tjenesteudbyder for at få yderligere oplysninger om abonnement på tjenesten. Du kan få yderligere oplysninger om kompatible tjenesteudbydere på siderne for produktsupport på www.nseries.com/support eller på dit lokale Nokia-websted.

Du kan få yderligere oplysninger om onlinedeling i vejledningen til yderligere programmer til enheden på www.nseries.com/support eller dit lokale Nokia-websted.

# **Musikafspiller**

Tryk på 49 , og vælg Musikafspil. Med musikafspilleren kan du afspille musikfiler samt oprette og lytte til afspilningslister.

Advarsel! Lyt til musik ved et moderat lydniveau. Længerevarende lytning ved høj lydstyrke kan beskadige hørelsen. Hold ikke enheden tæt på øret, når højttaleren bruges, da lydstyrken kan være særdeles høj.

# Tilføjelse af musik

Når du åbner musikafspilleren for første gang, søger afspilleren i enhedens hukommelse efter musikfiler for at oprette et musikbibliotek.

Når du har tilføjet eller fjernet musikfiler på enheden, skal du opdatere dit musikbibliotek. Vælg Valg > Musikbibliotek > Valg > Opdater musikbibliotek.

Tip! Du kan overføre musikfiler fra enheden til et kompatibelt hukommelseskort (hvis der er indsat et hukommelseskort) ved hjælp af Nokia Music Manager, der findes i Nokia PC Suite.

# Afspilning af musik

Når du åbner musikafspilleren, bliver sidste afspillede nummer eller afspilningsliste vist. Hvis du vil se musikbiblioteket, skal du vælge 🕑 eller Valg > Musikbibliotek og vælge den ønskede liste med numre (sange). Hvis du vil begynde at afspille numrene i visningen, skal du vælge Valg > Afspil.

Når et nummer bliver afspillet, skal du – hvis du ønsker at skifte mellem at afspille og standse afspilningen – trykke på  $\bigcirc$  eller  $\bigcirc$ .

Hvis du vil afbryde et nummer, skal du trykke på (). Tryk på og hold () eller () nede for at spole hurtigt fremad eller tilbage. Tryk på () eller (), hvis du vil afspille den forrige eller den næste sang.

Vælg D Valg > Åbn Nu afspilles, hvis du vil have vist listen med numre, der afspilles i øjeblikket. Hvis du vil gemme listen med numre som en afspilningsliste, skal du vælge Valg > Tilføj på nummerliste og oprette en ny afspilningsliste eller vælge en gemt afspilningsliste.

Du kan justere lydstyrken ved at trykke på 问 eller 🕞.

Hvis du vil ændre tonen ved musikafspilning, skal du vælge Valg > Equalizer.

Du kan skifte mellem tilfældig og normal afspilning ved at vælge Valg > Tilfældig afspilning. Du kan vælge, om afspilningen skal stoppes ved slutningen af afspilningslisten, eller om den skal genoptages fra starten, ved at vælge Valg > Gentag.

Hvis du vil åbne bogmærkerne i Internet for at hente musik, skal du vælge Valg > Hent numre.

Du kan vende tilbage til standbytilstand og lade musikken spille i baggrunden ved at vælge Valg > Afspil i baggrunden.

# Musikbibliotek

Hvis du vil se musikbiblioteket, skal du vælge Valg > Musikbibliotek. Vælg Alle musiknumre for at få vist al musikken. Hvis du vil se de sorterede numre, skal du vælge Albummer, Kunstnere, Genrer eller Komponister. Oplysninger om albummer, kunstnere, genrer og komponister indsamles fra musikfilernes ID3- eller M4A-koder, hvis de er tilgængelige.

Hvis du vil tilføje numre, albummer, kunstnere, genrer eller komponister på en afspilningsliste, skal du vælge elementerne og vælge Valg > Tilføj på nummerliste. Du kan oprette en ny afspilningsliste eller tilføje elementer på en eksisterende afspilningsliste. Vælg Nummerlister, hvis du vil have vist afspilningslister. Hvis du vil oprette en ny afspilningsliste, skal du vælge Valg > Ny nummerliste. Når du får vist en afspilningsliste, du selv har oprettet, for at tilføje flere numre, skal du trykke på Valg > Tilføj musiknummer.

Hvis du vil slette en afspilningsliste, skal du trykke på **C**. Hvis du sletter en afspilningsliste, er det kun afspilningslisten, der bliver slettet, ikke musikfilerne.

# Overførsel af musik

Du kan overføre musik fra en kompatibel pc eller andre kompatible enheder ved hjælp af et kompatibelt USB-kabel eller en Bluetooth-forbindelse. Yderligere oplysninger finder du under "Bluetooth-forbindelse" på side 94.

Når du har opdateret dit musikudvalg på enheden, skal du i Musikbibliotek vælge Valg > Opdater musikbibliotek.

Krav til pc'en i forbindelse med musikoverførsel:

- Operativsystemet Microsoft Windows XP (eller nyere).
- En kompatibel version af programmet Windows Media Player. Du kan finde mere detaljerede oplysninger om kompatibiliteten for Windows Media Player i afsnittet om Nokia N93i på Nokias websted.
- Nokia PC Suite 6.7 eller nyere.

## Overførsel af musik fra en pc

Du kan overføre musik på tre forskellige måder:

- Hvis du vil have vist enheden på pc'en som en ekstern harddisk, hvor du kan overføre alle datafiler, skal du oprette forbindelse ved hjælp af et kompatibelt USB-kabel eller en Bluetooth-forbindelse. Hvis du bruger USB-kablet, skal du vælge Dataoverførsel som forbindelsestilstand. Der skal være indsat et kompatibelt hukommelseskort i enheden.
- Hvis du vil synkronisere musik med Windows Media Player, skal du tilslutte det kompatible USB-kabel og vælge Medieafspiller som forbindelsestilstand. Der skal være indsat et kompatibelt hukommelseskort i enheden.
- Hvis du vil bruge Nokia Music Manager i Nokia PC Suite, skal du tilslutte det kompatible USB-kabel og vælge PC Suite som forbindelsestilstand.

Hvis du vil ændre standardforbindelsestilstanden for USB, skal du trykke på 🚯 og vælge Forbind. > Datakabel.

Både Windows Media Player og Nokia Music Manager i Nokia PC Suite er optimeret til overførsel af musikfiler. Oplysninger om, hvordan du overfører musik med Nokia Music Manager, finder du i brugervejledningen til Nokia PC Suite.

## Musikoverførsel med Windows Media Player

Musiksynkroniseringens funktionalitet afhænger af den enkelte version af programmet Windows Media Player. Se de tilsvarende vejledninger og hjælpefunktioner til Windows Media Player, hvis du vil have yderligere oplysninger.

## Manuel synkronisering

Når du har oprettet forbindelse mellem enheden og en kompatibel pc, vælges manuel synkronisering automatisk i Windows Media Player, hvis der ikke er tilstrækkelig ledig hukommelse på enheden. Med manuel synkronisering kan du vælge de sange og afspilningslister, du vil flytte, kopiere eller fjerne.

Første gang du opretter forbindelse til enheden, skal du angive et navn, der skal bruges som enhedens navn i Windows Media Player.

#### Sådan overfører du manuelle valg:

- 1 Når din enhed er forbundet med Windows Media Player, skal du vælge enheden i navigationsruden, hvis der er forbundet flere end den ene enhed.
- 2 Træk de sange eller albummer, der skal synkroniseres, til ruden med listen. Hvis du vil fjerne sange eller

albummer, skal du vælge et element på listen og klikke på Slet fra liste.

3 Kontrollér, at ruden med listen indeholder de filer, du vil synkronisere, og at der er nok ledig hukommelse på enheden. Klik på Start synkronisering for at starte synkroniseringen.

## Automatisk synkronisering

Hvis du vil ændre standardindstillingen for filoverførsel i Windows Media Player, skal du klikke på pilen under Sync, vælge enheden og klikke på Set up Sync. Markér afkrydsningsfeltet Synkroniser enheden automatisk, eller fjern markeringen af det.

Hvis afkrydsningsfeltet **Synkroniser enheden automatisk** er markeret, og du forbinder din enhed, opdateres enhedens musikbibliotek automatisk ud fra de afspilningslister, du har valgt i Windows Media Player.

Hvis der ikke er valgt nogen afspilningslister, vælges hele musikbiblioteket på din pc til synkronisering. Bemærk, at biblioteket på din pc kan indeholde flere filer, end der er plads til i enhedens hukommelse og på det kompatible hukommelseskort i enheden. Se hjælpen til Windows Media Player for at få yderligere oplysninger.

Afspilningslisterne på enheden synkroniseres ikke med afspilningslisterne i Windows Media Player.

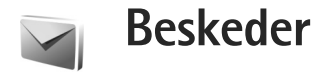

Tryk på *§*, og vælg Beskeder. I Beskeder kan du oprette, sende, modtage, få vist, redigere og organisere SMSbeskeder, MMS-beskeder, e-mail-beskeder og særlige SMS-beskeder, der indeholder data. Du kan også modtage beskeder og data via en Bluetooth-forbindelse eller en infrarød forbindelse, modtage internettjenestebeskeder samt cell broadcast-beskeder og sende tjenestekommandoer.

Hvis du vil oprette en ny besked, skal du vælge Ny besked.

Kun enheder, der har kompatible funktioner, kan modtage og vise multimediebeskeder. En beskeds udseende kan variere afhængigt af den modtagende enhed.

Beskeder indeholder følgende mapper:

Indbakke – her gemmes modtagne beskeder undtagen e-mail- og cell broadcast-beskeder. E-mail-beskeder gemmes i Postkasse.

Mine mapper – bruges til at organisere dine beskeder i mapper.

☆ Tip! Hvis du vil undgå at skulle skrive beskeder, du ofte sender, igen, kan du bruge tekster i mappen Skabeloner. Destkasse – herfra kan du oprette forbindelse til din fjernpostkasse for at hente nye e-mail-beskeder eller få vist tidligere hentede e-mail-beskeder offline. Se "E-mail" på side 55.

Kladder – heri gemmes kladdebeskeder, der ikke er blevet sendt.

Sendt – heri gemmes de seneste 20 beskeder, der er blevet sendt, dog ikke, hvis de er sendt via en Bluetoothforbindelse eller en infrarød forbindelse. Oplysninger om, hvordan du ændrer antallet af beskeder, der skal gemmes, finder du under "Andre indstillinger" på side 58.

Udbakke – heri gemmes beskeder, der venter på at blive sendt, midlertidigt.

Eksempel: Beskeder placeres for eksempel i Udbakke, når enheden er uden for netværkets dækningsområde. Du kan også angive, at e-mail-beskederne skal sendes, næste gang du opretter forbindelse til fjernpostkassen.

Rapporter – du kan anmode netværket om at sende dig en leveringsrapport over de SMS- og MMS-beskeder, du har sendt (netværkstjeneste). Det er ikke sikkert, at du kan modtage en leveringsrapport om en MMS-besked, der er blevet sendt til en e-mail-adresse.

#### 

Du kan angive og sende tjenesteanmodninger (også kaldet USSD-kommandoer), f.eks. aktiveringskommandoer til netværkstjenester, til din tjenesteudbyder ved at vælge Valg > Tjenestekommando i hovedvisningen i Beskeder.

Cell broadcast (netværkstjeneste) gør det muligt at modtage beskeder om forskellige emner, f.eks. vejreller trafikforhold, fra din tjenesteudbyder. Kontakt din tjenesteudbyder for at få yderligere oplysninger om tilgængelige emner og relevante emnenumre. I hovedvisningen i Beskeder skal du vælge Valg > Cell broadcast. I hovedvisningen kan du se status for et emne, et emnenummer, et emnenavn, og om det er markeret med flag (►) til opfølgning.

Cell broadcast-beskeder kan ikke modtages i UMTS-netværk. En pakkedataforbindelse kan forhindre cell broadcast-modtagelse.

# Indtastning af tekst

ABC, abc og Abc angiver den valgte tegntilstand. 123 angiver numerisk tilstand.

## Traditionel tekstindtastning

Variable vises, når du skriver tekst ved hjælp af traditionel tekstindtastning.

- Tryk på en taltast (1 9) flere gange, indtil det ønskede tegn vises. Der er flere tegn tilgængelige for en taltast, end der står på tasten.
- Hvis det næste bogstav sidder på samme tast som den aktuelle, skal du vente, indtil markøren vises (eller trykke på 
   for at afslutte timeoutperioden) og derefter indtaste bogstavet.
- Tryk på 0 for at indsætte et mellemrum. Tryk tre gange på 0 for at flytte markøren til den næste linje.

## Intelligent tekstindtastning

Du kan indtaste et hvilket som helst bogstav med et enkelt tastetryk. Intelligent tekstindtastning er baseret på en integreret ordbog, som du kan tilføje nye ord i. \_\_\_\_ vises, når du skriver tekst ved hjælp af intelligent tekstindtastning.

2 Skriv det ønskede ord ved at trykke på tasterne

2 - 9 . Tryk kun én gang på hver tast for hvert bogstav. Hvis du f.eks. vil skrive "Nokia", når den engelske ordbog er valgt, skal du trykke på

- 6 for N, 6 for o,
- 5 fork, 4 foriog
- **2** for a.

Ordforslaget ændres efter hvert tastetryk.

3 Når du har skrevet ordet, og det er korrekt, skal du trykke på for at bekræfte det eller trykke på for at tilføje et mellemrum.

Hvis ordet ikke er korrekt, skal du trykke flere gange på \* for at se matchende ord, som ordbogen har

fundet, ét ad gangen, eller trykke på ⊗ og vælge Ordforslag > Svarer til.

Hvis tegnet ? vises efter ordet, findes ordet ikke i ordbogen. Hvis du vil tilføje et ord i ordbogen, skal du vælge Stav, indtaste ordet ved hjælp af traditionel tekstindtastning og vælge OK. Ordet tilføjes i ordbogen. Når ordbogen er fuld, udskifter et nyt ord det ældste af ordene i ordbogen.

4 Begynd at skrive det næste ord.

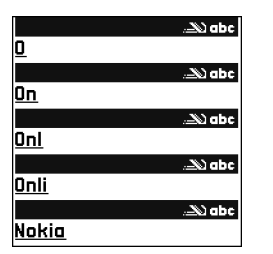

### Skrivning af sammensatte ord

Skriv første halvdel af et sammensat ord, og bekræft det ved at trykke på (). Skriv den sidste del af det sammensatte ord. Tryk på () for at tilføje et mellemrum og således færdiggøre det sammensatte ord.

### Deaktivering af intelligent tekstindtastning

Du kan deaktivere intelligent tekstindtastning for alle redigeringsprogrammer ved at trykke på  $\otimes$  og vælge Ordforslag > Fra.

☆ Tip! Hvis du vil slå intelligent tekstindtastning til eller fra, skal du trykke hurtigt to gange på # .

# Gode råd ved brug af tekstindtastning

Tryk på den ønskede taltast, og hold den nede for at indsætte et tal i bogstavtilstand.

Hvis du vil skifte mellem bogstavtilstand og numerisk tilstand, skal du trykke på **#** og holde den nede.

Tryk på **#** for at skifte mellem de forskellige tegntilstande.

Hvis du vil slette et tegn, skal du trykke på **C**. Du kan slette flere tegn ved at trykke på og holde **C** nede.

Du kan bruge de mest almindelige tegnsætningstegn ved at trykke på  $\ 1$  .

Du kan åbne en liste med specialtegn ved at trykke på og holde \* nede.

Tip! Du kan indsætte flere specialtegn samtidigt ved at trykke på 5, når du vælger det enkelte tegn.

# Skrivning og afsendelse af beskeder

En MMS-beskeds udseende kan variere efter modtagerenheden.

Før du kan oprette en MMS-besked eller skrive en e-mail, skal du have de korrekte forbindelsesindstillinger på plads. Se "Modtagelse af MMS- og e-mail-indstillinger" på side 49 og "E-mail" på side 55.

Det trådløse netværk kan begrænse størrelsen af MMS-beskeder. Hvis det indsatte billede overskrider denne begrænsning, kan enheden gøre billedet mindre, så det kan sendes ved hjælp af MMS.

1 Vælg Ny besked og vælge en af følgende valgmuligheder:

SMS-besked – for at sende en SMS-besked MMS-besked – for at sende en MMS-besked. E-mail – for at sende en e-mail.

Hvis du ikke har sat din e-mail-konto op, bliver du bedt om at gøre det. Du kan begynde at oprette e-mail-indstillingerne vha. vejledningen for postkassen ved at vælge Start.

2 I feltet Til skal du trykke på 
på for at vælge modtagere eller grupper fra Kontakter eller indtaste modtagerens telefonnummer eller e-mail-adresse. Tryk på \* for at tilføje et semikolon (;) til adskillelse af hver modtager. Du kan også kopiere og indsætte nummeret eller adressen fra udklipsholderen.

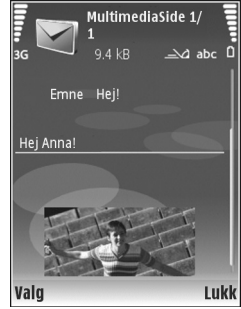

- 3 I feltet Emne skal du indtaste emnet for en MMS-besked eller e-mail. Hvis du vil ændre de felter, som er synlige, skal du vælge Valg > Adressefelter.
- 4 I beskedfeltet skriver du beskeden. Hvis du vil indsætte en skabelon, skal du vælge Valg > Indsæt eller Indsæt objekt > Skabelon.
- 5 Hvis du vil tilføje et medieobjekt til en MMS-besked, skal du vælge Valg > Indsæt objekt > Billede, Lydklip eller Videoklip. Når der tilføjes lyd, vises Yderligere oplysninger om, hvordan du ændrer det format, optagede videoer er gemt i, finder du under "Videoindstillinger" på side 26.

- 6 Hvis du vil tage et nyt billede eller optage lyd eller video til en MMS-besked, skal du vælge Indsæt ny/nyt > Billede, Lydklip eller Videoklip. Hvis du vil indsætte en ny side i beskeden, skal du vælge Side. Hvis du vil se, hvordan MMS-beskeden ser ud, skal du vælge Valg > Vis.
- 7 Hvis du vil tilføje en vedhæftet fil i en e-mail, skal du vælge Valg > Indsæt > Billede, Lydklip, Videoklip eller Note. Vedhæftede filer til en e-mail angives med 0.
  - ☆ Tip! Hvis du vil sende andre filtyper som vedhæftede filer, skal du åbne det relevante program og vælge Valg > Send > Via e-mail, hvis indstillingen er tilgængelig.
- 8 Hvis du vil sende beskeden, skal du vælge Valg > Send eller trykke på \_\_\_\_.
- Bemærk! Enheden indikerer muligvis, at beskeden er blevet sendt til den beskedcentral, som er indkodet i enheden. Det er ikke sikkert, at enheden indikerer, om beskeden er modtaget af den påtænkte modtager. Kontakt din tjenesteudbyder for at få yderligere oplysninger om beskedtjenester.

Enheden understøtter afsendelse af SMS-beskeder ud over tegngrænsen for en enkelt besked. Længere beskeder sendes som en serie bestående af to eller flere beskeder. Tjenesteudbyderen fakturerer muligvis i overensstemmelse hermed. Tegn, der benytter accenter eller andre mærker, og tegn fra andre sprogindstillinger fylder mere og begrænser derved det antal tegn, der kan sendes i en enkelt besked.

E-mail-beskeder placeres automatisk i Udbakke før afsendelse. Hvis afsendelsen ikke lykkes, bliver e-mailen liggende i Udbakke med statussen Mislykket.

Tip! Du kan kombinere billeder, video, lyd og tekst til en præsentation og sende det i en MMS-besked. Begynd at oprette en MMS-besked, og vælg Valg > Opret præsentation. Denne indstilling vises kun, hvis MMS-oprettelsestilst. er indstillet til Med vejledning eller Ubegrænset. Se "MMS-beskeder" på side 55.

# Modtagelse af MMS- og e-mail-indstillinger

Du modtager muligvis indstillingerne i en besked fra tjenesteudbyderen. Se "Data og indstillinger" på side 51.

Kontakt tjenesteudbyderen for at få oplysninger om tilgængelighed og abonnement på datatjenester. Følg vejledningen fra din tjenesteudbyder.

#### Manuel indtastning af MMS-indstillingerne

 Tryk på G og vælg Værktøjer > Indstil. > Forbindelse > Adgangspunkter, og angiv indstillingerne for et adgangspunkt for MMS-beskeder. Se "Forbindelse" på side 122. Før du kan sende, modtage, hente, besvare og videresende e-mails, skal du gøre følgende:

- Konfigurere et internetadgangspunkt korrekt. Se "Forbindelse" på side 122.
- Angive dine e-mail-indstillinger korrekt. Hvis du vælger Postkasse i hovedvisningen i Beskeder, uden at du har angivet indstillinger for din e-mail-konto, bliver du bedt om at gøre det. Du kan begynde at oprette e-mail-indstillingerne vha. vejledningen for postkassen ved at vælge Start. Se også "E-mail" på side 55. Du skal have en separat e-mail-konto. Følg instruktionerne fra udbyderen af fjernpostkassen og internetudbyderen.

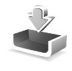

## Indbakke – modtagelse af beskeder

Når du modtager en besked, vises 🔽 og 1 ny besked i standbytilstand. Vælg Vis for at åbne beskeden. Hvis du vil åbne en besked i Indbakke, skal du trykke på **(**.

Hvis du vil besvare en modtaget besked, skal du vælge Valg > Besvar.

Hvis du vil udskrive en SMS- eller en MMS-besked via en Bluetooth-forbindelse på en kompatibel printer, der er forberedt til BPP (Basic Print Profile), f.eks. HP Deskjet 450 Mobile Printer eller HP Photosmart 8150, skal du vælge Valg > Udskriv.

## MMS-beskeder

Vigtigt! Vær forsigtig, når du åbner beskeder. Multimediebeskedobjekter kan indeholde skadelig software eller på anden måde være skadelige for enheden eller pc'en.

Du modtager muligvis en meddelelse om, at der ligger en MMS-besked og venter i MMS-beskedcentralen. Hvis du vil starte en pakkedataforbindelse for at hente beskeden til enheden, skal du vælge Valg > Hent.

Når du åbner en MMS-besked (\* ), ser du måske et billede og en besked. State vises, hvis der medfølger lyd, og vises, hvis der medfølger video. Hvis du vil afspille lyden eller videoen, skal du vælge det relevante ikon. Hvis du vil se de medieobjekter, der er vedhæftet MMS-beskeden, skal du vælge Valg > Objekter.

Hvis beskeden har vedhæftet en MMS-præsentation, vises 🛃. Hvis du vil afspille præsentationen, skal du vælge ikonet.

## Data og indstillinger

Enheden kan modtage mange slags beskeder, der indeholder data ( $\stackrel{*}{\bowtie}$ ):

Konfigurationsbesked – du modtager muligvis indstillinger fra tjenesteudbyderen eller fra den afdeling, der håndterer virksomhedsoplysninger. Hvis du vil gemme indstillingerne, skal du vælge Valg > Gem.

Visitkort – hvis du vil gemme oplysningerne i Kontakter, skal du vælge Valg > Gem visitkort. Certifikater eller lydfiler, der er vedhæftet visitkortet, gemmes ikke.

Ringetone – hvis du vil gemme ringetonen, skal du vælge Valg > Gem.

Operatørlogo – hvis logoet skal vises i standbytilstand i stedet for netværksoperatørens eget logo, skal du vælge Valg > Gem.

Kalenderpost – hvis du vil gemme invitationen, skal du vælge Valg > Gem i Kalender. Internetbesked – hvis du vil gemme bogmærket sammen med de bogmærker, der er opført på listen i Internet, skal du vælge Valg > Tilføj til bogmærker. Hvis beskeden indeholder både adgangspunktindstillinger og bogmærker, og du vil gemme dataene, skal du vælge Valg > Gem alle.

E-mail-med. – meddelelsen fortæller dig, hvor mange nye e-mail-beskeder du har i din fjernpostkasse. En udvidet meddelelse kan vise mere detaljerede oplysninger.

## Internettjenestebeskeder

Internettjenestebeskeder (\*) er meddelelser om f.eks. nyhedsoverskrifter, og de kan indeholde en tjenestebesked eller et link. Kontakt tjenesteudbyderen, hvis du ønsker oplysninger om tilgængelighed og abonnement.

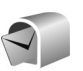

## Postkasse

Hvis du vælger Postkasse, uden at du har angivet indstillinger for din e-mail-konto, bliver du bedt om at gøre det. Du kan begynde at oprette e-mail-indstillingerne vha. vejledningen for postkassen ved at vælge Start. Se også "E-mail" på side 55.

Når du opretter en ny postkasse, erstatter det navn, du giver postkassen, Postkasse i hovedvisningen i Beskeder. Du kan højst have seks postkasser.

# Åbning af postkassen

Når du åbner postkassen, spørger enheden, om du vil oprette forbindelse til postkassen (Opret forbindelse til postkasse?).

Vælg Ja for at oprette forbindelse til postkassen og hente nye e-mail-overskrifter eller -beskeder. Når du ser beskeder online, har du løbende forbindelse til en fjernpostkasse via en dataforbindelse. Se også "Forbindelse" på side 122.

Vælg Nej for at få vist tidligere hentede e-mail-beskeder offline. Når du får vist e-mail-beskeder offline, har enheden ikke forbindelse til fjernpostkassen.

## Hentning af e-mail-beskeder

Hvis du er offline, skal du vælge Valg > Opret forbindelse for at oprette forbindelse til fjernpostkassen.

Vigtigt! Vær forsigtig, når du åbner beskeder. E-mails kan indeholde skadelig software eller på anden måde være skadelige for enheden eller pc'en.

 Når du har en åben forbindelse til en fjernpostkasse, skal du vælge Valg > Hent e-mail og en af følgende muligheder:

Nye – for at hente alle nye e-mail-beskeder. Valgte – for kun at hente de markerede e-mail-beskeder. Alle – for at hente alle beskeder fra postkassen. Hvis du vil annullere hentningen, skal du vælge Annuller.

2 Når du har hentet e-mail-beskederne, kan du fortsætte med at se dem online eller vælge Valg > Afbryd forbindelsen for at afbryde forbindelsen og se e-mail-beskederne offline.

Statusikoner for e-mails er som følger:

blevet hentet til enheden.

🐻 Den nye e-mail er hentet til enheden.

E-mail-beskeden er læst, og den er ikke hentet til enheden.

@ E-mail-beskeden er læst.

E-mail-overskriften er læst, og indholdet af beskeden er slettet fra enheden.

3 Du åbner en e-mail-besked ved at trykke på . Hvis e-mail-beskeden ikke er hentet, og du er offline, bliver du spurgt om, hvorvidt du vil hente beskeden fra postkassen.

Hvis du vil se vedhæftede filer i en e-mail, skal du åbne en besked, der har et ikon for vedhæftede filer **()**, og vælge Valg > Vedhæftede filer. Hvis den vedhæftede fil har et nedtonet ikon, er den ikke blevet hentet til enheden. Vælg Valg > Hent. Du kan også modtage mødeindkaldelser i postkassen. Se "Mødeindkaldelser" på side 73 og "Oprettelse af kalenderposter" på side 73.

Hvis du vil udskrive en e-mail-besked via en Bluetoothforbindelse på en kompatibel printer, der er forberedt til BPP (Basic Print Profile), f.eks. HP Deskjet 450 Mobile Printer eller HP Photosmart 8150, skal du vælge Valg > Udskriv.

#### Automatisk hentning af e-mail-beskeder

Hvis du vil hente beskeder automatisk, skal du vælge Valg > E-mail-indstillinger > Automatisk hentning > Hentning af headers > Altid aktiveret eller Kun i hjem.netv. og angive, hvornår og hvor ofte beskederne skal hentes.

Hvis enheden indstilles til automatisk at hente e-mails, overføres der muligvis store datamængder via din tjenesteudbyders netværk. Kontakt tjenesteudbyderen for at få yderligere oplysninger om, hvad dataoverførsel koster.

## Sletning af e-mail-beskeder

Du kan slette en e-mails indhold fra enheden, men bevare det i fjernpostboksen, ved at vælge Valg > Slet. Vælg Kun telefon i Slet besked fra:. Enheden afspejler e-mail-overskrifterne i fjernpostkassen. Så selvom du sletter indholdet af beskeden, forbliver e-mail-overskriften på enheden. Hvis du også vil fjerne overskriften, skal du slette e-mail-beskeden fra fjernpostkassen. Opret derefter en forbindelse fra enheden til fjernpostkassen igen for at opdatere statussen.

Hvis du vil slette en e-mail fra enheden og fra fjernpostkassen, skal du vælge Valg > Slet. Vælg Telefon og server i Slet besked fra:.

Hvis du er offline, slettes e-mailen først fra enheden. Næste gang du opretter forbindelse til fjernpostkassen, slettes e-mailen automatisk fra fjernpostkassen. Hvis du bruger POP3-protokollen, fjernes de beskeder, der er blevet markeret til sletning, først når du har afbrudt forbindelsen til fjernpostkassen.

Du kan fortryde sletning af en e-mail fra enheden og serveren ved at rulle til en e-mail, der er markeret til sletning ved næste forbindelse (
 ), og vælge Valg > Annuller sletning.

# Afbrydelse af forbindelsen til postkassen

Når du er online, skal du vælge Valg > Afbryd forbindelsen for at afbryde dataforbindelsen til fjernpostkassen.

# Visning af beskeder på et SIM-kort

Før du kan se SIM-beskeder, skal du kopiere dem til en mappe på enheden.

- I hovedvisningen i Beskeder skal du vælge Valg > SIM-beskeder.
- 2 Vælg Valg > Markér/fjern mark. > Markér eller Markér alle for at markere beskeder.
- 3 Vælg Valg > Kopiér. Der åbnes en liste med mapper.
- 4 Du skal vælge en mappe og OK for at begynde kopieringen. Åbn mappen for at se beskederne.

# Beskedindstillinger

Angiv indstillinger i alle felter, der er markeret med Skal angives eller med en rød stjerne. Følg vejledningen fra din tjenesteudbyder. Du kan også modtage indstillinger fra tjenesteudbyderen i en konfigurationsbesked.

Nogle eller alle beskedcentraler eller adgangspunkter kan være forprogrammerede af tjenesteudbyderen, og du kan måske ikke ændre, oprette, redigere eller fjerne dem.

## SMS-beskeder

Tryk på 🚯 og vælg Beskeder > Valg > Indstillinger > SMS-besked og vælg mellem følgende valgmuligheder:

Beskedcentraler - rediger indstillinger for beskedcentral.

Beskedcentral i brug – vælg, hvilken beskedcentral der skal bruges til at levere SMS-beskeder.

Tegnsæt – hvis du vil bruge tegnkonvertering til et andet tegnsæt, når dette er tilgængeligt, skal du vælge Reduceret understøttelse.

Modtag rapport – vælg, om netværket skal sende leveringsrapporter om beskederne (netværkstjeneste).

Beskeden afventer i – vælg, hvor længe beskedcentralen skal forsøge at sende beskeden igen, hvis det første forsøg mislykkes (netværkstjeneste). Hvis modtageren ikke kan nås inden for gyldighedsperioden, slettes beskeden fra beskedcentralen.

Besked sendt som – du bør kun ændre denne indstilling, hvis du er sikker på, at din beskedcentral kan konvertere SMS-beskeder til disse formater. Kontakt tjenesteudbyderen.

Foretrukken forbind. – vælg den forbindelse, der skal bruges til afsendelse af SMS-beskeder: GSM-netværk eller pakkedata, hvis det understøttes af netværket. Se "Forbindelse" på side 122.

Svar via samme cent. – vælg, om du ønsker, at svarbeskeden skal sendes vha. det samme SMS-centralnummer (netværkstjeneste).

## MMS-beskeder

Tryk på 🎝 og vælg Beskeder > Valg > Indstillinger > MMS-besked og vælg mellem følgende valgmuligheder:

Billedstørrelse – angiv størrelsen på billedet i en MMSbesked. Oprindelig (vises kun, hvis MMS-oprettelsestilst. er indstillet til Med vejledning eller Ubegrænset), Lille eller Stor.

MMS-oprettelsestilst. – hvis du vælger Med vejledning, får du besked, hvis du prøver at sende en besked, der ikke understøttes af modtageren. Hvis du vælger Begrænset, kan du ikke sende beskeder, der muligvis ikke understøttes.

Adgangspunkt i brug – vælg, hvilket adgangspunkt der skal bruges som den foretrukne forbindelse til MMS-beskedcentralen.

MMS-hentning – vælg, hvordan du vil modtage MMSbeskeder. Hvis du automatisk vil modtage MMS-beskeder i hjemmenetværket, skal du vælge Aut. i hjem.netværke. Når du er uden for hjemmenetværket, modtager du en meddelelse om, at du kan hente en MMS-besked fra MMS-beskedcentralen.

Når du er uden for dit hjemmenetværk, kan det være dyrere at sende og modtage MMS-beskeder.

Hvis du vælger MMS-hentning > Altid automatisk, opretter enheden automatisk en aktiv

pakkedataforbindelse for at hente beskeden, når du er både i og uden for hjemmenetværket.

Tillad anonyme besk. – vælg, om du vil afvise beskeder, der kommer fra en anonym afsender.

Modtag reklamer – angiv, om du vil modtage MMS-reklamebeskeder.

Modtag rapport – vælg, om statussen for den sendte besked skal vises i logfilen (netværkstjeneste). Det er ikke sikkert, at du kan modtage en leveringsrapport om en MMS-besked, der er blevet sendt til en e-mail-adresse.

Afvis rapportafsend. – vælg, om du ønsker at forhindre, at enheden sender leveringsrapporter om modtagne MMS-beskeder.

Beskeden afventer i – vælg, hvor længe beskedcentralen skal forsøge at sende beskeden igen, hvis det første forsøg mislykkes (netværkstjeneste). Hvis modtageren ikke kan nås inden for gyldighedsperioden, slettes beskeden fra beskedcentralen.

## E-mail

Tryk på 🚱 , og vælg Beskeder > Valg > Indstillinger > E-mail og vælg mellem følgende valgmuligheder:

Postkasser – vælg en postkasse for at ændre følgende indstillinger: Forbindelsesindstil., Brugerindstillinger, Hentningsindstillinger og Automatisk hentning. Postkasse i brug – vælg, hvilken postkasse du vil bruge til at sende e-mails.

Hvis du vil oprette en ny postkasse, skal du vælge Valg > Ny postkasse i postkassens hovedvisning.

#### Forbindelsesindstillinger

Du kan oprette indstillingen for den e-mail, du modtager, ved at vælge Indgående e-mail og vælge mellem følgende:

Brugernavn – skriv det brugernavn, du har fået fra tjenesteudbyderen.

Adgangskode – indtast din adgangskode. Hvis du lader dette felt stå tomt, bliver du bedt om at angive adgangskoden, når du prøver at oprette forbindelse til fjernpostkassen.

Server: indgående – skriv IP-adressen eller værtsnavnet på den e-mail-server, der modtager dine e-mails.

Adgangspunkt i brug – vælg et internetadgangspunkt. Se "Forbindelse" på side 122.

Navn på postkasse - indtast et navn til postkassen.

Postkassetype – angiver, hvilken e-mail-protokol udbyderen af fjernpostkassetjenesten anbefaler. Valgmulighederne er POP3 og IMAP4. Denne indstilling kan kun vælges én gang og kan ikke ændres, hvis du har gemt eller er gået ud af postkasseindstillingerne. Hvis du bruger POP3-protokollen, opdateres e-mail-beskeder ikke automatisk, når du er online. Hvis du vil se de seneste e-mail-beskeder, skal du afbryde forbindelsen og derefter oprette en ny forbindelse til din postkasse.

Sikkerhed (porte) – vælg den sikkerhedsindstilling, der skal bruges for at sikre forbindelsen til fjernpostkassen.

Port - angiv en port for forbindelsen.

Sikkert login til APOP (kun til POP3) – bruges sammen med POP3-protokollen til at kryptere afsendelsen af adgangskoder til e-mail-fjernserveren, når der oprettes forbindelse til postkassen.

Du kan oprette indstillingen for den e-mail, du sender, ved at vælge Udgående e-mail og vælge mellem følgende:

Min e-mail-adresse – indtast den e-mail-adresse, du får fra tjenesteudbyderen. Svar på dine beskeder sendes til denne adresse.

Server: udgående – skriv IP-adressen eller værtsnavnet på den e-mail-server, der sender dine e-mails. Du kan muligvis kun benytte din tjenesteudbyders server til udgående e-mails. Kontakt din tjenesteudbyder for at få yderligere oplysninger.

Adgangspunkt i brug – vælg et internetadgangspunkt. Se "Forbindelse" på side 122.

Indstillingerne for Brugernavn, Adgangskode, Sikkerhed (porte) og Port er de samme som i Indgående e-mail.

#### Brugerindstillinger

Mit navn – skriv dit navn. Dit navn erstatter din e-mailadresse på modtagerens enhed, hvis modtagerens enhed understøtter funktionen.

Send besked – angiv, hvordan e-mails skal sendes fra din enhed. Vælg Straks, hvis enheden skal oprette forbindelse til postkassen, når du vælger Send besked. Hvis du vælger Ved næste forbind., sendes e-mails, når forbindelsen til fjernpostkassen er tilgængelig.

Send kopi til mig – vælg, om du vil gemme en kopi af e-mailen i fjernpostkassen og på den adresse, der er angivet i Min e-mail-adresse.

Medtag signatur – vælg, om du vil vedhæfte en signatur i dine e-mail-beskeder.

Signal for ny e-mail – vælg, om du vil have besked om modtagelse af nye e-mails, f.eks. en tone eller en note, når den nye e-mail modtages i postkassen.

Standardtegnsæt – vælg et andet tegnsæt, der er i overensstemmelse med sproget.

#### Hentningsindstillinger

Hent e-mails – angiv, hvilke dele af e-mailen der skal hentes: Kun headers, Maks. størrelse (kun til POP3) eller Besk. og vedh. fil. (kun til POP3). Hent e-mails – antal – angiv, hvor mange nye e-mailbeskeder der skal hentes til postkassen.

IMAP4-mappesti (kun for IMAP4) – angiv mappestien for de mapper, der skal tilføjes (abonneres på).

Mappeabonnement (kun til IMAP4) – tilføj (abonner på) andre mapper i fjernpostkassen og hent indhold fra disse mapper.

#### Automatisk hentning

Hentning af headers – vælg, om du ønsker, at enheden skal hente nye e-mails automatisk. Du kan angive, hvornår og hvor ofte beskederne skal hentes.

Hvis enheden indstilles til automatisk at hente e-mails, overføres der muligvis store datamængder via din tjenesteudbyders netværk. Kontakt tjenesteudbyderen for at få yderligere oplysninger om, hvad dataoverførsel koster.

## Internettjenestebeskeder

Tryk på  $\mathfrak{G}$ , og vælg Beskeder > Valg > Indstillinger > Tjenestebesked. Vælg, om du vil modtage tjenestebeskeder. Hvis enheden skal aktivere browseren automatisk og oprette en netværksforbindelse til hentning af indhold, når du modtager en tjenestebesked, skal du vælge Hent beskeder > Automatisk.

## Cell broadcast

Kontrollér tilgængelige emner og deres emnenumre hos din tjenesteudbyder. Tryk på 🎝 og vælg Beskeder > Valg > Indstillinger > Cell broadcast og vælg mellem følgende valgmuligheder:

Modtagelse – vælg, om du vil modtage cell broadcast-beskeder.

Sprog – vælg, hvilket sprog du ønsker at modtage beskederne på: Alle, Valgte eller Andre.

Emnebeskrivelse – vælg, om der automatisk skal søges efter nye emnenumre på enheden, og om de nye numre skal gemmes uden navn på emnelisten.

## Andre indstillinger

Tryk på 🕃 og vælg Beskeder > Valg > Indstillinger > Andre og vælg mellem følgende valgmuligheder:

Gem sendte besk. – vælg, om du ønsker at gemme en kopi af de SMS-, MMS- eller e-mail-beskeder, du har sendt, i mappen Sendt.

Antal gemte besk. – angiv, hvor mange sendte beskeder der skal gemmes ad gangen i mappen Sendt. Standardgrænsen er 20 beskeder. Når grænsen er nået, slettes den ældste besked. Hukommelse i brug – hvis der indsættes et kompatibelt hukommelseskort i enheden, skal du vælge Telefonhukom. eller Hukom.kort for at gemme dine beskeder.

# Kontakter (telefonbog)

Tryk på **5**, og vælg Kontakter. I Kontakter kan du tilføje en personlig ringetone eller et miniaturebillede til et kontaktkort. Du kan også oprette kontaktgrupper, som giver dig mulighed for at sende SMS-beskeder eller e-mails til mange modtagere på én gang. Du kan tilføje modtagne kontaktoplysninger (visitkort) til kontakter. Se "Data og indstillinger" på side 51. Kontaktoplysninger kan kun sendes til eller modtages fra kompatible enheder.

# Lagring af navne og numre

- 1 Vælg Valg > Ny kontakt.
- 2 Udfyld de relevante felter, og vælg Udført.

Hvis du vil redigere kontaktkort i Kontakter, skal du rulle til det kontaktkort, du vil redigere, og vælge Valg > Rediger.

Tip! Hvis du vil udskrive kontaktkort via en Bluetoothforbindelse på en kompatibel printer, der er forberedt til BPP (Basic Print Profile), f.eks. HP Deskjet 450 Mobile Printer eller HP Photosmart 8150, skal du vælge Valg > Udskriv.

Hvis du vil slette et kontaktkort i Kontakter, skal du vælge et kort og trykke på  $\Box$ . Hvis du vil slette flere kontaktkort

ad gangen, skal du trykke på 🗞 og 💿 for at markere kontakterne og derefter trykke på 🕻 for at slette dem.

☆ Tip! Hvis du vil tilføje og redigere kontaktkort, skal du bruge programmet Nokia Contacts Editor, der findes i Nokia PC Suite.

Hvis du vil vedhæfte et miniaturebillede til et kontaktkort, skal du åbne kontaktkortet og vælge Valg > Rediger > Valg > Tilføj miniature. Miniaturebilledet vises på hovedskærmen, når kontakten ringer.

- Tip! Hurtigkald er en hurtig måde at ringe til de mest brugte numre på. Du kan tildele hurtigkaldstaster til otte telefonnumre. Se "Hurtigkald til et telefonnummer" på side 63.
- Tip! Hvis du vil sende kontaktoplysninger, skal du vælge det kort, du vil sende. Vælg Valg > Send > Via SMS, Via MMS, Via e-mail (hvis der er angivet en postkasse), Via Bluetooth eller Via infrarød. Se "Beskeder" på side 45 og "Afsendelse af data" på side 96.

Hvis du vil tilføje en kontakt til en gruppe, skal du vælge Valg > Tilføj til gruppe: (vises kun, hvis du har oprettet en gruppe). Se "Oprettelse af kontaktgrupper" på side 61. Hvis du vil se det samlede antal kontakter og grupper samt den tilgængelige hukommelse, skal du vælge Valg > Kontaktoplysninger i Kontakter.

## Standardnumre og -adresser

Du kan tildele standardnumre eller -adresser til et kontaktkort. Hvis en kontakt har mange numre eller adresser, kan du på denne måde let ringe til eller sende en besked til kontakten på et af numrene eller en af adresserne. Standardnummeret bruges også i stemmestyrede opkald.

- 1 Vælg en kontakt i adressebogen, og tryk på 💽.
- 2 Vælg Valg > Standard.
- 3 Vælg en standard, som du vil tilføje et nummer eller en adresse til, og vælg Tildel.
- 4 Vælg et nummer eller en adresse, du vil angive som standard.

Standardnummeret eller -adressen understreges i kontaktkortet.

# Kopiering af kontakter

Hvis du vil kopiere navne og numre fra et SIM-kort til enheden, skal du trykke på  ${}^{c}$ g og vælge Kontakter > Valg > SIM-kontakter > SIM-bibliotek. Vælg de navne, du vil kopiere, og vælg Valg > Kopiér til Kontakter. Hvis du vil kopiere kontakter til SIM-kortet, skal du trykke på 🚱 og vælge Kontakter. Vælg de navne, du vil kopiere, og vælg derefter Valg > Kopiér til SIM-bibli. eller Valg > Kopiér > Til SIM-bibliotek. Kun kontaktkortfelter, der understøttes af SIM-kortet, kopieres.

Tip! Du kan synkronisere dine kontakter med en kompatibel pc med Nokia PC Suite.

## SIM-bibliotek og tjenester

Kontakt din forhandler af SIM-kortet for at få yderligere oplysninger om adgangen til og brugen af SIM-kort tjenester. Det kan være tjenesteudbyderen eller en anden forhandler.

Tryk på **(**), og vælg Kontakter > Valg > SIM-kontakter > SIM-bibliotek for at se de navne og numre, der er gemt på SIM-kortet. I SIM-biblioteket kan du tilføje, redigere eller kopiere numrene til kontakter, og du kan foretage opkald.

Hvis du vil have vist listen over begrænsede numre, skal du vælge Valg > SIM-kontakter > Med begrænsede nr.. Denne indstilling vises kun, hvis den understøttes af SIM-kortet.

Hvis du vil begrænse udgående opkald fra enheden til udvalgte telefonnumre, skal du vælge Valg > Slå begræns. nr. til. Hvis du vil tilføje nye numre på listen over begrænsede numre, skal du vælge Valg > Ny SIMkontakt. Du skal bruge PIN2-koden til disse funktioner. Når du bruger Begrænsede numre, kan du ikke oprette pakkedataforbindelser, undtagen når du sender SMS-beskeder via en pakkedataforbindelse. I dette tilfælde skal nummeret på beskedcentralen og modtagerens telefonnummer være med på listen over begrænsede numre.

Når begrænsede numre er aktiveret, er det muligt at ringe til det officielle alarmnummer, der er indkodet i enhedens hukommelse.

# Tilføjelse af ringetoner til kontakter

Når en kontakt eller et medlem af gruppen ringer til dig, afspiller enheden den valgte ringetone (hvis nummeret på den person, der ringer, sendes med opkaldet, og din enhed genkender det).

- 1 Tryk på **()** for at åbne et kontaktkort, eller gå til gruppelisten, og vælg en kontaktgruppe.
- 2 Vælg Valg > Ringetone. Der åbnes en liste med ringetoner.
- 3 Vælg den ringetone, du vil bruge til den enkelte kontakt eller den valgte gruppe.

Du kan fjerne ringetonen ved at vælge Standardtone på listen over ringetoner.

# Oprettelse af kontaktgrupper

- 1 Tryk på 🕞 i Kontakter for at åbne gruppelisten.
- 2 Vælg Valg > Ny gruppe.
- Skriv et navn til gruppen, eller brug standardnavnet, og vælg OK.
- 4 Åbn gruppen, og vælg Valg > Tilføj medlemmer.
- Rul til en kontakt, og tryk på 
   for at markere den.

   Hvis du vil tilføje flere medlemmer ad gangen, skal du gentage denne handling for alle de kontakter, du vil tilføje.
- 6 Vælg OK for at tilføje kontakterne til gruppen.

Hvis du vil omdøbe en gruppe, skal du vælge Valg > Omdøb, indtaste det nye navn og vælge OK.

## Fjernelse af medlemmer fra en gruppe

- 1 Åbn den gruppe, du vil ændre, på gruppelisten.
- 2 Rul til kontakten, og vælg Valg > Fjern fra gruppe.
- **3** Vælg Ja for at fjerne kontakten fra gruppen.
- Tip! Hvis du vil kontrollere, hvilke grupper en kontakt tilhører, skal du rulle til kontakten og vælge Valg > Hører til grupper.

# Opkald

# Taleopkald

Tip! Hvis du vil øge eller mindske lydstyrken under et opkald, skal du trykke på 
 eller 
 .

Du kan foretage taleopkald, når klappen er åben, og i visningstilstand. Se "Tilstande" på side 12.

 Du starter et taleopkald, når klappen er åben, ved at indtaste telefonnummeret, inkl. områdenummer, i standbytilstand. Hvis du vil slette et tal, skal du trykke på C.

Ved internationale opkald skal du trykke to gange

- på \* for at få tegnet + frem (erstatter den internationale adgangskode) og derefter indtaste landekoden, områdenummeret (udelad om nødvendigt nullet i starten) og telefonnummeret.
- 2 Tryk på 느 for at ringe op til nummeret.
- 3 Tryk på 🗩, eller luk coveret for at afslutte opkaldet (eller annullere opkaldsforsøget).

Et tryk på 🗂 afslutter altid opkaldet, også selvom der er et andet aktivt program.

Hvis du vil foretage et opkald fra Kontakter, skal du trykke på 🎝 og vælge Kontakter. Rul til det ønskede navn, eller indtast de første bogstaver i navnet i søgefeltet. Matchende kontakter vises. Tryk på **L** for at ringe op. Vælg opkaldstypen Taleopkald.

Du skal kopiere kontakterne fra SIM-kortet til Kontakter, før du kan foretage opkald på denne måde. Se "Kopiering af kontakter" på side 60.

Hvis du vil ringe til telefonsvareren (netværkstjeneste), skal du trykke på og holde **1** nede i standbytilstand. Se også "Omstilling" på side 129.

Hvis du vil ringe til et nummer, du tidligere har ringet til, skal du trykke på L i standbytilstand. Rul til det ønskede nummer, og tryk på L for at ringe op til nummeret.

## Foretagelse af konferenceopkald

- 1 Ring op til den første deltager.
- 2 Hvis du vil ringe op til en anden deltager, skal du vælge Valg > Nyt opkald. Det første opkald sættes automatisk i venteposition.

3 Når det nye opkald besvares, kan du slutte dig til den første deltager i konferenceopkaldet ved at vælge Valg > Konference.

Hvis du vil tilføje en ny person til opkaldet, skal du gentage trin 2 og vælge Valg > Konference > Tilføj til konference. Enheden understøtter konferenceopkald mellem maks. seks deltagere inkl. dig selv. Hvis du vil føre en privat samtale med en af deltagerne, skal du vælge Valg > Konference > Privat. Vælg en deltager, og vælg derefter Privat. Konferenceopkaldet sættes i venteposition på din enhed. De øvrige deltagere kan fortsætte konferenceopkaldet. Når du er færdig med den private samtale, skal du vælge Valg > Tilføj til konference for at vende tilbage til konferenceopkaldet.

Du fjerner en deltager ved at vælge Valg > Konference > Fjern deltager, rul til deltageren, og vælg Fjern.

4 Tryk på 🗾 for at afslutte det aktive konferenceopkald.

## Hurtigkald til et telefonnummer

Du aktiverer Hurtigkald ved at trykke på *§* og vælge Værktøjer > Indstil. > Opkald > Hurtigkald > Til.

Hvis du vil knytte et telefonnummer til en af hurtigkaldstasterne (**2** - **9**), skal du trykke på **4**9 og vælge Værktøjer > Hurtigkald. Rul til den tast, som telefonnummeret skal knyttes til, og vælg Valg > Tildel. **1** er reserveret til telefonsvareren.

Hvis du vil ringe i standbytilstand, skal du trykke på hurtigkaldstasten og **L**.

## Stemmestyret opkald

Enheden understøtter avancerede stemmekommandoer. Avancerede stemmekommandoer er ikke afhængige af brugerens stemme, så du behøver ikke at optage stemmekoder på forhånd. Enheden opretter i stedet en stemmekode for posterne i Kontakter og sammenligner den udtalte stemmekode med denne. Enhedens stemmegenkendelse tilpasses hovedbrugerens stemme, så stemmekommandoerne er lettere at genkende.

Stemmekoden for en kontakt er navnet eller kaldenavnet, der er gemt på kontaktkortet. Hvis du vil høre den syntetiserede stemmekode, skal du åbne et kontaktkort og vælge Valg > Afspil stemmekode.

#### Opkald med stemmekoder

Bemærk! Brug af stemmekoder kan være svær i støjende omgivelser eller i nødsituationer, så du skal være opmærksom på, at stemmeopkald ikke er pålidelige under alle forhold. Når du bruger stemmestyrede opkald, anvendes højttaleren. Hold enheden på kort afstand, mens du siger stemmekoden tydeligt.

- 1 Hvis du vil starte stemmestyrede opkald, skal du trykke på og holde den højre valgtast nede i standbytilstand. Hvis du bruger et kompatibelt headset sammen med headsettasten, skal du trykke på headsettasten og holde den nede for at starte stemmestyrede opkald.
- 2 Der afspilles en kort tone, og meddelelsen Tal nu vises. Sig tydeligt det navn eller kaldenavn, der er gemt på kontaktkortet.
- 3 Der afspilles en syntetiseret stemmekode for den genkendte kontakt på det valgte enhedssprog, og navnet og nummeret vises. Efter en timeoutperiode på 2,5 sekunder ringes der op til nummeret. Hvis den genkendte kontakt ikke var korrekt, skal du vælge Næste for at få vist en liste over andre matchende kontakter eller Afslut for at annullere stemmestyrede opkald.

Hvis der er gemt flere numre under navnet, vælges standardnummeret, hvis der er angivet et. I modsat fald vælges det første tilgængelige af følgende numre: Mobil, Mobil (privat), Mobil (arbejde), Telefon, Telefon (privat) og Telefon (arbejde).

# Videoopkald

Du kan foretage videoopkald, når klappen er åben, og i visningstilstand. Se "Tilstande" på side 12.

Brug visningstilstanden til håndfri videoopkald.

Når du foretager et videoopkald, kan du få vist en tovejsvideo i realtid mellem dig og modtageren af opkaldet. Det direkte videobillede eller det videobillede, der optages af enhedens kamera, vises for modtageren af videoopkaldet.

Hvis du vil foretage et videoopkald, skal du have et USIM-kort og være inden for et UMTS-netværk. Kontakt tjenesteudbyderen for at få oplysninger om tilgængelighed og abonnement på videoopkaldstjenester. Et videoopkald kan kun foretages mellem to parter. Videoopkaldet kan foretages til en kompatibel mobiltelefon eller en ISDN-klient. Der kan ikke foretages videoopkald, hvis et andet tale-, video- eller dataopkald er aktivt.

#### Ikoner:

Du modtager ikke video (modtageren sender ikke video, eller også overfører netværket ikke det, der sendes). Du har afvist videoafsendelse fra din enhed. Oplysninger om, hvordan du sender et stillbillede i stedet for, finder du under "Opkald", s. 121.

- Hvis du vil starte et videoopkald, når klappen er åben, skal du indtaste telefonnummeret i standbytilstand eller vælge Kontakter og vælge en kontakt.
- 2 Vælg Valg > Videoopkald.

Hvis du vil foretage håndfri videoopkald, skal du aktivere visningstilstanden, når modtageren af videoopkaldet har besvaret opkaldet.

Det kan tage lidt tid at starte et videoopkald. Venter på videobillede vises. Hvis opkaldet mislykkes (f.eks. fordi videoopkald ikke understøttes af netværket, eller fordi den modtagende enhed ikke er kompatibel), bliver du spurgt om, hvorvidt du vil foretage et normalt opkald eller sende en besked i stedet for.

⇒ Tip! Hvis du vil øge eller mindske lydstyrken under et opkald, skal du trykke på eller eller .

Hvis du vil skifte mellem at få vist video og kun høre lyden, skal du vælge Aktivér eller Deaktiver > Sender video, Sender lyd eller Sender lyd og video. Vælg Zoom ind eller Zoom ud for at zoome ind på eller ud fra billedet af dig selv. Zoomikonet vises øverst på skærmen.

Hvis du vil bytte rundt på de sendte og modtagne videobilleder på skærmen, skal du vælge Skift billedræk.følge.

Selvom du har afvist videoafsendelse under et videoopkald, skal der betales videoopkaldstakst for opkaldet. Du kan få oplysninger om priser hos din tjenesteudbyder.

Hvis du vil afslutte videoopkaldet, skal du trykke på 🔳.

# Deling af video

Brug Videodeling til at sende direkte video eller et videoklip fra din mobile enhed til en anden kompatibel mobil enhed under et taleopkald. Du skal blot invitere en modtager til at se den direkte video eller et videoklip, som du vil dele. Deling begynder automatisk, når modtageren accepterer invitationen, og du aktiverer den rigtige tilstand. Se "Deling af video" på side 67.

## Krav til deling af video

Da Videodeling kræver en 3G-forbindelse (UMTS), afhænger muligheden for at bruge Videodeling af, om der er et tilgængeligt 3G-netværk. Kontakt din tjenesteudbyder for at få oplysninger om netværkstilgængelighed og gebyrer i forbindelse med anvendelsen af dette program. Hvis du vil bruge Videodeling, skal du gøre følgende:

- Kontrollere, at Videodeling er installeret på din Nokia-enhed.
- Kontrollere, at enheden er indstillet til forbindelser mellem personer. Se "Indstillinger" på side 66.
- Kontrollere, at du har en aktiv UMTS-forbindelse og er inden for UMTS-netværkets dækningsområde. Se "Indstillinger" på side 66. Hvis du starter delingssessionen, mens du er inden for UMTS-netværkets dækningsområde, og der skiftes til GSM, afbrydes delingssessionen, men taleopkaldet fortsætter.
- Kontrollere, at både afsenderen og modtageren er registreret i UMTS-netværket. Hvis du inviterer en person til en delingssession, og den pågældende persons telefon er slukket eller ikke er inden for UMTS-netværkets dækningsområde, ved vedkommende ikke, at du sender en invitation. Du modtager dog en fejlmeddelelse om, at modtageren ikke kan acceptere invitationen.

## Indstillinger

#### Indstillinger for forbindelse mellem personer

En forbindelse mellem personer er også kendt som en SIP-forbindelse (Session Initiation Protocol).

Indstillingerne for SIP-profilen skal være konfigureret på enheden, før du kan bruge Videodeling. Angivelse af en SIP-profil gør det muligt at oprette en direkte forbindelse mellem personer til en anden telefon. SIP-profilen skal også oprettes for at kunne modtage en delingssession.

Bed din tjenesteudbyder om indstillingerne for SIP-profilen, og gem dem på enheden. Tjenesteudbyderen sender muligvis indstillingerne trådløst til din enhed.

Hvis du kender en modtagers SIP-adresse, kan du indtaste den på den pågældende persons kontaktkort. Åbn Kontakter i enhedens hovedmenu, og åbn kontaktkortet (eller opret et nyt kort for den pågældende person). Vælg Valg > Tilføj detalje > SIP. Angiv SIP-adressen i formatet sip:brugernavn@domænenavn (du kan bruge en IP-adresse i stedet for et domænenavn).

#### Indstillinger for UMTS-forbindelse

Hvis du vil angive en UMTS-forbindelse, skal du gøre følgende:

- Kontakt din tjenesteudbyder for at indgå en aftale om brug af UMTS-netværket.
- Kontrollér, at forbindelsesindstillingerne for UMTS-adgangspunktet på enheden er korrekt konfigureret. Se "Forbindelse" på side 122, hvis du har brug for hjælp.

## Deling af video

For at du kan modtage en delingssession, skal modtageren installere Videodeling og konfigurere de nødvendige indstillinger på sin mobile enhed. Både du og modtageren skal være tilmeldt tjenesten, før I kan begynde at dele.

For at du kan modtage delingsinvitationer, skal du være tilmeldt tjenesten, have en aktiv UMTS-forbindelse og være inden for UMTS-netværkets dækningsområde.

#### Direkte video

- Når et taleopkald er aktivt, skal du vælge Valg > Del video > Direkte.
- 2 Invitationen sendes til den SIP-adresse, du har tilføjet på modtagerens kontaktkort.

Hvis der er angivet flere SIP-adresser på modtagerens kontaktkort, skal du vælge den SIP-adresse,

invitationen skal sendes til, og derefter  $V \\ \mbox{\ensuremath{\mathbb{Z}}} lg$  for at sende invitationen.

Hvis modtagerens SIP-adresse ikke er tilgængelig, skal du indtaste en SIP-adresse. Vælg OK for at sende invitationen.

3 Deling begynder automatisk, når modtageren accepterer invitationen.

Højttaleren er aktiv. Du kan også bruge et kompatibelt headset til at fortsætte taleopkaldet, mens du deler direkte video.

- 4 Vælg Pause for at stoppe delingssessionen midlertidigt. Vælg Fortsæt for at genoptage deling.
- 5 Vælg Stop for at stoppe delingssessionen. Tryk på for at afslutte taleopkaldet.

#### Videoklip

- Når et taleopkald er aktivt, skal du vælge Valg > Del video > Klip.
   Der åbnes en liste over videoklip.
- 2 Vælg det videoklip, du vil dele. Der åbnes en eksempelvisning. Hvis du vil have vist klippet, skal du vælge Valg > Afspil.
- 3 Vælg Valg > Inviter.

Du er muligvis nødt til at konvertere videoklippet til et passende format, før du kan dele det med andre. Klippet skal konverteres, for at det kan deles. Fortsæt? bliver vist. Vælg OK.

Invitationen sendes til den SIP-adresse, du har tilføjet på modtagerens kontaktkort.

Hvis der er angivet flere SIP-adresser på modtagerens kontaktkort, skal du vælge den SIP-adresse, invitationen skal sendes til, og derefter Vælg for at sende invitationen.

Hvis modtagerens SIP-adresse ikke er tilgængelig, skal du indtaste en SIP-adresse. Vælg OK for at sende invitationen.

4 Deling begynder automatisk, når modtageren accepterer invitationen.

- 5 Vælg Pause for at stoppe delingssessionen midlertidigt. Vælg Valg > Fortsæt for at genoptage deling.
- 6 Vælg Stop for at stoppe delingssessionen. Tryk på for at afslutte taleopkaldet.

## Accept af en invitation

Når en person sender dig en delingsinvitation, vises der en invitationsmeddelelse med afsenderens navn eller SIP-adresse. Hvis enheden ikke er indstillet til Lydløs, ringer den, når du modtager en invitation.

Hvis en person sender dig en delingsinvitation, og du ikke er inden for UMTS-netværkets dækningsområde, kan du ikke vide, at du har modtaget en invitation.

Når du modtager en invitation, kan du vælge:

Acceptér – for at starte delingssessionen. Hvis afsenderen vil dele direkte video, skal du aktivere visningstilstanden.

Afvis – for at afvise invitationen. Afsenderen modtager en besked om, at du har afvist invitationen. Du kan også trykke på \_\_\_\_\_ for at afvise delingssessionen og afbryde taleopkaldet.

Vælg Stop for at stoppe delingssessionen. Hvis du deler et videoklip, skal du vælge Afslut. Deling af video er afsluttet vises.

# Besvarelse eller afvisning af opkald

Hvis du vil besvare et opkald, mens klappen er åben, skal du trykke på \_\_\_\_. Hvis Svar, når klappen åbnes er indstillet til Ja, og du vil besvare et opkald, når klappen er lukket, skal du åbne klappen, hvorefter opkaldet startes automatisk. Du kan også åbne klappen og trykke på \_\_\_\_.

Du skal vælge Lydløs for at slå ringetonen fra ved indgående opkald. Hvis du vil slå ringetonen fra, når klappen er lukket, skal du trykke på navigeringstasten på siden.

Tip! Hvis der er tilsluttet et kompatibelt headset til enheden, besvarer og afslutter du et opkald ved at trykke på headsettasten.

Hvis du ikke vil besvare et opkald, når klappen er åben, skal du trykke på rightarrow for at afvise det. Den person, derforetager opkaldet, hører en optaget-tone. Hvis du haraktiveret funktionen Omstilling > Ved optaget for atomstille opkald, omstilles et indgående opkald også,hvis du afviser det. Se "Omstilling" på side 129.

Når du afviser et indgående opkald, mens klappen er åben, kan du også sende en SMS-besked til den person, der foretog opkaldet, og informere om, hvorfor du ikke besvarer opkaldet. Vælg Valg > Send besk.. Du kan redigere teksten, før du sender den. Du finder oplysninger om, hvordan du vælger denne indstilling, og hvordan du skriver en standard-SMS-besked, under "Opkald" på side 121.

Hvis du besvarer et taleopkald under et videoopkald, afsluttes videoopkaldet. Banke på er ikke tilgængelig under et videoopkald.

# Besvarelse eller afvisning af videoopkald

Når du modtager et videoopkald, vises 🔏 .

Tip! Du kan tildele en ringetone til videoopkald. Tryk på 3 , og vælg Værktøjer > Profiler, en profil og Valg > Tilpas > Tone for videoopkald.

Hvis du vil besvare videoopkaldet, når klappen er åben, skal du trykke på L\_\_.

Hvis du vil starte afsendelse af video, skal du aktivere visningstilstanden. Herefter vises der et direkte videobillede, et optaget videoklip eller det billede, som enhedens kamera tager, for den person, der foretager opkaldet. Hvis du vil sende et direkte videobillede, skal du dreje kameraenheden i den retning, du vil sende videobilledet fra. Hvis du ikke aktiverer visningstilstanden, kan du ikke sende video, men du kan godt høre den anden person. Der vises en grå skærm i stedet for videoen. Oplysninger om, hvordan du skifter den grå skærm ud med et stillbillede, finder du under "Opkald", Billede i videoopkald på side 121.

Selvom du har afvist videoafsendelse under et videoopkald, skal der betales videoopkaldstakst for opkaldet. Du kan få oplysninger om priser hos din tjenesteudbyder.

Tryk på  $\blacksquare$  i visningstilstand, eller når klappen er åben, for at afslutte videoopkaldet.

## Banke på (netværkstjeneste)

Du kan besvare et opkald under et igangværende opkald, hvis du har aktiveret Banke på i Værktøjer > Indstillinger > Opkald > Banke på.

Hvis du vil besvare det ventende opkald, skal du trykke på L\_\_\_. Det første opkald sættes i venteposition.

Hvis du vil skifte mellem de to opkald, skal du vælge Skift. Vælg Valg > Overfør for at oprette forbindelse mellem et indgående opkald eller et opkald i venteposition og et aktivt opkald og afbryde forbindelsen mellem dig selv og opkaldene. Tryk på for at afslutte det aktive opkald. Hvis du vil afslutte begge opkald, skal du vælge Valg > Afslut alle opkald.

## Valgmuligheder under et taleopkald

Mange af de valgmuligheder, du har under et taleopkald, er netværkstjenester. Vælg Valg under et opkald for at se de tilgængelige valgmuligheder på enheden, herunder:

Erstat – hvis du vil afslutte et aktivt opkald og erstatte det ved at besvare det ventende opkald.

Send MMS (kun i UMTS-netværk) – hvis du vil sende et billede eller en video i en MMS-besked til den anden deltager i opkaldet. Du kan redigere beskeden og ændre modtageren før afsendelse. Tryk på L for at sende filen til en kompatibel enhed.

Send DTMF – hvis du vil sende DTMF-tonestrenge, f.eks. en adgangskode. Indtast DTMF-strengen, eller søg efter den i Kontakter. Hvis du vil indtaste et ventetegn (w) eller et pausetegn (p), skal du trykke på \* gentagne gange. Vælg OK for at sende tonen.

Tip! Du kan føje DTMF-toner til felterne Telefonnummer og DTMF på et kontaktkort.

## Valgmuligheder under et videoopkald

Vælg Valg under et videoopkald for at få adgang til følgende valgmuligheder: Aktivér eller Deaktiver (lyd, når klappen er åben, video, lyd eller begge i visningstilstand), Aktivér håndsæt (hvis der er tilsluttet et Bluetooth-headset) eller Aktivér håndfri (kun med klappen åben, og hvis der er tilsluttet et kompatibelt Bluetooth-headset), Afslut aktivt opkald, Skift billedræk.følge Zoom ind eller Zoom ud (kun visningstilstand).

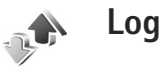

## Seneste opkald

Hvis du vil overvåge telefonnumrene på ubesvarede, indgående og udgående opkald, skal du trykke på  ${}^{\circ}$  og vælge Programmer > Log > Seneste opkald. Enheden registrerer kun ubesvarede og indgående opkald, hvis netværket understøtter disse funktioner, og enheden er tændt og inden for netværkstjenestens område.

Tip! Når du i standbytilstand ser en note om ubesvarede opkald, skal du vælge Vis for at få adgang til listen over ubesvarede opkald. Hvis du vil ringe tilbage, ruller du til et navn eller nummer og trykker på \_\_\_\_.

Hvis du vil rydde alle lister over seneste opkald, skal du vælge Valg > Slet seneste opkald i hovedvisningen i Seneste opkald. Hvis du vil rydde en af opkaldslisterne, skal du åbne den liste, du vil rydde, og vælge Valg > Ryd liste. For at slette enkelte hændelser skal du åbne en opkaldsliste, rulle til hændelsen og trykke på  $\Box$ .

## Opkaldsvarighed

Hvis du vil se den omtrentlige varighed af indgående og udgående opkald, skal du trykke på *G* og vælge Programmer > Log > Opkaldsvarigh..

Hvis du vil angive, om opkaldsvarigheden skal vises, når du har et aktivt opkald, skal du vælge Programmer > Log > Valg > Indstillinger > Vis opkaldsvarighed > Ja eller Nej.

Bemærk! Din tjenesteudbyders egentlige fakturering af samtaletid kan variere afhængigt af netværksfunktioner, afrunding ved afregning osv.

Hvis du vil nulstille opkaldsvarighedstællere, skal du vælge Valg > Nulstil tidstællere. Hertil skal du bruge låsekoden, se "Sikkerhed", "Telefon og SIM" på side 126.

## Pakkedata

Hvis du vil kontrollere den mængde data, der sendes og modtages under pakkedataforbindelser, skal du trykke på  ${}^{g}$  og vælge Programmer > Log > Pakkedata. Dine pakkedataforbindelser kan for eksempel blive afregnet ud fra mængden af sendte og modtagne data.

## Overvågning af alle kommunikationshændelser

Ikoner i Log:

- Indgående
- Udgående

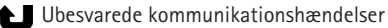

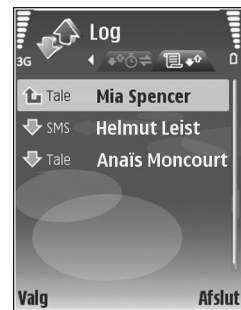

telefonnummer, navn på tjenesteudbyder eller adgangspunkt. Du kan filtrere den generelle log for at se netop én type hændelser og oprette nye kontaktkort baseret på logoplysningerne.

Tip! Hvis du vil se varigheden af et taleopkald på hovedskærmen under et aktivt opkald, skal du vælge Valg > Indstillinger > Vis opkaldsvarighed > Ja. Tip! Du kan få vist en liste over afsendte beskeder ved at trykke på

Underhændelser, såsom SMS-beskeder, der er sendt til mere end én person, og pakkedataforbindelser vises i loggen som én kommunikationshændelse. Forbindelser til din postkasse, din MMS-beskedcentral eller til internetsider vises som pakkedataforbindelser.

Hvis du vil filtrere loggen, skal du vælge Valg > Filtrer og et filter.

Hvis du vil slette loggens indhold, lister i Seneste opkald og leveringsrapporter i Beskeder permanent, skal du vælge Valg > Ryd log. Vælg Ja for at bekræfte. Hvis du vil slette en enkelt hændelse fra loggen, skal du trykke på  $\Box$ .

Hvis du vil angive Varighed for log, skal du vælge Valg > Indstillinger > Varighed for log. Loghændelserne bliver i enhedens hukommelse i et bestemt antal dage, hvorefter de automatisk slettes for at frigøre hukommelse. Hvis du vælger Ingen log, slettes hele loggens indhold, lister i Seneste opkald ryddes, og leveringsrapporter i Beskeder slettes permanent.

Hvis du vil se oplysninger om en kommunikationshændelse, skal du i den generelle logvisning rulle til en hændelse og trykke på **O**.

Tip! Hvis du vil kopiere et telefonnummer til udklipsholderen i oplysningsvisningen, skal du vælge Valg > Kopiér nummer. Pakkedatatæller og forbindelsestimer: Hvis du vil se, hvor mange data, målt i kilobyte, der overføres, og hvor lang tid en bestemt pakkedataforbindelse varer, skal du rulle til en indgående eller udgående hændelse angivet med Pakke og vælge Valg > Vis detaljer.
# 30 Kalender

Brug Kalender til at minde dig om møder og årsdage og til at holde styr på dine opgaver og andre noter.

# Oprettelse af kalenderposter

Genvej: I kalenderens dags-, uge- eller månedsvisning skal du trykke på en vilkårlig tast (1 – 0). Der åbnes en post for en aftale, og de indtastede tegn tilføjes i feltet Emne. I opgavevisningen åbnes en post for opgavenote.

1 Tryk på (), vælg Kalender > Valg > Ny post, og vælg en af følgende muligheder: Møde – for at blive påmindet om en aftale på en bestemt dato og et bestemt klokkeslæt. Notat – for at skrive en generel post for en dag. Årsdag – for at blive påmindet om fødselsdage eller andre mærkedage (posterne gentages hvert år).

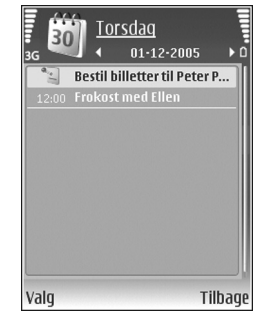

**Opgave** – for at blive påmindet om en opgave, som skal være udført på en bestemt dato.

2 Udfyld felterne. Hvis du vil indstille en alarm, skal du vælge Alarm > Til og indtaste Alarmtidspunkt og Alarmdato.

Du kan tilføje en beskrivelse af en aftale eller et møde ved at vælge Valg > Tilføj beskrivelse.

3 Hvis du vil gemme posten, skal du vælge Udført.

Når kalenderens alarm lyder for en note, skal du vælge Lydløs for at slukke for alarmtonen for kalenderen. Påmindelsesteksten bliver på skærmen. Vælg Stop for at slå kalenderalarmen fra. Du kan indstille alarmen til at ringe igen senere ved at vælge Udsæt.

Tip! Du kan synkronisere din kalender med en kompatibel pc vha. Nokia PC Suite. Når du opretter en kalenderpost, skal du vælge den ønskede indstilling for Synkronisering.

# Mødeindkaldelser

Hvis du modtager en mødeindkaldelse i postkassen på enheden, gemmes indkaldelsen i kalenderen, når du åbner e-mailen. Du kan få vist modtagne mødeindkaldelser i postkassen eller i kalenderen. Hvis du vil svare på en mødeindkaldelse pr. e-mail, skal du vælge Valg > Besvar.

# Kalendervisninger

☆ Tip! Vælg Valg > Indstillinger for at ændre den første dag i ugen eller den visning, som vises, når du åbner kalenderen.

I månedsvisningen markeres datoer med kalenderposter med en lille trekant i nederste højre hjørne. I ugevisningen placeres notater og årsdage før kl. 8. Hvis du vil skifte mellem måneds-, uge-, dags- og opgavevisning, skal du trykke på \*.

Du kan gå til en bestemt dato ved at vælge Valg > Gå til dato. Tryk på **#** for at gå til i dag.

Hvis du vil sende en kalendernote til en kompatibel enhed, skal du vælge Valg > Send.

Hvis du vil udskrive kalenderposter via en Bluetoothforbindelse på en kompatibel printer, der er forberedt til BPP (Basic Print Profile), f.eks. HP Deskjet 450 Mobile Printer eller HP Photosmart 8150, skal du vælge Valg > Udskriv.

# Håndtering af kalenderposter

Når du sletter poster, der hører fortiden til, i Kalender, sparer du plads i enhedens hukommelse.

Hvis du vil slette mere end én begivenhed ad gangen, skal du gå til månedsvisningen og vælge Valg > Slet post > Før dato eller Alle poster.

Du kan markere en opgave som udført ved at rulle til den i opgavevisningen og vælge Valg > Vis som udført.

# Kalenderindstillinger

Hvis du vil ændre Kalenderalarmtone, Standardvisning, Ugen begynder og Titel i ugevisning, skal du vælge Valg > Indstillinger.

# Programmer

# Visual Radio

Du kan bruge programmet Visual Radio (netværkstjeneste) som en almindelig FM-radio med automatisk indstilling af kanaler og gemte radiostationer. Hvis du indstiller stationer, der udbyder tjenesten Visual Radio, kan du få vist visuelle oplysninger, der er relateret til radioprogrammet, på skærmen. Tjenesten Visual Radio anvender pakkedata (netværkstjeneste). Du kan lytte til FM-radioen, mens du bruger andre programmer på enheden.

For at du kan bruge tjenesten Visual Radio, kræves følgende:

- Enheden skal være tændt.
- Der skal være indsat et gyldigt SIM-kort i enheden.
- Den station, du lytter til, og din tjenesteudbyder, skal understøtte tjenesten.
- Du skal have angivet et internetadgangspunkt, der skal bruges til at oprette forbindelse til tjenesteudbyderens Visual Radio-server. Se "Adgangspunkter" på side 122.
- Det rigtige tjeneste-id for den visuelle tjeneste skal være angivet for radiostationen, og tjenesten

Visual Radio skal være aktiveret. Se "Gemte radiostationer" på side 77.

Hvis du ikke har adgang til tjenesten Visual Radio, understøtter operatørerne og radiostationerne i dit område muligvis ikke Visual Radio.

FM-radioen er afhængig af en anden antenne end den trådløse enheds antenne. Der skal tilsluttes et kompatibelt headset eller kompatibelt ekstraudstyr til enheden, hvis FM-radioen skal fungere korrekt.

Du kan lytte til radio med den indbyggede højttaler eller et kompatibelt headset. Lad headsettet være tilsluttet til enheden, når du anvender højttaleren. Headsettets ledning fungerer som radioens antenne, så lad ledningen hænge frit.

Advarsel! Lyt til musik ved et moderat lydniveau. Længerevarende lytning ved høj lydstyrke kan beskadige hørelsen. Hold ikke enheden tæt på øret, når højttaleren bruges, da lydstyrken kan være særdeles høj.

Du kan foretage et opkald eller besvare et indgående opkald, mens du lytter til radioen. Radioen slukkes under

et igangværende opkald. Når opkaldet er afsluttet, tændes radioen igen.

Radioen vælger det frekvensbånd, der skal anvendes, ud fra de landeoplysninger, der modtages fra netværket.

Visual Radio kan bruges til at lytte, når enhedens cover er lukket. Der kan vises kanaloplysninger på coverskærmen. Du kan slå radiolyden til eller fra ved at trykke på navigeringstasten på siden.

### Sådan hører du radio

Bemærk, at kvaliteten af radioudsendelsen afhænger af radiostationens dækning i det pågældende område.

Tilslut et kompatibelt headset til enheden. Headsettets ledning fungerer som radioens antenne, så lad ledningen hænge frit. Tryk på *G*, og vælg Programmer > Radio.

Hvis du vil starte en søgning efter radiostationer, skal du vælge | 🛋 eller | 🛫 . Søgningen standses, når der bliver fundet en station. Du kan ændre frekvensen manuelt ved at vælge Valg > Manuel indstilling.

Hvis du tidligere har gemt radiostationer, skal du vælge **H** eller **H** for at gå til den næste eller forrige gemte station. Du kan vælge en stations hukommelsesplacering ved at trykke på den tilsvarende taltast. Du kan justere lydstyrken ved at trykke på <a>b</a> eller <a>b</a>. Vælg Valg > Aktivér højttaler, hvis du vil lytte til radioen ved hjælp af højttaleren.

Hvis du vil have vist, hvilke stationer der er tilgængelige det sted, du befinder dig, skal du vælge Valg > Stationsoversigt (netværkstjeneste).

Du kan gemme den station, du lytter til i øjeblikket, på listen over stationer ved at vælge Valg > Gem station. Du åbner listen over gemte stationer ved at vælge Valg > Stationer. Se "Gemte radiostationer" på side 77.

Hvis du vil vende tilbage til standbytilstand og lade FM-radioen være tændt i baggrunden, skal du vælge

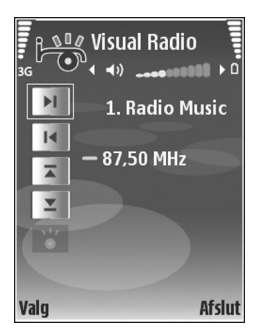

Valg > Afspil i baggrunden eller trykke på **2**.

# Visning af visuelt indhold

Du kan få oplysninger om tilgængelighed og priser og om abonnement på tjenesten ved at kontakte tjenesteudbyderen.

Hvis du vil have vist visuelt indhold for den radiostation, du lytter til i øjeblikket, skal du vælge

Valg > Station > Start visuel tjeneste i stationsvisningen. Hvis id'et for den visuelle tjeneste ikke er gemt for radiostationen, skal du angive det eller vælge Hent for at søge efter det i stationsoversigten (netværkstjeneste).

Når der er oprettet forbindelse til den visuelle tjeneste, vises det aktuelle visuelle indhold, der er defineret af indholdsudbyderen, på skærmen.

Du kan ændre skærmindstillingerne for visningen af det visuelle indhold ved at vælge Valg > Skærmindstillinger > Lys eller Aktivér strømsparer.

### Gemte radiostationer

Der kan gemmes op til 20 radiostationer i Visual Radio. Du åbner listen over radiostationer ved at vælge Valg > Stationer.

Hvis du vil lytte til en gemt station, skal du vælge Valg > Station > Lyt til kanal. Hvis du vil have vist det visuelle indhold, der eventuelt er tilgængeligt for en station, ved hjælp tjenesten Visual Radio, skal du vælge Valg > Station > Start visuel tjeneste.

Du kan ændre detaljerne for en station ved at vælge Valg > Station > Rediger.

## Indstillinger

Vælg Valg > Indstillinger og vælg mellem følgende valgmuligheder:

Tone ved start – for at vælge en tone, der skal afspilles, når programmet startes.

Autostart af tjeneste – hvis tjenesten Visual Radio skal startes automatisk, når du vælger en gemt station, der udbyder den visuelle tjeneste, skal du vælge Ja.

Adgangspunkt – hvis du vil vælge det adgangspunkt, der bruges til dataforbindelsen. Der skal ikke anvendes et adgangspunkt, når du bruger programmet som almindelig FM-radio.

# RealPlayer

Tryk på § , og vælg Programmer > RealPlayer. Med RealPlayer kan du afspille videoklip eller streame mediefiler trådløst uden først at gemme dem på enheden. Du kan aktivere et streaminglink, når du bruger browseren på internetsider, eller gemme det i enhedens hukommelse eller på et kompatibelt hukommelseskort (hvis der er indsat et hukommelseskort).

Tip! Du kan også se videoklip eller streaminglinks på enheden ved hjælp af andre kompatible UPnP-enheder, f.eks. et tv eller en pc, via trådløst LAN. Se "Visning af mediefiler" på side 102.

RealPlayer understøtter filtyper som f.eks. .3gp, .mp4 eller .rm. RealPlayer understøtter dog ikke nødvendigvis alle filformater eller alle varianter af et filformat. RealPlayer forsøger f.eks. at åbne alle .mp4-filer, men nogle .mp4-filer kan have indhold, der ikke overholder standarderne, og de understøttes derfor ikke af denne enhed.

# Afspilning af videoklip

- 1 Hvis du vil afspille en mediefil, der er gemt i enhedens hukommelse eller på et kompatibelt hukommelseskortet (hvis der er indsat et hukommelseskort), skal du vælge Valg > Åbn og vælge en af følgende valgmuligheder: Senest afspil. klip – for at afspille en af de sidste seks filer, der er afspillet med RealPlayer Gemt klip – for at afspille en fil, der er gemt i Galleri Se "Galleri" på side 32.
- 2 Rul til en fil, og tryk på 💽 for at afspille filen.
- Tip! Du kan få vist et videoklip i tilstanden Fuld skærm ved at trykke på **0**. Tryk en gang til for at gå tilbage til normal visning.

Der er følgende genveje under afspilning:

- Tryk på og hold 🕞 nede for at spole hurtigt fremad.

 Tryk på og hold 
 og nede, indtil 
 xvises, for at slå lyden fra. Tryk på og hold 
 on nede, indtil 

 √) vises, for at slå lyden til.

# Trådløs streaming af indhold

Mange tjenesteudbydere kræver, at du bruger et internetadgangspunkt som standardadgangspunkt. Andre tjenesteudbydere giver dig mulighed for at bruge et WAP-adgangspunkt.

Adgangspunkterne kan konfigureres, første gang du starter enheden.

Kontakt din tjenesteudbyder for at få yderligere oplysninger.

I RealPlayer kan du kun åbne URL-adresser af typen rtsp://. RealPlayer kan dog genkende et http-link til en .ram-fil.

Du kan streame indhold trådløst til enheden ved at vælge et streaminglink, der er gemt i Galleri eller på en internetside, eller som du har modtaget i en SMS- eller MMS-besked. Inden den direkte streaming af indholdet begynder, oprettes der forbindelse fra enheden til webstedet, og indholdet hentes. Indholdet gemmes ikke spå enheden.

### Modtagelse af RealPlayer-indstillinger

Du kan modtage RealPlayer-indstillinger som en særlig SMS-besked fra tjenesteudbyderen. Se "Data og indstillinger" på side 51. Kontakt din tjenesteudbyder for at få yderligere oplysninger.

#### Ændring af RealPlayer-indstillingerne

Vælg Valg > Indstillinger og vælg mellem følgende valgmuligheder:

Video – hvis RealPlayer automatisk skal gentage videoklippene efter afspilning.

Forbindelse – for at vælge, om du vil bruge en proxyserver, ændre standardadgangspunktet og angive det portområde, der bruges, når du opretter forbindelse. Kontakt din tjenesteudbyder for at få de korrekte indstillinger.

Proxy -

- Brug proxy vælg Ja, hvis du vil bruge en proxyserver.
- Proxyserveradresse angiv proxyserverens IP-adresse.
- Proxyportnummer angiv proxyserverens portnummer.
- **Ordliste:** Proxyservere er mellemliggende servere mellem medieservere og medieservernes brugere. Nogle tjenesteudbydere bruger dem for at kunne tilbyde ekstra sikkerhed eller gøre adgangen til internetsider, der indeholder lyd- eller videoklip, hurtigere.

Netværk -

- Standardadgangspkt. rul til det adgangspunkt, du vil bruge til at oprette forbindelse til internettet med, og tryk på 

   .
- Onlinetid angiv den tid, der skal gå, før RealPlayer afbryder forbindelsen til netværket, når du har stoppet afspilningen af et medieklip via et netværkslink. Tryk på Brugerdefineret, og tryk på 

   Angiv tiden, og vælg OK.
- Laveste UDP-port angiv det laveste portnummer for serverens portområde. Minimumværdien er 1024.
- Højeste UDP-port angiv det højeste portnummer for serverens portområde. Maksimumværdien er 65535.

Vælg Valg > Avancerede indstil. for at redigere båndbreddeværdierne for forskellige netværk.

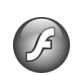

# **Adobe Flash Player**

Du kan få vist, afspille og anvende kompatible Flash-filer, der er lavet til mobilenheder, ved at trykke på 🎲 og vælge Programmer > Flash-afsp.. Rul til en Flash-fil, og tryk på 🗻. \*\*\*

# Filminstruktør

Tryk på  $\mathfrak{G}$ , og vælg Programmer > Instruktør, eller start programmet fra galleriet. Muvees er iscenesatte videoklip, som kan indeholde video, billeder, musik og tekst. Stilarten bestemmer de overgange, visuelle effekter og den grafik, musik og tekst, som bruges i din muvee.

### **Oprettelse af muvees**

- Vælg de videoer og billeder, du vil oprette en muvee med, i hovedvisningen i Filminstruktør, og vælg Valg > Opret muvee, eller åbn Billeder & video i Galleri.
   Vælg de videoklip og billeder, du vil oprette en muvee med, og vælg Valg > Rediger > Opret muvee.
- 2 Vælg en stilart til din muvee på listen over stilarter. Den musik og tekst, der er tilknyttet den valgte stilart, bruges af Filminstruktør.
- 3 Vælg Valg > Opret muvee.

Din muvee oprettes automatisk, og visningen Vis muvee åbnes. Du kan vælge Gem for at gemme din muvee i Galleri, Genskab for at ændre mediefilernes rækkefølge og oprette en ny muvee eller Tilbage for at vælge en anden stilart til din muvee. Du kan også vælge Tilpas for at ændre muveeindstillingerne og oprette en brugertilpasset muvee, som du kan tilføje billeder, musik og tekst til.

## Oprettelse af en brugertilpasset muvee

- Vælg de videoer og billeder, du vil oprette en muvee med, i hovedvisningen i Filminstruktør, og vælg Valg > Opret muvee, eller vælg Billeder & video i Galleri. Vælg de videoer og billeder, du vil oprette en muvee med, og vælg Valg > Rediger > Opret muvee.
- 2 Vælg en stilart til din muvee på listen over stilarter. Vælg Valg > Tilpas i stilartsvisningen, og vælg en af følgende valgmuligheder:

Video og billeder – vælg Valg, og vælg en af følgende valgmuligheder:

- Flyt for at ændre videoklippenes og billedernes placering i den brugertilpassede muvee
- Vælg indhold for at vælge videosegmenter, der skal medtages i eller udelades fra din muvee
- Tilføj/fjern for at tilføje eller fjerne videoklip og billeder eller Tilføj/fjern > Tag billede for at åbne kameraprogrammet for at optage nye videoklip og tage nye billeder

Musik – for at vælge et musikklip på listen Besked – for at redigere Startmeddelelse og Slutmeddelelse

Varighed – du kan angive din muvees varighed ved at vælge Brugerdefineret. Vælg MMS-besked, Automatisk længde eller Musikkens længde. Hvis din muvee varer kortere end musikken, gentages muvee'en, så den svarer til musikkens varighed. Hvis din muvee varer længere end musikken, gentages musikken, så den svarer til muvee'ens varighed. Indstillinger – for at ændre indstillingerne for produktion af muvee. Vælg mellem følgende:

- Hukommelse i brug vælg, hvor dine muvees skal gemmes.
- Opløsning vælg en opløsning til dine muvees.
- Stand.navn på muvee angiv et standardnavn til dine muvees.
- 3 Vælg Valg > Opret muvee.

Din muvee oprettes automatisk, og Vis muvee vises. Du kan vælge Gem for at gemme din muvee i galleriet, Genskab for at ændre mediefilernes rækkefølge og oprette en ny muvee eller Tilpas for at gå tilbage til muveeindstillingerne.

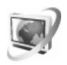

# Videocentral

Med Videocentral (netværkstjeneste) kan du hente og streame videoklip trådløst til enheden fra kompatible internetvideotjenester ved hjælp af pakkedata eller trådløst LAN. Du kan også overføre videoklip til enheden fra en kompatibel pc og få vist dem i Videocentral.

Videocentral understøtter de samme filformater som RealPlayer. Se "RealPlayer" på side 77.

Din enhed har muligvis foruddefinerede tjenester. Hvis du vil oprette forbindelse til internettet og gennemse tilgængelige tjenester, du kan tilføje i Videocentral, skal du vælge Tilføj nye tjenester.

Tjenesteudbydere tilbyder muligvis indhold gratis eller mod et gebyr. Du kan få oplysninger om prisen i tjenesten eller hos tjenesteudbyderen.

### Sådan finder og ser du videoer

- 1 Tryk på 🚱 , og vælg Videocentral.
- 2 Hvis du vil oprette forbindelse til en tjeneste, skal du vælge den ønskede videotjeneste.
- 3 Enheden opdaterer og viser det tilgængelige indhold i tjenesten. For at få vist videoer efter kategorier (hvis det er tilgængeligt), skal du trykke på ⊙ og ⊙ for at rulle de andre faner.
- 4 Vælg Valg > Videodetaljer for at se oplysninger om en video.

Nogle klip kan streames trådløst, men andre skal først hentes til enheden. Hvis du vil starte overførslen, skal du vælge Valg > Hent.

Hvis du vil streame et klip eller have vist et hentet klip, skal du vælge Valg > Afspil.

Overførslen fortsætter i baggrunden, hvis du forlader programmet. De hentede videoer gemmes i Videocentral > Mine videoer.

Hvis du vil oprette forbindelse til internettet og gennemse tilgængelige tjenester, du kan tilføje i hovedvisningen, skal du vælge Tilføj nye tjenester.

### Internetvideoer

Internetvideoer er videoklip, der distribueres på internettet ved hjælp af RSS-baserede kilder. Du kan tilføje nye kilder til Internetvideo i indstillingerne. Se "Indstillinger" på side 83.

1 Vælg mappen Internetvideo i Videocentral. Dine kilder vises.

Hvis du vil tilføje eller slette kilder, skal du vælge Valg > Abonnement på kilder.

- 2 Hvis du vil have vist de videoer, der er tilgængelige i en kilde, skal du rulle til den og trykke på 
  . Vælg Valg > Videodetaljer for at se oplysninger om en video.
- 3 Hvis du vil hente en video, skal du rulle til den og vælge Valg > Hent. Hvis du vil afspille den hentede video, skal du vælge Afspil.

### Afspilning af hentede videoer

De hentede videoer, og videoer, der er ved at bliver overført, gemmes i Videocentral > Mine videoer. Hvis du vil afspille en hentet video, skal du vælge videoen og trykke på **O**.

Du kan også overføre videoklip til enheden fra en kompatibel pc og få vist dem i Videocentral > Mine videoer. For at dine videoklip skal være tilgængelige i Videocentral, skal du gemme dem under C:\Data\Mine videoer i enhedens hukommelse (C:\) eller E:\Mine videoer på et kompatibelt hukommelseskort (E:\). Du kan f.eks. bruge filstyringen i Nokia PC Suite til at overføre filer til den rigtige placering.

Du kan justere lydstyrken, mens klippet afpilles, ved at trykke på 🖸 eller 💿. Hvis du vil have vist videoen i fuld skærm, skal du vælge Valg > Fortsæt i fuld skærm eller Afspil i fuld skærm.

Hvis der ikke er nok ledig plads i enhedens hukommelse eller på det kompatible hukommelseskort, sletter programmet automatisk nogle af de videoer, du har set for længst tid siden, når der hentes nye videoer. angiver, at videoer muligvis snart slettes. Hvis du vil forhindre, at en video automatisk slettes (()), skal du vælge Valg > Beskyt.

Hvis du vil slette en video, skal du vælge Valg > Slet. Hvis du vil annullere en igangværende overførsel, skal du vælge Valg > Annuller overførsel. Hvis du vil ændre mappen eller placeringen for en video, skal du vælge Valg > Organiser og den ønskede funktion.

## Indstillinger

#### Angiv tjenesterne

- Vælg Valg > Indstillinger > Valg af videotjeneste i Videocentral.
- 2 Hvis du vil vælge videotjenester, skal du vælge Video på bestilling. Hvis du vil tilføje eller slette internetvideokilder, skal du vælge Internetvideo.
- 3 Vælg de tjenester, du vil have vist i programmet. Hvis du vil tilføje nye internetvideokilder, der ikke er vist på listen, skal du vælge Valg > Tilføj kilde. Indtast navnet og adressen på tjenesten, som du har modtaget fra tjenesteudbyderen. Nogle tjenester kræver et brugernavn og en adgangskode, som du modtager fra tjenesteudbyderen.

Hvis du vil angive andre indstillinger, skal du vælge Valg > Indstillinger og vælge mellem følgende valgmuligheder:

Standardadg.punkter – vælg de adgangspunkter, der skal bruges til dataforbindelsen. Hvis du bruger adgangspunkter til pakkedata til at hente filer, kan det medføre, at der overføres store mængder data via din tjenesteudbyders netværk. Kontakt tjenesteudbyderen for at få yderligere oplysninger om, hvad dataoverførsel koster.

Foretruk. hukommelse – vælg om hentede videoer skal gemmes i enhedens hukommelse eller på et kompatibelt hukommelseskort. Hvis den valgte hukommelse bliver fyldt op, gemmer enheden indholdet i den anden hukommelse, hvis den er til rådighed. Hvis der ikke er nok ledig plads i den anden hukommelse, sletter programmet automatisk nogle af de videoer, du har set for længst tid siden.

Miniaturer – vælg om du vil have vist miniaturebilleder i videotjenesternes videolister.

# Internet

# Adgangspunkt til internettet

For at få adgang til internetsider har du brug for indstillingerne for internettjenesten til den side, du ønsker at bruge. Du modtager muligvis indstillingerne i en særlig SMS-besked fra den tjenesteudbyder, som tilbyder denne internetside. Se "Data og indstillinger" på side 51. Kontakt din tjenesteudbyder for at få yderligere oplysninger.

☆ Tip! Indstillingerne er muligvis tilgængelige på en tjenesteudbyders websted.

#### Manuel angivelse af indstillingerne

- Tryk på S , vælg Værktøjer > Indstil. > Forbindelse > Adgangspunkter, og angiv indstillingerne for et adgangspunkt. Følg vejledningen fra din tjenesteudbyder. Se "Forbindelse" på side 122.
- 2 Tryk på § , og vælg Internet > Internet eller Tjenester > Valg > Bogmærkestyring > Tilføj bogmærke. Skriv et navn til bogmærket og adressen på den side, der er angivet for det aktuelle adgangspunkt.
- 3 Hvis du ønsker at indstille det oprettede adgangspunkt som standardadgangspunkt, skal du vælge Valg > Indstillinger > Adgangspunkt.

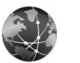

# Internet

```
Tryk på 🚱 , og vælg Internet > Internet (netværkstjeneste).
```

Med Internet kan du få vist HTML-sider (Hypertext Markup Language) på internettet i deres oprindelige design. Du kan også bruge browseren til at gennemse internetsider, der er designet specifikt til mobile enheder og bruger WML (Wireless Markup Language) eller XHTML (Extensible Hypertext Markup Language).

Du kan få oplysninger om de tilgængelige tjenester, priser og gebyrer hos din tjenesteudbyder. Tjenesteudbyderne kan også give dig vejledning i, hvordan du bruger deres tjenester.

Med denne browser kan du få vist almindelige internetsider, zoome ind på og ud fra en side (Minikort), få vist internetsider, der kun indeholder tekst, i smalt format, så teksten ombrydes, og læse indhold fra kilder og blogs.

Vigtigt! Brug kun tjenester, som du har tillid til, og som tilbyder tilstrækkelig sikkerhed og beskyttelse mod skadelig software.

## Internetkilder og blogs

Internetkilder er xml-filer på internetsider, der anvendes af mange weblogtjenester til at dele overskrifterne på de nyeste indlæg eller deres fulde tekst med, f.eks. sidste nyt. Internetkilder findes ofte på internetsider, blogsider og Wiki-sider. Hvis du vil abonnere på en internetkilde på internetsider, skal du vælge Valg > Abonner. Du kan få vist de internetkilder, du abonnerer på, ved at vælge Internetkilder i visningen med internetbogmærker.

Blogs eller weblogs kan f.eks. være internetdagbøger. Hvis du vil hente indhold fra en internetkilde eller en blog på internettet, skal du rulle til kilden eller bloggen og trykke på **O**.

# Brug browseren på internettet

Hvis du vil hente en side, skal du vælge et bogmærke og trykke på (). Du kan også indtaste adressen i feltet ( ).

#### Tastaturgenveje

- Tryk på C for at lukke det aktuelle vindue, hvis to eller flere vinduer er åbne.
- Tryk på 1 for at åbne dine bogmærker.
- Tryk på **2** for at søge efter tekst på den aktuelle side.
- Tryk på **3** for at vende tilbage til den forrige side.
- Tryk på **5** for at få vist en liste over alle åbne vinduer.

- Tryk på 8 for at få vist sideoversigten. Tryk på 8 igen for at zoome ind og se de ønskede oplysninger.
- Tryk på **9** for at gå til en anden internetside.
- Tryk på **()** for at vende tilbage til startsiden (hvis der er defineret en startside).

Tryk på **#** eller **\*** for at zoome ind på eller ud fra siden.

Hvis du vil tillade eller forhindre automatisk åbning af flere vinduer, skal du vælge Valg > Indstillinger > Bloker for pop op > Ja.

Du kan få vist de internetsider, du har besøgt under den aktuelle browsersession, ved at vælge Valg > Navigeringsvalg > Oversigt. Hvis du vil have vist listen over de forrige sider automatisk, når du vender tilbage til den forrige side, skal du vælge Valg > Indstillinger > Oversigtsliste > Til.

## Minikort

Brug Minikort til at få vist og søge efter oplysninger på internetsider, der indeholder store mængder oplysninger. Når Minikort er slået til i browseren, zoomes der automatisk ud, hvorefter der vises en oversigt over de internetsider, du kan bruge. Når du finder de ønskede oplysninger, zoomer Minikort automatisk ind. Du kan slå Minikort til ved at vælge Valg > Indstillinger > Minikort > Til.

### Internetindstillinger

Vælg Valg > Indstillinger og vælg mellem følgende valgmuligheder:

Adgangspunkt – skift standardadgangspunkt. Se "Forbindelse" på side 122. Nogle eller alle adgangspunkter kan være forprogrammerede af tjenesteudbyderen, du kan måske ikke ændre, oprette, redigere eller fjerne dem.

Startside - angiv startsiden.

Vis billeder og objekter – vælg, om der skal indlæses billeder og andre objekter, mens du bruger browseren. Hvis du vælger Nej, kan du senere indlæse billeder eller objekter, mens du bruger browseren, ved at vælge Valg > Vis billeder.

Standardtegnsæt – hvis tegn ikke vises korrekt, kan du vælge et andet tegnsæt, der er i overensstemmelse med sproget for den aktuelle side.

Automat. bogmærker – aktivér eller deaktiver indsamling af automatiske bogmærker. Hvis du vil fortsætte med at gemme adresserne på de besøgte internetsider i mappen Auto. bogmærker, men skjule mappen i visningen med bogmærker, skal du vælge Skjul mappe.

Skærmstørrelse – vælg mellem Fuld skærm og normal visning ved hjælp af listen med valgmuligheder.

Minikort – vælg Minikort til eller fra. Se "Minikort" på side 85.

Oversigtsliste – hvis du vil bruge valgtasten Tilbage til at se en liste over de sider, du har besøgt under den aktuelle browsersession, mens du browser, skal du slå Oversigtsliste til.

Lydstyrke – vælg lydstyrken for musik og anden lyd på internetsider.

Cookies – aktivér eller deaktiver modtagelse og afsendelse af cookies.

Java-/ECMA-script – aktivér eller deaktiver brugen af scripts.

Sikkerhedsadvarsler – skjul eller få vist sikkerhedsmeddelelser.

Bloker for pop op – tillad eller bloker automatisk åbning af forskellige pop op-vinduer, mens du bruger browseren.

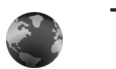

# Tjenester

Forskellige tjenesteudbydere vedligeholder sider, der er specielt designet til mobilenheder. Disse sider bruger WML (Wireless Markup Language), XHTML (Extensible Hypertext Markup Language) eller HTML (Hypertext Markup Language). Du kan få oplysninger om de tilgængelige tjenester, priser og gebyrer hos din tjenesteudbyder. Tjenesteudbyderne kan også give dig vejledning i, hvordan du bruger deres tjenester.

Tryk på 🚯 , og vælg Internet > Tjenester.

Genvej: Hvis du vil starte en forbindelse, kan du trykke på 0 og holde den nede i standbytilstand.

### Brug browseren på internettet

Vigtigt! Brug kun tjenester, som du har tillid til, og som tilbyder tilstrækkelig sikkerhed og beskyttelse mod skadelig software.

Vælg et bogmærke, eller indtast adressen i feltet (鸐), hvis du ønsker at hente en side.

På en browserside vises nye links understreget med blåt og tidligere besøgte links med mørklilla. Billeder, der fungerer som links, er omgivet af en blå kant.

Hvis du vil åbne links og foretage valg, skal du trykke på 
.

☆ Genvej: Tryk på # for at gå til slutningen af en side og på \* for at gå til starten.

Hvis du vil gå til den forrige side, mens du bruger browseren, skal du vælge Tilbage. Hvis Tilbage ikke er tilgængelig, skal du vælge Valg > Navigeringsvalg > Oversigt for at få vist en kronologisk liste over de sider, du har besøgt under en browsersession.

Hvis du vil hente det seneste indhold fra serveren, skal du vælge Valg > Navigeringsvalg > Indlæs igen.

Hvis du vil gemme et bogmærke, skal du vælge Valg > Gem som bogmærke.

Tip! Hvis du vil have adgang til bogmærkerne, mens du bruger browseren, skal du trykke på og holde den nede. Hvis du vil vende tilbage til browservisning, skal du vælge Valg > Tilbage til side.

Hvis du vil gemme en side, mens du bruger browseren, skal du vælge Valg > Avancerede valg > Gem side. Du kan gemme sider i enhedens hukommelse eller på et kompatibelt hukommelseskort (hvis der er indsat et hukommelseskort) og anvende dem, mens du er offline. Du kan få adgang til siderne senere ved at trykke på i visningen med bogmærker, hvorved visningen Gemte sider åbnes.

For at indtaste en ny URL-adresse, skal du vælge Valg > Navigeringsvalg > Gå til webadresse.

Hvis du vil åbne en underliste over kommandoer eller handlinger for den aktuelt åbne side, skal du vælge Valg > Tjenesteindstil..

Du kan hente filer, der ikke kan vises på browsersiden, f.eks. ringetoner, billeder, operatørlogoer, temaer og videoklip.

Hvis du vil hente et element, skal du rulle til linket og trykke på **o**.

Når du starter en hentning, vises der en liste over igangværende, afbrudte og fuldførte overførsler fra den aktuelle browsersession. Vælg Valg > Værktøjer > Overførsler, hvis du vil have vist listen. Rul til et element på listen, og vælg Valg for at afbryde, genoptage eller annullere igangværende overførsler, eller for at åbne, gemme eller slette fuldførte overførsler.

Vigtigt! Installer og anvend kun programmer og anden software fra pålidelige kilder, f.eks. programmer med certifikatet Symbian Signed eller programmer, der er godkendt som Java Verified<sup>™</sup>.

# Tjenesteindstillinger

Vælg Valg > Indstillinger og vælg mellem følgende valgmuligheder:

Adgangspunkt – skift standardadgangspunkt. Se "Forbindelse" på side 122. Nogle eller alle adgangspunkter kan være forprogrammerede af tjenesteudbyderen, og du kan måske ikke ændre, oprette, redigere eller fjerne dem.

Startside - angiv startsiden.

Vis billeder og objekter – vælg, om der skal indlæses billeder, mens du bruger browseren. Hvis du vælger Nej, kan du senere indlæse billeder, mens du bruger browseren, ved at vælge Valg > Vis billeder.

Skriftstørrelse - vælg tekststørrelsen.

Standardtegnsæt – hvis tegn ikke vises korrekt, kan du vælge et andet tegnsæt, der er i overensstemmelse med sproget.

Automat. bogmærker – aktivér eller deaktiver indsamling af automatiske bogmærker. Hvis du fortsat vil indsamle automatiske bogmærker, men skjule mappen i visningen med bogmærker, skal du vælge Skjul mappe.

Skærmstørrelse – vælg, hvad der vises, når du bruger browseren: Kun valgtaster eller Fuld skærm.

Søgeside – angiv en internetside, der skal hentes, når du vælger Navigeringsvalg > Åbn søgeside i visningen med bogmærker, eller når du bruger browseren.

Lydstyrke – hvis browseren skal afspille lyde, der er integreret på internetsider, skal du vælge en lydstyrke.

Gengivelse – hvis sidelayoutet skal vises så nøjagtigt som muligt, skal du vælge Efter kvalitet. Hvis eksterne overlappende typografiark ikke skal hentes, skal du vælge Efter hastighed.

Cookies – aktivér eller deaktiver modtagelse og afsendelse af cookies.

Java-/ECMA-script – aktivér eller deaktiver brugen af scripts.

Sikkerhedsadvarsler - skjul eller få vist sikkerhedsmeddelelser.

Bekræft DTMF-afsen. - vælg, om du vil bekræfte, før enheden sender DTMF-toner under et taleopkald. Se også "Valgmuligheder under et taleopkald" på side 70.

# Bogmærkevisning

Visningen med bogmærker åbnes, når du åbner Internet eller Tienester.

Der kan være forudinstalleret nogle bogmærker eller links på enheden, eller enheden kan tillade adgang til websteder fra tredieparter, der ikke er tilknyttet Nokia. Nokia godkender ikke eller tager ikke ansvaret for disse websteder. Hvis du vælger at åbne dem, skal du tage de samme forholdsregler med hensyn til sikkerhed eller indhold som til et hvilket som helst andet websted.

angiver den startside, der er defineret for standardadgangspunktet.

# Hentning og køb af elementer

Du kan hente elementer som ringetoner, billeder, operatørlogoer, temaer og videoklip. Nogle af disse elementer er gratis, andre skal du købe. Hentede elementer håndteres af de respektive programmer på enheden, f.eks. kan et hentet billede gemmes i Galleri.

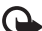

Vigtigt! Installer og anvend kun programmer og anden software fra pålidelige kilder, f.eks. programmer med certifikatet Symbian Signed eller programmer, der er godkendt som Java Verified<sup>™</sup>.

Hvis du vil hente elementet, skal du rulle til linket 1 og trykke på 间.

- 2 Vælg den relevante valgmulighed, f.eks. "Køb". for at købe elementet
- 3 Læs omhyggeligt alle anførte oplysninger. Hvis du vil fortsætte overførslen, skal du vælge Acceptér. Hvis du vil annullere overførslen, skal du vælge Annuller.

# Afbrydelse af en forbindelse

Du kan afbryde forbindelsen til internettet ved at vælge Valg > Avancerede valg > Afbryd forbindelsen.

Hvis du vil slette de oplysninger, netværksserveren indsamler om dine besøg på forskellige internetsider, skal du vælge Valg > Avancerede valg > Slet cookies.

### Tømning af cachen

De oplysninger eller tjenester, som du har haft adgang til, bliver midlertidigt gemt i enhedens cachehukommelse.

En cache er en hukommelsesplacering, som anvendes til midlertidig lagring af data. Hvis du har fået eller har forsøgt at få adgang til fortrolige oplysninger, der kræver adgangskoder, skal du tømme cachen efter hver anvendelse. De oplysninger eller tjenester, du har fået adgang til, gemmes i cachen. Vælg Valg > Avancerede valg > Ryd cache, hvis du vil tømme cachen.

# Forbindelsessikkerhed

Hvis sikkerhedsikonet **n** vises under en forbindelse, er dataoverførslen mellem enheden og internetgatewayen eller -serveren krypteret.

Sikkerhedsikonet angiver ikke, at dataoverførslen mellem gatewayen og indholdsserveren (eller stedet, hvor den anmodede ressource er gemt) er sikker. Tjenesteudbyderen sikrer dataoverførslen mellem gatewayen og indholdsserveren.

Vælg Valg > Detaljer > Sikkerhed for at få vist detaljer om forbindelsen, krypteringsstatus og oplysninger om server- og brugergodkendelse. Sikkerhedscertifikater kan være påkrævet til nogle tjenester, f.eks. banktjenester. Kontakt din tjenesteudbyder for at få yderligere oplysninger. Se også "Certifikatstyring" på side 127.

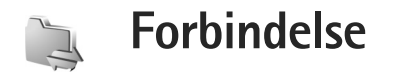

# Trådløst LAN

Enheden understøtter trådløst LAN (trådløst lokalnetværk). Med trådløst LAN kan du oprette forbindelse til internettet og til kompatible enheder med trådløst LAN. Du kan få oplysninger om brug af din enhed i et hjemmenetværk under "Hjemmenetværk" på side 100.

Hvis du vil bruge trådløst LAN, skal der være et tilgængeligt trådløst LAN-netværk på det sted, du befinder dig, og der skal være oprettet forbindelse mellem enheden og det trådløse LAN-netværk.

l nogle lande, f.eks. Frankrig, er der begrænsninger i forbindelse med brugen af trådløse netværk (WLAN). Spørg de lokale myndigheder, hvis du ønsker yderligere oplysninger.

Funktioner, der bruger trådløst LAN eller tillader, at sådanne funktioner kører i baggrunden, mens der bruges andre funktioner, øger brugen af batteristrøm og reducerer batteriets levetid.

Enheden understøtter følgende funktioner til trådløst LAN:

- Standarden IEEE 802.11b/g
- Drift med en frekvens på 2,4 GHz

 Krypteringsmetoderne WEP (wired equivalent privacy) med nøgler på op til 128 bit, Wi-Fi-beskyttet adgang (WPA) og 802.1x. Disse funktioner kan kun anvendes, hvis de understøttes af netværket.

### Trådløse LAN-forbindelser

Hvis du vil bruge trådløst LAN, skal du oprette et internetadgangspunkt (IAP) i et trådløst LAN-netværk. Brug adgangspunktet til programmer, der kræver forbindelse til internettet. Se "Forbindelsesstyring" på side 99 og "WLAN-guide" på side 92.

Vigtigt! Aktiver altid en af de tilgængelige krypteringsmetoder for at øge sikkerheden ved den trådløse netværksforbindelse. Brug af kryptering nedsætter risikoen for uvedkommende adgang til dine data.

Der er oprettet en trådløs LAN-forbindelse, når du har oprettet en dataforbindelse via et internetadgangspunkt i et trådløst LAN-netværk. Den aktive, trådløse LANforbindelse afbrydes, når dataforbindelsen afbrydes. Oplysninger om, hvordan du afbryder forbindelsen, finder du under "Forbindelsesstyring" på side 99. Du kan bruge trådløst LAN under et taleopkald, eller når pakkedata er aktiv. Du kan kun have forbindelse til én trådløs LAN-adgangspunktsenhed ad gangen, men mange programmer kan bruge det samme internetadgangspunkt.

Når du aktiverer profilen Offline, kan du stadig bruge trådløst LAN (hvis det er tilgængeligt). Husk at overholde alle gældende sikkerhedskrav, når du opretter og bruger en trådløs LAN-forbindelse.

Tip! Hvis du vil kontrollere den entydige MAC-adresse (Media Access Control), som identificerer din enhed, skal du indtaste \*#62209526# i standbytilstand.

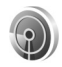

## WLAN-guide

WLAN-guiden kan hjælpe dig med at oprette forbindelse til et trådløst LAN og administrere dine trådløse LAN-forbindelser.

I WLAN-guiden vises statussen for dine trådløse LAN-forbindelser i den aktive standbytilstand. Hvis du vil have vist de tilgængelige valgmuligheder, skal du rulle til den række, hvor statussen vises, og trykke på **(**.

Hvis søgningen finder trådløse LAN-netværk og f.eks. WLAN-netværk fundet vises, og du automatisk vil oprette et internetadgangspunkt og starte internetbrowseren ved hjælp af dette internetadgangspunkt, skal du vælge statussen, vælge indstillingen Start webbrowseren og vælge netværket.

Hvis du vælger et sikkert trådløst LAN-netværk, bliver du bedt om at indtaste de relevante adgangskoder. Hvis du vil oprette forbindelse til et skjult netværk, skal du indtaste det korrekte netværksnavn (SSID – service set identifier). Vælg Nyt WLAN, hvis du vil oprette et nyt adgangspunkt til et skjult WLAN.

Hvis du har oprettet forbindelse til et trådløst LAN, vises navnet på internetadgangspunktet. Hvis du vil starte internetbrowseren ved hjælp af dette internetadgangspunkt, skal du vælge statussen og vælge indstillingen Fortsæt i webbrowseren. Hvis du vil afbryde forbindelsen i det trådløse LAN-netværk, skal du vælge statussen og vælge indstillingen Afbryd WLAN-forb..

Hvis søgning (scanning) efter trådløse LAN-netværk er slået fra, og du ikke har oprettet forbindelse til et trådløst LAN-netværk, vises WLAN-scan. er slået fra. Hvis du vil slå scanningen til og søge efter tilgængelige trådløse LAN-netværk, skal du vælge statussen WLAN-scan. er slået fra.

Hvis du vil starte en søgning efter tilgængelige trådløse LAN-netværk, skal du vælge en status og vælge indstillingen Søg efter WLAN-netv.. Hvis du vil slå søgning efter trådløse LAN-netværk fra, skal du vælge en status og vælge indstillingen WLAN-scan. er slået fra. Du kan få adgang til WLAN-guiden i menuen ved at trykke på G og vælge Forbind. > WLAN-guide.

#### Adgangspunkter til trådløst LAN

Tryk på *§* og vælg Forbind. > WLAN-guide, hvis du vil søge efter trådløse LAN-netværk, der er inden for rækkevidde.

Vælg Valg, og vælg mellem følgende valgmuligheder:

Filtrer WLAN-netværk – for at filtrere trådløse LAN-netværk fra i listen over fundne netværk. De valgte netværk filtreres fra, næste gang programmet søger efter trådløse LAN.

Detaljer- hvis du vil have vist oplysningerne om et netværk, der vises på listen. Hvis du vælger en aktiv forbindelse, vises oplysningerne om forbindelsen.

Angiv adgangspunkt- hvis du vil oprette et internetadgangspunkt i et trådløst LAN-netværk.

Rediger adgangspunkt- hvis du vil redigere oplysningerne for et eksisterende internetadgangspunkt

Du kan også bruge Forb.styr. til at oprette internetadgangspunkter. Se "Forbindelsesstyring" på side 99.

#### Driftstilstande

Der er to driftstilstande i trådløst LAN: Infrastruktur og Ad hoc.

Driftstilstanden Infrastruktur giver mulighed for to slags kommunikation: De trådløse enheder er forbundet med hinanden via en trådløs LAN-adgangspunktsenhed, eller også er de trådløse enheder forbundet med et kabel-LAN-netværk via en trådløs LAN-adgangspunktsenhed.

l driftstilstanden Ad hoc kan enhederne indbyrdes sende og modtage data direkte. Oplysninger om, hvordan du opretter et internetadgangspunkt til et Ad hoc-netværk, finder du under "Adgangspunkter" på side 122.

# Pc-forbindelser

Du skal oprette forbindelse mellem enheden og en kompatibel pc for at gøre følgende:

- Overføre oplysninger mellem Nokia PC Suiteprogrammer og enheden. Hvis du f.eks. vil synkronisere kalenderaftaler eller overføre billeder.
- Bruge enheden som modem til at oprette forbindelse til snetværkstjenester, f.eks. internettet.

Du kan oprette forbindelse mellem enheden og en kompatibel pc via et kompatibelt USB-kabel, et serielt kabel, infrarød eller trådløs Bluetooth-teknologi.

Du kan finde en detaljeret installationsvejledning i brugervejledningen til Nokia PC Suite.

Forbindelse

💥 Tip! Når du bruger Nokia PC Suite første gang, skal du anvende guiden Få forbindelse i Nokia PC Suite til at oprette forbindelse mellem enheden og en kompatibel pc for at kunne bruge Nokia PC Suite.

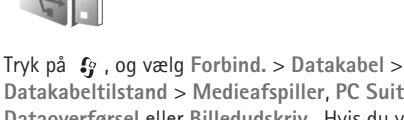

Datakabel

Datakabeltilstand > Medieafspiller, PC Suite, Dataoverførsel eller Billedudskriv. Hvis du vil spørges om formålet med forbindelsen, hver gang kablet tilsluttes, skal du vælge Spørg ved forbindelse.

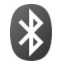

# Bluetooth-forbindelse

Du kan oprette trådløs forbindelse til andre kompatible enheder med trådløs Bluetooth-teknologi. Kompatible enheder kan omfatte mobiltelefoner, computere og ekstraudstyr, f.eks. headsets og bilmonteringssæt. Du kan bruge Bluetooth-teknologi til at sende billeder, videoklip, musik- og lydklip samt noter, til at oprette trådløs forbindelse til din kompatible pc (for f.eks. at overføre filer) og til at oprette forbindelse til en kompatibel printer for at udskrive billeder ved hiælp af Billedudskriv. Se "Billedudskrivning" på side 37.

Enheder med Bluetooth-teknologi kommunikerer vha. radiobølger, så enheden og den anden enhed kan godt kommunikere, selvom den direkte synsvinkel er blokeret. De to enheder må maksimalt befinde sig 10 meter fra hinanden. Forbindelsen kan dog blive udsat for forstyrrelser pga. hindringer, f.eks. vægge, eller fra andre elektroniske enheder

Denne enhed er kompatibel med Bluetoothspecifikationen 2.0, der understøtter følgende profiler: Basic Printing Profile, Generic Access Profile, Serial Port Profile, Dial-up Networking Profile, Headset Profile, Hands-free Profile, Generic Object Exchange Profile, Object Push Profile, File Transfer Profile, Basic Imaging Profile, SIM Access Profile og Human Interface Device Profile. Indbyrdes anvendelighed mellem andre enheder, der understøtter Bluetooth-teknologi, sikres ved at bruge ekstraudstyr, som er godkendt af Nokia, til denne model. Kontakt producenterne af andre enheder for at bestemme deres kompatibilitet med denne enhed.

**Ordliste:** En profil svarer til en tjeneste eller en funktion og definerer, hvordan der oprettes forbindelse mellem forskellige enheder. Hands-free Profile bruges f.eks. mellem den håndfri enhed og telefonen. Enheder skal understøtte de samme profiler for at være kompatible.

Der kan være begrænsninger forbundet med brugen af Bluetooth-teknologi i nogle områder. Spørg de lokale myndigheder eller din tjenesteudbyder.

Funktioner, der bruger Bluetooth-teknologi eller tillader, at sådanne funktioner kører i baggrunden, mens der bruges andre funktioner, øger behovet for batteristrøm og reducerer batteriets levetid.

Når enheden er låst, kan du ikke bruge Bluetoothforbindelsen. Se "Sikkerhed" på side 126 for at få yderligere oplysninger om låsning af enheden.

### Indstillinger

Tryk på  $\mathfrak{G}$ , og vælg Forbind. > Bluetooth. Når du åbner programmet første gang, bliver du bedt om at angive et navn til enheden. Når du har angivet en Bluetoothforbindelse og ændret Telefonens synlighed til Vist for alle, kan enheden og dette navn ses af andre brugere med enheder, der anvender Bluetooth-teknologi.

Vælg mellem følgende:

Bluetooth – vælg Til eller Fra. Hvis du vil oprette en trådløs forbindelse til en anden kompatibel enhed, skal du først aktivere Bluetooth ved at vælge Til og derefter oprette en forbindelse.

Telefonens synlighed – hvis du vil tillade andre enheder med Bluetooth-teknologi at finde enheden, skal du vælge Vist for alle. Hvis den skal skjules for andre enheder, skal du vælge Skjult.

Telefonens navn - rediger enhedens navn.

SIM-fjernadg.tilstand – hvis du vil gøre det muligt for en anden enhed, f.eks. et kompatibelt bilsæt (ekstraudstyr), at bruge SIM-kortet i enheden for at oprette forbindelse til netværket, skal du vælge Til.

#### SIM-fjernadgangstilstand

Hvis du vil bruge en SIM-fjernadgangstilstand sammen med et kompatibelt bilsæt (ekstraudstyr), skal du angive en Bluetooth-forbindelse og aktivere brugen af SIMfjernadgangstilstanden i din enhed. Inden tilstanden kan aktiveres, skal de to enheder forbindes, og forbindelsen skal startes fra den anden enhed. Når de forbindes, skal du bruge en 16-cifret adgangskode, og den anden enhed skal indstilles som godkendt. Se "Binding af enheder" på side 97. Aktivér SIM-fjernadgangstilstanden fra den anden enhed.

Når SIM-fjernadgangstilstanden er slået til på din Nokiaenhed, vises Fjern-SIM på skærmen i standbytilstand. Forbindelsen til det trådløse netværk er slukket, således som X viser i området for signalstyrkeikonet, og du kan ikke bruge SIM-korttjenester eller -funktioner, der kræver dækningsområde for mobilt netværk. Men en trådløs LANforbindelse forbliver aktiv i SIM-fjernadgangstilstanden. Når den trådløse enhed er i tilstanden til SIM-fjernadgang, kan du kun bruge kompatibelt ekstraudstyr, f.eks. et bilsæt, til at foretage og modtage opkald. Den trådløse enhed kan kun foretage opkald til de alarmnumre, der er indkodet i enhedens hukommelse, når den er i denne tilstand. Du skal gå ud af tilstanden til SIM-fjernadgang for at kunne foretage opkald fra enheden. Indtast låsekoden for at låse enheden op, hvis den har været låst.

Hvis du vil forlade SIM-fjernadgangstilstanden, skal du trykke på 🛈 og vælge Afslut SIM-fjernadg..

#### Gode råd om sikkerhed

Når du ikke bruger Bluetooth, skal du vælge Bluetooth > Fra eller Telefonens synlighed > Skjult. På den måde kan du bedre kontrollere, hvem der kan finde din enhed ved hjælp af trådløs Bluetooth-teknologi og oprette forbindelse til den.

Du bør ikke oprette bindinger til ukendte enheder eller godkende anmodninger om forbindelse fra ukendte enheder. På den måde kan du bedre beskytte enheden mod skadeligt indhold.

### Afsendelse af data

Flere Bluetooth-forbindelser kan være aktive ad gangen. Hvis du f.eks. har oprettet forbindelse til et headset, kan du også overføre filer til en anden kompatibel enhed på samme tid.

#### Ikoner for Bluetooth-forbindelse

- Hvis svises i standbytilstand, er Bluetoothforbindelsen aktiv.
- Hvis (\*) blinker, forsøger enheden at oprette forbindelse til en anden enhed.
- Når (\*) vises uafbrudt, overføres der data vha. Bluetooth-forbindelse.
- Åbn det program, hvor det element, du vil sende, er gemt. Hvis du f.eks. vil sende et billede til en anden kompatibel enhed, skal du åbne Galleri.
- 2 Vælg elementet og Valg > Send > Via Bluetooth. Enheder med Bluetooth-teknologi inden for området bliver nu vist på skærmen.
- **3** Vælg den enhed, du vil oprette forbindelse til.
- 4 Hvis den anden enhed kræver binding, før der kan overføres data, lyder der en tone, og du bliver bedt om at skrive en adgangskode. Se "Binding af enheder" på side 97.
- 5 Når forbindelsen er oprettet, vises meddelelsen Sender data.

Beskeder, som er sendt via en Bluetooth-forbindelse, gemmes ikke i Sendt i Beskeder.

☆ Tip! I nogle enheder er det kun den entydige adresse (enhedsadressen), som vises, når der søges efter enheder. Hvis du vil vide, hvad din enheds entydige adresse er, skal du indtaste koden **\*#2820#**, mens enheden er i standbytilstand.

#### Binding af enheder

Du åbner visningen med forbundne enheder (\$%,\$) i hovedvisningen i programmet Bluetooth ved at trykke på  $\bigcirc$ .

Opret din egen adgangskode (1-16 cifre), før du opretter en binding, og lav en aftale med ejeren af den anden enhed om at bruge samme adgangskode. Adgangskoden er fabriksindstillet i enheder, som ikke har en brugergrænseflade. Adgangskoden bruges kun én gang.

Hvis du vil oprette en binding til en enhed, skal du vælge Valg > Ny forbundet enhed. Enheder med trådløs Bluetooth-teknologi inden for området bliver nu vist på skærmen. Vælg enheden, og indtast adgangskoden. Den samme adgangskode skal også indtastes på den anden enhed. Når enhederne er forbundet, gemmes den anden enhed i visningen Forbundne enheder.

Forbundne enheder angives med \*<sub>\*</sub> i enhedssøgningen.

Hvis du vil angive en enhed som godkendt eller ikkegodkendt, skal du rulle til en enhed og vælge mellem følgende muligheder: Angiv som godkendt – der kan oprettes forbindelse mellem din enhed og denne enhed, uden at du ved det. Der kræves ingen særskilt accept eller godkendelse. Brug denne status til dine egne enheder, f.eks. dit kompatible headset, din pc eller enheder, som tilhører personer, du har tillid til.

Enhed ikke godken. – anmodninger om forbindelse fra denne enhed skal accepteres særskilt hver gang.

Hvis du vil slette en binding, skal du rulle til enheden og vælge Valg > Slet. Hvis du vil annullere alle bindinger, skal du vælge Valg > Slet alle.

☆ Tip! Hvis du aktuelt har forbindelse til en enhed og sletter bindingen til enheden, fjernes bindingen med det samme, og forbindelsen afbrydes.

### Modtagelse af data

Når du modtager data via Bluetooth-forbindelse, lyder der en tone, og du bliver spurgt om, hvorvidt du vil acceptere beskeden. Hvis du accepterer, vises  $\frown$ , og elementet placeres i Indbakke i Beskeder. Beskeder, der er modtaget via en Bluetooth-forbindelse, angives med  $\clubsuit$ . Se "Indbakke – modtagelse af beskeder" på side 50.

### Deaktivering

Du deaktiverer Bluetooth ved at vælge Bluetooth > Fra.

# •))) Infrarød forbindelse

Vha. infrarød kan du overføre data, som f.eks. visitkort, kalendernoter og mediefiler, med en kompatibel enhed.

Ret ikke den infrarøde stråle mod nogens øje, og sørg for, at den ikke forstyrrer andet udstyr, der bruger infrarøde stråler. Denne enhed er et klasse 1-laserprodukt.

#### Afsendelse og modtagelse af data vha. infrarød

- Du skal sikre, at de infrarøde porte i enhederne for afsendelse og modtagelse er rettet mod hinanden, og at der ikke er forhindringer mellem enhederne. Den ideelle afstand mellem de to enheder er højst 1 meter.
- 2 Brugeren af modtagerenheden aktiverer den infrarøde port.

Hvis du vil aktivere den infrarøde port i enheden for at modtage data via infrarød, skal du trykke på gog vælge Forbind. > Infrarød.

3 Brugeren af afsendelsesenheden vælger den ønskede infrarøde funktion for at starte dataoverførslen. Hvis du vil sende data via infrarød, skal du finde den ønskede fil i programmet eller Filstyring og vælge Valg > Send > Via infrarød. Hvis dataoverførslen ikke starter, inden der er gået et minut fra aktiveringen af den infrarøde port, skal forbindelsen annulleres og startes forfra.

Alle elementer, der modtages via infrarød, placeres i Indbakke i Beskeder. Nye beskeder, som er modtaget via infrarød, angives med  $\dagger_{III}$ .

Når **III** blinker, forsøger din enhed at oprette forbindelse til den anden enhed, eller forbindelsen er afbrudt.

Når **III** vises uafbrudt, er den infrarøde forbindelse aktiv, og enheden er klar til at sende og modtage data vha. den infrarøde port.

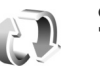

# Synkronisering

Tryk på g
 , og vælg Forbind. > Synk.. Synk. for atsynkronisere noter, kalenderen, kontakter eller e-mailmed forskellige kompatible programmer til kalenderog adressebog på en kompatibel computer eller påinternettet. Du kan også oprette eller redigereindstillingerne for synkronisering.

Synkroniseringsprogrammet benytter SyncML-teknologi til synkroniseringen. Hvis du vil have yderligere oplysninger om SyncML-kompatibilitet, skal du kontakte leverandøren af det program, som du ønsker at synkronisere enhedens data med. Du modtager muligvis synkroniseringsindstillinger i en særlig SMS-besked. Se "Data og indstillinger" på side 51.

### Synkronisering af data

l hovedvisningen i **Synk.** kan du se de forskellige synkroniseringsprofiler.

 Vælg en synkroniseringsprofil, og vælg Valg > Synkroniser. Status for synkroniseringen vises på skærmen.

Hvis du vil annullere synkroniseringen, inden den er fuldført, skal du vælge Annuller.

2 Du får en meddelelse, når synkroniseringen er fuldført. Vælg Ja for at se logfilen med status for synkronisering og for, hvor mange poster der er blevet tilføjet, opdateret, slettet eller afvist (ikke synkroniseret) på enheden eller serveren.

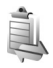

# Forbindelsesstyring

Tryk på  $\mathfrak{L}$ , og vælg Forbind. > Forb.styr.. For at få vist statussen for dataforbindelser eller afbryde forbindelserne i GSM- og UMTS-netværket og trådløst LAN skal du vælge Akt. dataforb.. Hvis du vil søge efter trådløse LAN-netværk, der er inden for rækkevidde, skal du vælge Tilgæng. WLAN.

## Dataforbindelser

l visningen Aktive forbindelser kan du se de åbne dataforbindelser: dataopkald (D), pakkedataforbindelser (=) og trådløse LAN-forbindelser (\*).

Bemærk! Din tjenesteudbyders egentlige fakturering af samtaletid kan variere afhængigt af netværksfunktioner, afrunding ved afregning osv.

For at afbryde en forbindelse skal du vælge Valg > Afbryd forbindelsen. Vælg Valg > Afbryd alle forb. for at afslutte alle åbne forbindelser.

Vælg Valg > Detaljer for at se oplysningerne om en forbindelse. De viste oplysninger afhænger af forbindelsestypen.

# Trådløst LAN

Visningen med tilgængelige trådløse LAN-netværk indeholder en liste med trådløse LAN-netværk inden for rækkevidde, deres netværkstilstand (Infrastruktur eller Ad hoc) og signalstyrkeikon. To vises for netværk med kryptering, og To vises, hvis enheden har en aktiv forbindelse til netværket.

Vælg Valg > Detaljer for at se oplysningerne om et netværk.

#### Oprettelse af et internetadgangspunkt

- Tryk på 🕼 , og vælg Forbind. > Forb.styr. > Tilgæng, WLAN.
- 2 Enheden søger efter trådløse LAN inden for rækkevidde. Rul til det netværk, som du vil oprette et internetadgangspunkt i, og vælg Valg > Angiv adgangspunkt.
- Enheden opretter et internetadgangspunkt med standardindstillingerne. Du kan få oplysninger om at få vist eller ændre disse indstillinger under "Dataforbindelser og adgangspunkter" på side 122.

# Tv-konfiguration

Tryk på 🕼 , og vælg Forbind. > Tv-udgang. Vælg mellem følgende:

TV-system - vælg PAL til tv-formatet PAL og SECAM eller NTSC til tv-formatet NTSC.

Forhold - vælg 4:03 eller 16:09.

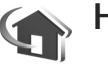

# Hjemmenetværk

Din enhed er kompatibel med UPnP. Hvis du bruger en adgangspunktsenhed til trådløst LAN eller en router til trådløst LAN, kan du oprette et hjemmenetværk og

forbinde kompatible UPnP-enheder, der understøtter trådløst LAN, med netværket, f.eks. din Nokia-enhed, en kompatibel pc, en kompatibel printer og et kompatibelt lydsystem eller et tv, eller et lydsystem eller tv, som er udstyret med en kompatibel trådløs multimediemodtager.

Hvis Nokia-enhedens trådløse LAN-funktion anvendes i et hiemmenetværk, kræver det opsætning af en hjemmenetværksforbindelse, der fungerer med trådløst LAN, og de andre målenheder på hjemmenetværket skal understøtte UPnP og være forbundet med det samme hiemmenetværk.

Du kan dele mediefiler, der er gemt i Galleri, med andre kompatible UPnP-enheder vha, hiemmenetværket. Du kan styre indstillingerne for Hjem.netv. ved at trykke på 💲 og vælge Forbind. > Hiem.netv.. Du kan også bruge hjemmenetværket til at se, afspille, kopiere eller udskrive kompatible mediefiler fra Galleri. Se "Visning af mediefiler" på side 102.

Hjemmenetværket anvender sikkerhedsindstillingerne for den trådløse LAN-forbindelse. Brug hjemmenetværksfunktionen i en trådløs I AN-infrastruktur med en trådløs LAN-adgangspunktsenhed og kryptering aktiveret.

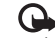

Vigtigt! Aktiver altid en af de tilgængelige krypteringsmetoder for at øge sikkerheden ved den trådløse netværksforbindelse. Brug af kryptering

nedsætter risikoen for uvedkommende adgang til dine data.

Din enhed bliver kun forbundet med hjemmenetværket, hvis du accepterer en anmodning om forbindelse fra en anden enhed, eller hvis du i Galleri vælger en indstilling, der viser, afspiller, udskriver eller kopierer mediefiler fra din Nokia-enhed eller søger efter andre enheder i Hjem.netv..

### Vigtige sikkerhedsoplysninger

Når du konfigurerer det trådløse LAN-hjemmenetværk, skal du først aktivere en krypteringsmetode på adgangspunktsenheden og derefter på de andre kompatible enheder, du vil forbinde med hjemmenetværket. Du finder yderligere oplysninger i dokumentationen til enhederne. Hold alle adgangskoder hemmelige, og opbevar dem separat på et sikkert sted.

Du kan få oplysninger om, hvordan du får vist eller ændrer indstillingerne for det trådløse LAN-internetadgangspunkt (IAP) på din Nokia-enhed, under "Dataforbindelser og adgangspunkter" på side 122.

Hvis du bruger driftstilstanden Ad hoc til at oprette et hjemmenetværk med en kompatibel enhed, skal du aktivere en af krypteringsmetoderne i WLANsikkerh.tilst., når du konfigurerer internetadgangspunktet. Denne fremgangsmåde nedsætter risikoen for, at uønskede personer kobler sig på Ad hoc-netværket.

Enheden giver besked om, hvis en anden enhed forsøger at oprette forbindelse til enheden og hjemmenetværket. Du bør ikke godkende anmodninger om forbindelse fra ukendte enheder.

Hvis du bruger trådløst LAN i et netværk, der ikke anvender kryptering, skal du deaktivere deling af filer med andre enheder eller undlade at dele private mediefiler. Se "Indstillinger for hjemmenetværk" på side 102, hvis du vil ændre indstillingerne.

### UPnP-guide

Første gang du åbner programmet til hjemmenetværket, åbnes opsætningsguiden, så du nemmere kan angive enhedens indstillinger for hjemmenetværket. Hvis du vil bruge opsætningsguiden på et senere tidspunkt, skal du vælge Valg > Kør guide i hovedvisningen for hjemmenetværk og følge vejledningen på skærmen.

Hvis du vil forbinde en kompatibel pc med hjemmenetværket, skal du på pc'en installere softwaren Home Media Server fra den dvd-rom, der fulgte med enheden.

### Indstillinger for hjemmenetværk

Hvis du vil dele mediefiler, der er gemt i Galleri, vha. andre kompatible UPnP-enheder via trådløst LAN, skal du først oprette og konfigurere internetadgangspunktet for dit hjemmenetværk med trådløst LAN og derefter konfigurere programmet Hjem.netv.. Se "Trådløst LAN" på side 91.

Valgmulighederne vedrørende Hjem.netv. er ikke tilgængelige i Galleri, før indstillingerne for Hjem.netv. er konfigureret.

#### Konfiguration af indstillinger

For at konfigurere Hjem.netv. skal du vælge Forbind. > Hjem.netv. > Indstillinger og vælge mellem følgende valgmuligheder:

Hjemmeadgangspkt. – vælg Spørg altid, hvis du vil anmodes om at angive adgangspunktet til dit hjemmenetværk, hver gang du opretter forbindelse til hjemmenetværket, Opret nyt, hvis du vil oprette et nyt adgangspunkt, eller Intet. Hvis dit hjemmenetværk ikke har aktiverede sikkerhedsindstillinger for trådløst LAN, vil du få en sikkerhedsadvarsel. Du kan fortsætte og tilslutte sikkerheden for trådløst LAN senere eller annullere ved at angive et adgangspunkt og aktivere sikkerheden for trådløst LAN først. Se Trådløst LAN i "Adgangspunkter" side 122. Navn på enhed – indtast et navn til enheden, som vises til de andre kompatible enheder i hjemmenetværket.

#### Aktivering af deling og definition af indhold

Vælg Forbind. > Hjem.netv. > Del indhold.

Deling af indhold – tillad eller afvis deling af mediefiler med kompatible enheder. Aktivér ikke Deling af indhold, før du har konfigureret alle de andre indstillinger. Hvis du aktiverer Deling af indhold, kan de andre UPNPkompatible enheder i hjemmenetværket se og kopiere de filer, du har valgt til deling i Billeder og video og Musik.

Vælg Del indhold, hvis du vil vælge mediefiler, som skal deles med andre enheder, i Billeder og video og Musik, eller hvis du vil se deres delingsstatus.

# Visning af mediefiler

Hvis du vil tilslutte en kompatibel pc til hjemmenetværket, skal du installere Home Media Server-softwaren fra den dvd-rom, der fulgte med Nokia-enheden.

Hvis Deling af indhold er aktiveret på din enhed, kan de andre kompatible UPnP-enheder i hjemmenetværket se og kopiere de mediefiler, du har valgt at dele i Del indhold. Hvis du ikke ønsker, at de andre enheder skal have adgang til dine filer, skal du deaktivere Deling af indhold. Selv om Deling af indhold er deaktiveret i din enhed, kan du alligevel se og kopiere mediefiler, der er gemt i andre hjemmenetværksenheder, hvis den anden enhed tillader det.

#### Mediefiler, der er gemt på enheden

Hvis du ønsker at vælge billeder, videoer og lydklip, der er gemt på enheden, og vise dem på en anden hjemmenetværksenhed, f.eks. et kompatibelt tv, skal du gøre følgende:

- 1 Vælg et billede, video- eller lydklip i Galleri.
- 2 Vælg Valg > Vis via hjem.netværk
- 3 Vælg en kompatibel enhed, hvori mediefilen vises. Billederne vises både i den anden hjemmenetværksenhed og i din enhed, og videoog lydklippene afspilles kun på den anden enhed.

#### Mediefiler, der er gemt på den anden enhed

Hvis du ønsker at vælge mediefiler, der er gemt på en anden hjemmenetværksenhed, og se dem på din enhed (eller på et kompatibelt tv), skal du gøre følgende:

- Vælg Hjemmenetværk i Galleri. Enheden begynder søgningen efter andre kompatible enheder. Enhedsnavne begynder nu at blive vist på skærmen.
- 2 Vælg en enhed på listen.
- 3 Vælg den medietype, du ønsker at se fra den anden enhed. De tilgængelige filtyper afhænger af funktionerne i den anden enhed.

- 4 Vælg det billede, videoklip eller musikklip, du vil se, og vælg Valg > Vis via hjem.netværk (billeder og video) eller Afspil via hjem.netværk (musik).
- 5 Vælg den enhed, hvor filen vises.

Hvis du vil stoppe med at dele mediefilen, skal du vælge Valg > Stop visning.

Hvis du vil udskrive billeder, der er gemt i Galleri, via Hjem.netv. vha. en kompatibel UPnP-printer, skal du vælge indstillingen for udskrivning i Galleri. Se "Billedudskrivning" på side 37. Deling af indhold skal ikke aktiveres.

Hvis du vil søge efter filer med forskellige kriterier, skal du vælge Valg > Søg. Hvis du vil sortere de fundne filer, skal du vælge Valg > Sortér efter.

### Kopiering af mediefiler

Hvis du vil kopiere eller overføre mediefiler fra din enhed til en anden kompatibel enhed, f.eks. en pc, der er kompatibel med UPnP, skal du vælge en fil i Galleri og Valg > Flyt og kopiér > Kopiér til hjem.netv. eller Flyt til hjemmenetværk. Deling af indhold skal ikke være aktiveret.

Hvis du vil kopiere eller overføre filer fra den anden enhed til din enhed, skal du vælge en fil på den anden enhed og vælge Valg > Kopiér til tlf.hukom. eller Kopiér til hukom.kort (navnet på hukommelseskortet, hvis der er indsat et hukommelseskort). Deling af indhold skal ikke være aktiveret.

## Modem

Tryk på g, og vælg Forbind. > Modem. Hvis du vil oprette forbindelse mellem enheden og en kompatibel pc via infrarød for at bruge enheden som modem, skal du trykke på (). Oplysninger om, hvordan du opretter forbindelse mellem enhederne, finder du under "Infrarød forbindelse" på side 98.

# Positionering

Tryk på *G*, og vælg Forbind. > Navigator eller Lokaliteter.

GPS (Global Positioning System) drives af den amerikanske regering, der alene er ansvarlig for dets nøjagtighed og vedligeholdelse. Nøjagtigheden af positionsdata kan blive påvirket af justeringer af GPS-satellitter foretaget af den amerikanske regering og er underkastet ændringer i henhold til det amerikanske forsvarsministeriums civile GPS-politik og den føderale radionavigationsplan (Federal Radionavigation Plan). Nøjagtigheden kan også blive påvirket af ugunstige satellitpositioner. Tilgængeligheden og kvaliteten af GPS-signaler kan påvirkes af din position, bygninger, naturlige forhindringer og vejrforhold. GPS-modtageren bør kun benyttes udendørs til modtagelse af GPS-signaler.

GPS bør kun bruges som navigationshjælpemiddel. Det bør ikke benyttes til præcise positionsmålinger, og du bør aldrig udelukkende være afhængig af positionsdata fra GPS-modtageren i forbindelse med positionsbestemmelse eller navigation.

Triptælleren har begrænset nøjagtighed, og der kan forekomme afrundingsfejl. Nøjagtigheden kan også påvirkes af GPS-signalernes tilgængelighed og kvalitet.

Med Lokaliteter kan du gemme og få vist positionsoplysningerne for bestemte steder ved hjælp af enheden. Med Navigator kan du få adgang til rutevejledninger til en udvalgt destination, positionsoplysninger om din aktuelle position og oplysninger om turen, f.eks. den omtrentlige afstand til destinationen og turens omtrentlige varighed.

Nogle af funktionerne i Lokaliteter og Navigator kan kræve, at du bruger en kompatibel GPS-modtager.

Du kan få flere oplysninger om Lokaliteter og Navigator i vejledningen til yderligere programmer til enheden på www.nseries.com/support eller dit lokale Nokia-websted.

# Indstilling af positionering

Tryk på 🚱 , og vælg Forbind. > Position..

Aktiver Bluetooth GPS, hvis du vil bruge en kompatibel, ekstern GPS-modtager med Bluetooth-forbindelse. Positionsoplysningerne kan bruges af kompatible programmer på enheden.

# Kontor

# Optager

Hvis du vil optage diktater, skal du trykke på c og vælge Kontor > Optager. Hvis du vil optage en telefonsamtale, skal du åbne Optager under et taleopkald. Begge parter hører hvert femte sekund en tone under optagelsen.

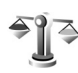

30

# Konvertering

Hvis du vil konvertere mål fra én enhed til en anden, skal du trykke på 😯 og vælge Kontor > Konvert..

Bemærk, at nøjagtigheden i Konvert. er begrænset, og der kan forekomme afrundingsfejl.

- 1 Vælg det ønskede mål i feltet Type.
- 2 Vælg den enhed, som du vil konvertere fra, i det første af felterne Enhed. Rul til det næste felt af typen Enhed, og vælg den enhed, du vil konvertere til.
- 3 Rul til det første felt af typen Antal, og angiv den værdi, du vil konvertere. Det andet felt af typen Antal ændres automatisk, så det viser den konverterede værdi.

# Basisvaluta og valutakurser

Vælg Type > Valuta > Valg > Valutakurser. Før du kan konvertere valuta, skal du vælge en basisvaluta og indtaste valutakurser. Kursen på basisvalutaen er altid 1.

Bemærk! Når du skifter basisvaluta, skal du indtaste de nye valutakurser, fordi alle tidligere angivne valutakurser nulstilles.

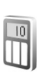

# Regnemaskine

Tryk på 🚯 , og vælg Kontor > Regnema..

Bemærk! Denne regnemaskine har en begrænset nøjagtighed og er designet til enkle beregninger.

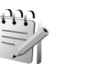

# Noter

Hvis du vil skrive noter i .txt-format, skal du trykke på  $\$  g vælge Kontor > Noter.

# **G** Zip manager

Brug programmet Zip manager til komprimering af filer. Komprimerede filer anvender mindre hukommelse og er nemmere at sende til kompatible enheder.

Hvis du vil åbne programmet, skal du trykke på 🚱 og vælge Kontor > Zip.

Hvis du vil oprette eller håndtere arkiver eller ændre indstillingerne, skal du vælge Valg og vælge den ønskede valgmulighed.

Du kan gemme arkivfiler på enheden eller på et kompatibelt hukommelseskort.

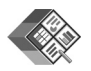

# Quickoffice

Med Quickoffice kan du få vist .doc-, .xls-, .ppt- og .txt-dokumenter. Ikke alle filformater eller funktioner understøttes. Apple Macintosh understøttes ikke.

Hvis du vil bruge Quickoffice-programmer, skal du trykke på *§* og vælge Kontor > Quickoffice. Der åbnes en liste over filer, der er gemt på enheden og hukommelseskortet i filformaterne .doc, .xls, .ppt og .txt. Hvis du vil åbne Quickword, Quicksheet eller Quickpoint, skal du trykke på 🕞 for at vælge den ønskede visning.

## Quickword

Med Quickword kan du få vist Microsoft Worddokumenter på enheden.

Quickword understøtter visning af dokumenter, der er gemt i .doc- og .txt-format og oprettet i Microsoft Word 97, 2000 eller XP. Ikke alle variationer af eller funktioner i de nævnte filformater understøttes.

Hvis du vil åbne et dokument, skal du trykke på , vælge Kontor > Quickoffice > Quickword og vælge dokumentet.

Se også "Yderligere oplysninger" på side 108.

### Quicksheet

Med Quicksheet kan du få vist Microsoft Excel-filer på enheden.

Quicksheet understøtter visning af regnearksfiler, der er gemt i .xls-format og oprettet i Microsoft Excel 97, 2000 eller XP. Ikke alle variationer af eller funktioner i de nævnte filformater understøttes. Hvis du vil åbne et regneark, skal du trykke på  ${\bf g}$ , vælge Kontor > Quickoffice > Quicksheet og vælge regnearket.

Se også "Yderligere oplysninger" på side 108.

## Quickpoint

Med Quickpoint kan du få vist Microsoft PowerPointpræsentationer på enheden.

Quickpoint understøtter visning af præsentationer, der er oprettet i .ppt-format i Microsoft PowerPoint 2000 eller XP. Ikke alle variationer af eller funktioner i de nævnte filformater understøttes.

Hvis du vil åbne en præsentation, skal du trykke på  $\ensuremath{\mathfrak{G}}$ , vælge Kontor > Quickoffice > Quickpoint og vælge præsentationen.

Se også "Yderligere oplysninger" på side 108.

### Yderligere oplysninger

Hvis der opstår problemer med Quickword, Quicksheet eller Quickpoint, kan du besøge www.quickoffice.com for at få yderligere oplysninger. Det er også muligt at få hjælp ved at sende en e-mail til supportS60@quickoffice.com.

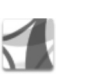

# Adobe Reader

Med Adobe Reader kan du få vist PDF-dokumenter på enhedens skærm.

Dette program er optimeret til PDF-dokumentindhold på håndholdte computere og andre mobilenheder, og det indeholder et begrænset antal funktioner sammenlignet med pc-versionerne.

Hvis du vil åbne dokumenter, skal du trykke på  $\{g \ og \ vælge \ Kontor > Adobe \ PDF. De senest anvendte filer vises i filvisningen. Hvis du vil åbne et dokument, skal du rulle til det og trykke på ().$ 

Brug Filstyring til at gennemse og åbne dokumenter, der er gemt i enhedens hukommelse og på hukommelseskortet.

### Yderligere oplysninger

Du kan få yderligere oplysninger på www.adobe.com.

Hvis du vil dele spørgsmål eller forslag til eller oplysninger om programmet med andre, kan du besøge brugerforummet Adobe Reader for Symbian OS på adressen http://adobe.com/support/forums/main.html.
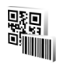

### Stregkodelæser

Brug programmet Stregkodelæser til at afkode forskellige typer koder (f.eks. stregkoder og koder i blade). Koderne kan indeholde oplysninger som URL-links, e-mail-adresser og telefonnumre.

Hvis du vil scanne og afkode stregkoder, skal du trykke på 🎝 og vælge Kontor > Stregkode.

Hvis du vil scanne en kode, skal du vælge Scan kode. Placer koden mellem de røde streger på skærmen. Programmet Stregkode forsøger at scanne og afkode koden, hvorefter de afkodede oplysninger vises.

Hvis du vil gemme de scannede data, skal du vælge Valg > Gem. Dataene gemmes i formatet .bcr.

Hvis du vil have vist gemte afkodede oplysninger i hovedvisningen, skal du vælge Gemte data. Hvis du vil åbne en kode, skal du trykke på **•**.

Når du får vist de afkodede oplysninger, angives de forskellige links, URL-links, telefonnumre og e-mailadresser med ikoner øverst på skærmen i den rækkefølge, de forekommer i de afkodede oplysninger.

Når du har scannet koden, skal du vælge Valg og vælge mellem følgende valgmuligheder:

Scan ny kode - for at scanne en ny kode.

Åbn link – for at åbne et URL-link.

Tilføj til bogmærker – for at gemme et URL-link under bogmærkerne i Internet.

Opret besked – for at sende en SMS-besked eller en e-mail til en kompatibel enhed.

Tilføj til Kontakter – for at tilføje et telefonnummer, en e-mail-adresse eller en URL-adresse til Kontakter.

Ring op - for at ringe op til et telefonnummer.

De tilgængelige indstillinger kan variere, afhængigt af det fremhævede link.

Enheden vender tilbage til standbytilstand for at spare på batteriet, hvis Stregkode ikke kan aktiveres, eller hvis der ikke trykkes på nogen taster i 1 minut. Tryk på 
for at fortsætte med at scanne eller få vist gemte oplysninger.

## Tilpasning af enheden

Din tjenesteudbyder kan have anmodet om, at bestemte funktioner på enheden tages ud af funktion eller ikke aktiveres. Hvis dette er tilfældet, vises de ikke i enhedens menu. Enheden kan også være specielt konfigureret til tjenesteudbyderen. Denne konfiguration kan indeholde ændringer af menunavne, menurækkefølge og ikoner. Kontakt din tjenesteudbyder for at få yderligere oplysninger.

Billederne i denne vejledning kan se anderledes ud på enhedens skærm.

- Oplysninger om, hvordan du bruger skærmen i standbytilstand til hurtigt at få adgang til de programmer, du oftest anvender, finder du under "Tilstanden Aktiv standby" på side 113.
- Oplysninger om, hvordan du ændrer baggrundsbilledet i standbytilstand, eller hvad der vises på skærmen, når pauseskærmen er aktiveret, finder du under "Ændring af enhedens udseende" på side 112.
- Oplysninger om, hvordan du tilpasser ringetonerne, finder du under "Profiler –

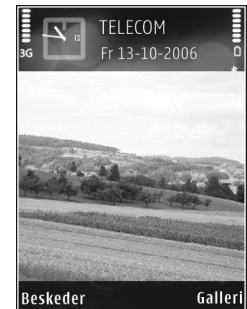

angivelse af toner" på side 111 og "Tilføjelse af ringetoner til kontakter" på side 61.

- Oplysninger om, hvordan du ændrer de genveje, der er knyttet til de forskellige tastetryk for den midterste valgtast og venstre og højre valgtast i standbytilstand, finder du under "Standbytilstand" på side 119.
- Hvis du vil ændre det ur, der vises i standbytilstand, skal du trykke på 
   G og vælge Programmer > Ur > Valg > Indstillinger > Urtype > Analogt eller Digitalt.
- Hvis du vil ændre opstartsteksten til et billede eller en animation, skal du trykke på *G* og vælge

Værktøjer > Indstillinger > Telefon > Generelt > Opstartstekst/-logo.

- Hvis du vil ændre hovedmenuens visning, skal du vælge Valg > Skift visning > Gitter eller Liste i hovedmenuen.
- Hvis du vil ændre rækkefølgen på elementerne i hovedmenuen, skal du vælge Valg > Flyt, Flyt til mappe eller Ny mappe. Du kan flytte de programmer, du ikke bruger så tit, til mapper og placere de programmer, du brugere oftere, i hovedmenuen.

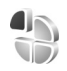

### Profiler – angivelse af toner

Hvis du vil indstille og tilpasse ringetonerne, tonerne ved modtagelse af beskeder og andre toner til forskellige begivenheder, hændelser, miljøer eller opkaldsgrupper, skal du trykke på **G** og vælge Værktøjer > Profiler.

Tryk på () i standbytilstand for at skifte profil. Rul til den profil, du vil aktivere, og vælg OK.

Hvis du vil ændre en profil, skal du trykke på 🎲 og vælge Værktøjer > Profiler. Rul til profilen, og vælg Valg > Tilpas. Rul til den indstilling, du vil ændre, og tryk på 🍙 for at åbne listen over valgmuligheder. Toner, der er gemt på hukommelseskortet, vises med 📭. Du kan rulle gennem listen over toner og høre hver af dem, før du vælger en. Tryk på en vilkårlig tast for at stoppe lyden.

Når du vælger en tone, åbnes der en liste over bogmærker i Toneoverførsler. Du kan vælge et bogmærke og oprette forbindelse til en internetside for at hente toner.

Hvis navnet på den person, der ringer, skal udtales, når enheden ringer, skal du vælge Valg > Tilpas > Sig opkaldsnavnet > Til. Navnet på den person, der ringer, skal være gemt i Kontakter.

Hvis du vil oprette en ny profil, skal du vælge Valg > Opret ny.

### **Profilen Offline**

Profilen Offline giver dig mulighed for at bruge enheden uden at oprette forbindelse til det trådløse netværk. Når du aktiverer profilen Offline, afbrydes forbindelsen til det trådløse netværk, hvilket angives med  $\mathbf{x}$  i området for signalstyrkeikonet. Der blokeres for alle trådløse telefonsignaler til og fra enheden. Hvis du forsøger at sende beskeder, placeres de i udbakken for at blive sendt på et senere tidspunkt.

Når profilen Offline er aktiv, kan du bruge enheden uden et (U)SIM-kort.

Vigtigt! I profilen Offline kan du ikke foretage eller modtage opkald eller bruge andre funktioner, der kræver netværksdækning. Det er stadig muligt at ringe til det officielle alarmnummer, der er indkodet i enhedens hukommelse. Hvis du vil foretage opkald, skal du først aktivere telefonfunktionen ved at skifte profil. Indtast låsekoden, hvis enheden har været låst.

Når du har aktiveret profilen Offline, kan du stadig bruge det trådløse LAN-netværk (hvis det er tilgængeligt), f.eks. til læsning af e-mails eller brug af browseren på internettet. Husk at overholde alle gældende sikkerhedskrav, når du opretter og bruger en trådløs LAN-forbindelse. Se "Trådløst LAN" på side 91.

Hvis du vil forlade profilen Offline, skal du trykke på 🛈 og vælge en anden profil. Enheden gør det muligt at foretage trådløs transmission igen (hvis der er tilstrækkelig signalstyrke). Hvis en Bluetooth-forbindelse er aktiveret, før du bruger profilen Offline, bliver forbindelsen deaktiveret. En Bluetooth-forbindelse aktiveres automatisk igen, når du forlader profilen Offline. Se "Indstillinger" på side 95.

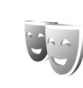

# Ændring af enhedens udseende

Hvis du vil ændre udseendet af skærmen, f.eks. baggrunden og ikoner, skal du trykke på  ${}^{\circ}$  og vælge Værktøjer > Temaer. Det aktive tema angives med  $\checkmark$ . I Temaer kan du gruppere elementer fra andre temaer eller vælge billeder fra Galleri for at tilpasse temaer endnu mere. Temaer, der er gemt på et kompatibelt hukommelseskort (hvis der er indsat et hukommelseskort), angives med  $\square$ . De temaer, der er gemt på hukommelseskortet, er ikke tilgængelige, hvis hukommelseskortet ikke er indsat i enheden. Hvis du vil bruge de temaer, der er gemt på hukommelseskortet, uden at bruge hukommelseskortet, skal du gemme temaerne i enhedshukommelsen først.

Hvis du vil åbne en browserforbindelse og hente flere temaer, skal du vælge Temaoverførsler.

Hvis du vil aktivere et tema, skal du rulle til det og vælge Valg > Anvend. Hvis du vil have vist et tema, inden du aktiverer det, skal du vælge Valg > Vis.

Hvis du vil redigere temaer, skal du rulle til et tema og vælge Valg > Rediger for at ændre indstillingerne for Baggrund og Strømsparer.

Hvis du vil gendanne det valgte tema, så det får de oprindelige indstillinger, skal du vælge Valg > Gendan oprind. tema, når du redigerer et tema.

### Tilstanden Aktiv standby

Brug standbyskærmen til hurtigt at få adgang til de programmer, du oftest anvender. Den aktive standbytilstand er som standard slået til.

Tryk på  $s_{3}$ , vælg Værktøjer > Indstil. > Telefon > Standbytilstand > Aktiv standby, og tryk på for at slå den aktive standby til eller fra.

l standardprogrammer vises skærmbilledet til aktiv standby øverst på skærmen, og kalender, opgaver og spillerbegivenheder opføres herunder.

Rul til et program eller en begivenhed, og tryk på 🔳.

De standardgenveje til navigeringstastetryk, der er tilgængelige i standbytilstand, kan ikke

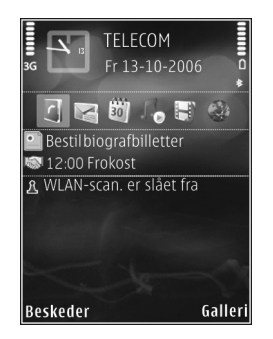

bruges, når den aktive standbytilstand er slået til.

Hvis du vil ændre standardgenvejene til programmer, skal du trykke på 🎲 , vælge Værktøjer > Indstil. > Telefon > Standbytilstand > Prog. i aktiv standby og trykke på 💽. Nogle genveje er muligvis faste, og du kan ikke ændre dem.

## Værktøjer

### Multimedietast

Tryk på ◇, og hold den nede for at åbne den standardgenvej, der er tildelt multimedietasten. Tryk på ◇ for at åbne en liste over multimedieprogrammer. Brug navigeringstasten til at åbne det ønskede program. Tryk på ◇ for at forlade listen uden at vælge et program.

Hvis du vil ændre genvejene, skal du trykke på ◇ og ②. Hvis du vil ændre, hvilke programmer der vises, når du trykker på ◇ , skal du vælge Øverst, Venstre, Midt på og Højre samt programmet.

Nogle genveje er muligvis faste, og du kan ikke ændre dem.

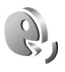

 $\diamond$ 

### Stemmekommandoer

Du kan bruge stemmekommandoer til at styre enheden. Yderligere oplysninger om de avancerede stemmekommandoer, der understøttes af enheden, finder du under "Stemmestyret opkald" på side 63. Hvis du vil aktivere avancerede stemmekommandoer for at starte programmer og profiler, skal du trykke på gog vælge Værktøjer > Stemmeko. > Profiler. Enheden opretter stemmekoder til programmerne og profilerne. Hvis du vil bruge avancerede stemmekommandoer, skal du i standbytilstand trykke på højre valgtast og holde den nede, mens du siger en stemmekommando. Stemmekommandoen er navnet på det program eller den profil, der vises på listen.

Hvis du vil tilføje flere programmer på listen, skal du vælge Valg > Nyt program. Hvis du vil tilføje endnu en stemmekommando, der kan bruges til at starte programmet, skal du vælge Valg > Rediger kommando og indtaste en ny stemmekommando som tekst. Undgå meget korte navne, forkortelser og akronymer.

Hvis du vil høre den syntetiserede stemmekode, skal du vælge Valg > Afspil.

Hvis du vil ændre indstillinger for stemmekommandoer, skal du vælge Valg > Indstillinger. Hvis du vil deaktivere den synthesizer, der afspiller genkendte stemmekoder og kommandoer på det valgte enhedssprog, skal du vælge Syntese > Fra. Du kan nulstille stemmegenkendelsestræningen (f.eks., hvis enheden får en ny hovedbruger) ved at vælge Nulstil taletilpasning.

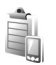

### Enhedsstyring

Tryk på  $\mathfrak{G}$ , og vælg Værktøjer > Enh.styr.. Du modtager muligvis serverprofiler og forskellige konfigurationsindstillinger fra tjenesteudbyderen eller den afdeling, der håndterer virksomhedsoplysninger. Disse konfigurationsindstillinger kan omfatte adgangspunktsindstillinger for dataforbindelser og andre indstillinger, der bruges af forskellige programmer på enheden.

Hvis du vil oprette forbindelse til en server og modtage konfigurationsindstillinger til enheden, skal du rulle til en profil og vælge Valg > Start konfiguration.

Hvis du vil tillade eller afvise modtagelsen af konfigurationsindstillinger fra tjenesteudbydere, skal du vælge Valg > Aktivér konfig. eller Deaktiver konfig..

### Indstillinger for serverprofil

Kontakt din tjenesteudbyder for at få de korrekte indstillinger.

Servernavn - indtast et navn til konfigurationsserveren.

Server-id – indtast et entydigt id til identifikation af konfigurationsserveren.

Serveradgangskode – indtast en adgangskode til identifikation af din enhed over for serveren.

Sessionstilstand – vælg den forbindelsestype, der bruges til at oprette forbindelse til serveren: Internet eller Bluetooth.

Adgangspunkt – vælg det adgangspunkt, der skal bruges, når der oprettes forbindelse til serveren.

Værtsadresse – angiv serverens URL-adresse.

Port - angiv serverens portnummer.

Brugernavn og Adgangskode - indtast din adgangskode.

Tillad konfiguration – hvis du vil modtage konfigurationsindstillinger fra serveren, skal du vælge Ja.

Acceptér alle anmod. – hvis du vil anmodes om bekræftelse, inden en konfiguration fra serveren accepteres, skal du vælge Nej.

Netværksgodkendelse – vælg, om der skal anvendes netværksgodkendelse.

T

## Programstyring

Tryk på 🎲 , og vælg Værktøjer > Pgr.styring. Du kan installere to typer programmer og software på enheden:

- Andre programmer og anden software, der passer til operativsystemet Symbian ( ). Installationsfilerne har filtypen .sis. Installer kun programmer og software, der er udviklet til Nokia-enheden.

Softwareleverandører henviser ofte til produktets officielle modelnummer:

Installationsfilerne kan overføres til enheden fra en kompatibel computer, hentes fra det mobile internet eller sendes til dig i en MMS-besked, som en vedhæftet fil i en e-mail eller via Bluetooth-forbindelse eller infrarød. Du kan bruge Nokia Application Installer i Nokia PC Suite til at installere et program på enheden. Hvis du bruger Windows Stifinder fra Microsoft til overførsel af en fil, skal du gemme filen på et hukommelseskort (lokal disk).

### Installation af programmer og software

angiver et .sis-program, a angiver et Java-program,
 angiver, at programmet ikke er fuldt installeret,

og IE angiver, at programmet er installeret på et kompatibelt hukommelseskort.

Vigtigt! Installer og anvend kun programmer og anden software fra pålidelige kilder, f.eks. programmer med certifikatet Symbian Signed eller programmer, der er godkendt som Java Verified<sup>™</sup>.

Før installationen skal du være opmærksom på følgende:

- Hvis du vil se programtypen, versionsnummeret og forhandleren eller producenten af programmet, skal du vælge Valg > Vis detaljer.
- Hvis du vil have vist oplysninger om programmets sikkerhedscertifikat, skal du vælge Valg > Vis certifikat. Se "Certifikatstyring" på side 127.
- Hvis du installerer en fil, der indeholder en opdatering eller reparation af et eksisterende program, kan du kun gendanne det originale program, hvis du har den originale installationsfil eller en komplet sikkerhedskopi af den programpakke, du har fjernet. Hvis du vil gendanne det originale program, skal du fjerne programmet og derefter installere programmet igen fra den originale installationsfil eller sikkerhedskopien.
- En .jar-fil er påkrævet til installation af Javaprogrammer. Hvis filen mangler, bliver du muligvis bedt om at hente den. Hvis der ikke er angivet et adgangspunkt for programmet, bliver du bedt om at vælge et. Når du henter .jar-filen, skal du muligvis

angive et brugernavn og en adgangskode for at få adgang til serveren. Du kan få brugernavn og adgangskode af leverandøren eller producenten af programmet.

- 1 Tryk på G , og vælg Værktøjer > Pgr.styring. Du kan også søge i enhedshukommelsen eller på hukommelseskortet (hvis der er indsat et hukommelseskort) i Filstyring eller åbne en besked i Beskeder > Indbakke, der indeholder en installationsfil.
- 2 Vælg Valg > Installer i Pgr.styring. I andre programmer skal du rulle til installationsfilen og trykke på for at begynde installationen. Under installationen vises der oplysninger om installationens forløb. Hvis du installerer et program uden en digital signatur eller certificering, vises der en advarsel. Fortsæt kun installationen, hvis du er sikker på programkilden og -indholdet.

Du starter et installeret program ved at rulle til det i menuen og trykke på .

Hvis du vil starte en netværksforbindelse og se ekstra oplysninger om programmet, skal du vælge Valg > Gå til webadresse, hvis den er tilgængelig.

Hvis du vil se, hvilke programpakker der er installeret eller fjernet og på hvilket tidspunkt, skal du vælge Valg > Vis log. Hvis du vil sende installationsloggen til en supportafdeling, så de kan se, hvad der er installeret eller fjernet, skal du vælge Valg > Send log > Via SMS eller Via e-mail (kun tilgængelig, hvis de korrekte e-mail-indstillinger er valgt).

Vigtigt! Enheden understøtter kun ét antivirusprogram. Hvis der er mere end ét program med antivirusfunktioner, kan det påvirke enhedens ydeevne og betjening eller få den til at holde op med at fungere.

Når du installerer programmer på et kompatibelt hukommelseskort, forbliver installationsfilerne (.sis) i enhedens hukommelse. Filerne kan bruge store mængder hukommelse og forhindre dig i at gemme andre filer. For at bevare en tilstrækkelig mængde hukommelse kan du bruge Nokia PC Suite til at sikkerhedskopiere installationsfiler på en kompatibel pc og derefter bruge filstyring til at fjerne installationsfilerne fra enhedens hukommelse. Se "Filstyring" på side 21. Hvis .sis-filen er en vedhæftet fil i en besked, skal du slette beskeden fra beskedindbakken.

### Fjernelse af programmer og software

Rul til en programpakke, og vælg Valg > Fjern. Vælg Ja for at bekræfte.

Hvis du fjerner software, kan den kun installeres igen, hvis du har den oprindelige programpakke eller en komplet sikkerhedskopi af den programpakke, du har fjernet. Hvis du fjerner en programpakke, vil du muligvis ikke længere kunne åbne dokumenter, der er oprettet med dette program.

Hvis en anden programpakke er afhængig af den programpakke, du har fjernet, vil den anden programpakke muligvis ikke fungere. Yderligere oplysninger finder du i dokumentationen til den installerede programpakke.

### Indstillinger

Vælg Valg > Indstillinger og vælg mellem følgende valgmuligheder:

Certif.kontrol online – vælg denne valgmulighed for at kontrollere onlinecertifikaterne før installationen af et program.

Standardwebadresse – angiv den standardadresse, der bruges, når onlinecertifikaterne kontrolleres.

Nogle Java-programmer kan kræve et telefonopkald, at der sendes en SMS-besked, eller at der oprettes forbindelse til et bestemt adgangspunkt, hvis du vil hente ekstra data eller komponenter. I hovedvisningen i Pgr.styring skal du rulle til et program og vælge Valg > Pakkeindstillinger for at ændre de indstillinger, der har relation til det pågældende program.

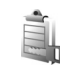

### Aktiveringsnøgler til ophavsretligt beskyttede filer

Hvis du vil se aktiveringsnøglerne for de digitale rettigheder, der er gemt på enheden, skal du trykke på og vælge Værktøjer > Akti.nøgler samt vælge mellem følgende valgmuligheder:

Gyldige nøgler – se nøgler, der er tilknyttet en eller flere mediefiler, og nøgler, hvis gyldighedsperiode endnu ikke er begyndt.

Ugyldige nøgler – se de nøgler, der ikke er gyldige. Tidsperioden for brug af mediefilen er udløbet, eller også er der en beskyttet mediefil på enheden, men ingen tilknyttet aktiveringsnøgle.

Ikke i brug – se de nøgler på enheden, der ikke har mediefiler tilknyttet.

Hvis du vil købe mere brugstid eller udvide brugsperioden for en mediefil, skal du vælge en aktiveringsnøgle og Valg > Hent aktiveringsnøgle. Aktiveringsnøgler kan ikke opdateres, hvis modtagelse af internettjenestebeskeder er deaktiveret. Se "Internettjenestebeskeder" på side 51.

Hvis du vil se yderligere oplysninger som f.eks. gyldighedsstatus og muligheder for at sende filen, skal du rulle til en aktiveringsnøgle og trykke på **()**.

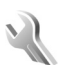

## Indstillinger

Du kan ændre indstillinger ved at trykke på 🚱 og vælge Værktøjer > Indstil.. Hvis du vil åbne en indstillingsgruppe, skal du trykke på 💽. Rul til den indstilling, du vil ændre, og tryk på 💽.

Visse indstillinger kan være forudindstillet på enheden af din tjenesteudbyder, og du kan muligvis ikke ændre dem.

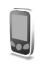

### Telefon

### Generelt

Sprog på telefon – når du ændrer sproget for skærmteksterne på enheden, ændres formatet for dato og tid samt de separatorer, der f.eks. bruges ved beregninger, også. Automatisk bruges, når sproget skal vælges automatisk i overensstemmelse med oplysningerne på SIM-kortet. Når du har ændret sprog for skærmteksterne, genstartes enheden.

Når du ændrer indstillingerne for Sprog på telefon eller Skriftsprog, påvirker det alle programmer på enheden, og ændringen vil være gældende, indtil du ændrer indstillingerne igen. Skriftsprog – når du ændrer sproget, påvirkes de tegn og specialtegn, der er tilgængelige, når du skriver tekst og anvender den intelligente tekstindtastningsordbog.

Ordforslag – du kan slå intelligent tekstindtastning Til eller Fra for alle redigeringsprogrammer på enheden. Den intelligente tekstindtastningsordbog findes ikke til alle sprog.

Opstartstekst/-logo – opstartsteksten eller -logoet vises kort, hver gang du tænder enheden. Vælg Standard, hvis du vil bruge standardbilledet, Tekst, hvis du vil skrive en velkomstbesked, eller vælg Billede, hvis du vil vælge et billede fra Galleri.

Fabriksindstillinger – du kan nulstille nogle af indstillingerne til deres oprindelige værdier. Hvis du vil gøre det, skal du bruge låsekoden. Se "Sikkerhed", "Telefon og SIM" på side 127. Når du har nulstillet indstillinger, kan enheden tage længere tid om at blive tændt. Dokumenter og filer påvirkes ikke.

### Standbytilstand

Aktiv standby – brug genveje til programmer i standbytilstanden. Se "Tilstanden Aktiv standby" på side 113. Venstre valgtast – tildel en genvej til venstre valgtast (<sup>O</sup>) i standbytilstand.

Højre valgtast – tildel en genvej til højre valgtast (  $\boxdot$  ) i standbytilstand.

Prog. i aktiv standby – bruges til at vælge de programgenveje, der skal vises i den aktive standbytilstand. Denne indstilling er kun tilgængelig, hvis Aktiv standby er slået til.

Du kan også tildele tastaturgenveje til forskellige tryk på den midterste valgtast. Genvejene til den midterste valgtast er ikke tilgængelige, hvis Aktiv standby er slået til.

Operatørlogo – denne indstilling er kun tilgængelig, hvis du har modtaget og gemt et operatørlogo. Vælg Fra, hvis logoet ikke skal vises.

### Skærm

Lysføler – du kan ændre skærmens lysstyrke, så den bliver lysere eller mørkere. Ved ekstreme lysforhold tilpasses skærmens lysstyrke dog automatisk.

Aktivér strømsparer – vælg det tidsrum, der skal forløbe, inden pauseskærmen aktiveres.

Timeout for lys – vælg det tidsrum, der skal forløbe, inden hovedskærmens baggrundslys slukkes.

### Coverskærm

Vælg Tilpasning, og vælg en af følgende valgmuligheder:

Farveskema – vælg et farveskema til coverskærmen. Hvis du vil have vist det valgte farveskema på forhånd, skal du vælge Valg > Vis og lukke klappen. Du kan gennemse forskellige farveskemaer i visningstilstand ved at rulle op eller ned mavigeringstasten på siden.

Indikatorlys – vælg en farve til coverindikatoren. Du kan vælge forskellige farver til ubesvarede opkald, nye e-mails og ulæste beskeder. Indstillingen for batteriopladning kan være enten Til eller Fra.

Animation ved lukning – vælg en kort animation, der skal afspilles, når du lukker coveret.

Tone ved lukning – vælg en kort melodi, der skal afspilles, når du lukker coveret.

Tone ved åbning – vælg en kort melodi, der skal afspilles, når du åbner coveret, og enheden er i standbytilstand.

Vælg Opkald, og vælg en af følgende valgmuligheder:

Svar, når klappen åbnes – vælg Nej eller Ja.

Når klappen lukkes – vælg Afslut opkald eller Aktivér højttaler.

## C Opkald

Send eget opkalds-id – vælg Ja eller Nej for at indstille dit telefonnummer til at blive set af eller skjult for den person, du ringer til. Hvis du undlader at gøre dette, angives værdien muligvis af tjenesteudbyderen, når du tegner abonnement på netværkstjenesten. Netværksafhæng. vises.

Banke på – hvis du har aktiveret tjenesten Banke på (netværkstjeneste), får du besked via netværket, når der kommer et nyt indgående opkald, mens du har et aktivt opkald. Hvis du vil kontrollere, om funktionen er aktiv, skal du vælge Kontrollér status. Hvis du vil slå funktionen til eller fra, skal du vælge Aktivér eller Annuller.

Afvis opkald via SMS – vælg Ja for at sende en SMS-besked til den person, der foretog opkaldet, og informere om, hvorfor du ikke besvarede opkaldet. Se "Besvarelse eller afvisning af opkald" på side 68.

Beskedtekst – skriv den tekst, der skal sendes i en SMS-besked, når du afviser et opkald.

Billede i videoopkald – vælg et stillbillede, som skal vises i stedet for video.

Automat. genopkald – vælg Til, så forsøger enheden maksimalt 10 gange at få forbindelse til et nummer

efter et mislykket opkaldsforsøg. Tryk på ⊐ for at stoppe automatisk genopkald.

Oversigt efter opkald – aktivér denne indstilling, hvis den omtrentlige varighed af det seneste opkald kort skal vises på enheden.

Hurtigkald – vælg Til, hvorefter der kan ringes op til de numre, der er tildelt hurtigkaldstasterne (**2** – **9**), ved at trykke på tasten og holde den nede. Se også "Hurtigkald til et telefonnummer" på side 63.

Valgfri svartast – vælg Til. Hvis du vil besvare et indgående opkald, skal du kortvarigt trykke på en tilfældig tast på tastaturet, undtagen  $\bigcirc$ ,  $\bigcirc$ ,  $\bigcirc$ ,  $\bigcirc$  og  $\square$ .

Linje i brug – denne indstilling (netværkstjeneste) vises kun, hvis SIM-kortet understøtter to abonnentnumre, dvs. to telefonlinjer. Vælg, hvilken telefonlinje du vil bruge til at foretage opkald og sende SMS-beskeder. Opkald på begge linjer kan besvares, uanset hvilken linje der er valgt. Du kan ikke foretage opkald, hvis du vælger Linje 2 og ikke har abonnement på denne netværkstjeneste. Når du har valgt Linje 2, vises **2** i standbytilstand.

☆ Tip! Hvis du vil skifte mellem telefonlinjerne, skal du trykke på og holde # nede i standbytilstand.

Linjeskift – hvis du vil forhindre linjevalg (netværkstjeneste), skal du vælge Deaktiver, hvis det understøttes af SIM-kortet. Hvis du vil ændre indstillingen, skal du bruge PIN2-koden.

### Forbindelse

### Dataforbindelser og adgangspunkter

Enheden understøtter pakkedataforbindelser, f.eks. GPRS i GSM-netværket. Når du bruger enheden i GSM- og UMTS-netværk, kan der være flere aktive dataforbindelser ad gangen, og adgangspunkter kan dele en dataforbindelse.

Du kan også bruge en trådløs LAN-forbindelse. Se "Trådløst LAN" på side 91. Der kan kun være en forbindelse aktiv i et LAN.

Det er nødvendigt med et adgangspunkt for at kunne oprette en dataforbindelse. Du kan angive følgende forskellige slags adgangspunkter:

- MMS-adgangspunkter til at sende og modtage MMS-beskeder.
- Adgangspunkt til programmet Internet til visning af WML- eller XHTML-sider.
- Internetadgangspunkt til at sende og modtage e-mails og oprette forbindelse til internettet.

Spørg din tjenesteudbyder, hvilken type adgangspunkt der kræves til den tjeneste, du vil have adgang til. Kontakt tjenesteudbyderen for at få oplysninger om tilgængelighed og abonnement på tjenester via en pakkedataforbindelse.

### Adgangspunkter

Du modtager muligvis indstillinger for adgangspunkt i en SMS-besked fra en tjenesteudbyder. Se "Data og indstillinger" på side 51. Nogle eller alle adgangspunkter kan være forprogrammerede af netværksoperatøren, og du kan måske ikke ændre, oprette, redigere eller fjerne dem. angiver et beskyttet adgangspunkt.

angiver et adgangspunkt for pakkedata, og (B) angiver et adgangspunkt til trådløst LAN.

In the second second

Hvis du vil oprette et nyt adgangspunkt, skal du vælge Valg > Nyt adgangspunkt. Hvis du vil redigere indstillingerne for et adgangspunkt, skal du vælge Valg > Rediger. Følg vejledningen fra din tjenesteudbyder.

Navn på forbindelse – indtast et beskrivende navn til forbindelsen.

Databærer - vælg dataforbindelsestypen.

Afhængigt af hvilken dataforbindelse du vælger, er det kun visse indstillingsfelter, der er tilgængelige. Angiv indstillinger i alle felter, der er markeret med Skal angives eller med en rød stjerne. Andre felter kan efterlades tomme, medmindre du er blevet bedt om at udfylde dem af din tjenesteudbyder.

Hvis du vil kunne bruge en dataforbindelse, skal udbyderen af netværkstjenester understøtte denne funktion og om nødvendigt aktivere den for dit SIM-kort.

#### Pakkedata

Følg vejledningen fra din tjenesteudbyder.

Adgangspunktsnavn – du får navnet på adgangspunktet af din tjenesteudbyder.

**Brugernavn** – brugernavnet kan være nødvendigt for at oprette en dataforbindelse, og det leveres normalt af tjenesteudbyderen.

Adgangskodeanmod. – hvis du skal indtaste en ny adgangskode, hver gang du logger på en server, eller hvis du ikke vil gemme din adgangskode på enheden, skal du vælge Ja.

Adgangskode – det kan være nødvendigt med en adgangskode for at oprette en dataforbindelse, og den leveres normalt af tjenesteudbyderen.

Godkendelse - vælg Normal eller Sikker.

Startside – afhængigt af det adgangspunkt, du er ved at konfigurere, skal du skrive webadressen eller adressen på MMS-beskedcentralen. Vælg Valg > Avancerede indstil. for at ændre følgende indstillinger:

Netværkstype – vælg IPv4-indstillinger eller IPv6-indstillinger. De andre indstillinger afhænger af den valgte netværkstype.

Telefon–IP–adresse (kun til IPv4) – indtast enhedens IP-adresse.

DNS-adresse – indtast den primære DNS-servers IP-adresse i Primær DNS-adresse. Indtast den sekundære DNS-servers IP-adresse i Sekundær DNS-adr.. Kontakt internetudbyderen for at få disse adresser.

Proxyserveradresse - angiv proxyserverens adresse.

Proxyportnummer – angiv proxyserverens portnummer.

#### Trådløst LAN

Følg vejledningen fra din tjenesteudbyder.

Navn på WLAN-netværk – vælg Indtast manuelt eller Søg efter netværk. Hvis du vælger et eksisterende netværk, er WLAN-netværkstilstand og WLANsikkerh.tilst. bestemt af indstillingerne for netværkets adgangspunktsenhed.

WLAN-netværkstilstand – vælg Ad hoc for at oprette et ad hoc-netværk og for at give enheder tilladelse til at sende og modtage data direkte. Det er ikke nødvendigt med en adgangspunktsenhed til trådløst LAN. WLAN-sikkerh.tilst. – vælg den anvendte kryptering: WEP, 802.1x (ikke til ad hoc-netværk) eller WPA/WPA2. Hvis du vælger Åbent netværk, anvendes der ikke kryptering. WEP-, 802.1x- og WPA-funktionerne kan kun anvendes, hvis netværket understøtter dem.

WLAN-sikkerhedsindstil. – indtast indstillingerne for den valgte sikkerhedstilstand:

Der er følgende sikkerhedsindstillinger for WEP:

WEP-nøgle i brug – vælg WEP-nøglenummeret. Du kan oprette op til fire WEP-nøgler. De samme indstillinger skal indtastes på adgangspunktsenheden til trådløst LAN.

Godkendelsestype – vælg Åbn eller Delt for godkendelsestypen mellem din enhed og adgangspunktsenheden til trådløst LAN.

WEP-nøgleindstil. – angiv WEP-kryptering (længde på nøglen), Format på WEP-nøgle (ASCII eller Hexadecimal) og WEP-nøgle (WEP-nøgledataene i det valgte format).

Der er følgende sikkerhedsindstillinger for 802.1x og WPA/WPA2:

WPA-tilstand – vælg godkendelsesmetode: EAP for at bruge en EAP-plug-in (Extensible Authentication Protocol) eller Forhåndsdelt nøgle for at bruge en adgangskode. Angiv de relevante indstillinger: EAP-plug-in-indstil. (kun til EAP) – indtast indstillingerne som angivet af tjenesteudbyderen.

Forhåndsdelt nøgle (kun til Forhåndsdelt nøgle) – indtast en adgangskode. Den samme adgangskode skal indtastes på adgangspunktsenheden til trådløst LAN.

TKIP-kryptering – vælg, om der skal anvendes TKIP (Temporal Key Integrity Protocol).

Startside - her angives startsiden.

Vælg Valg > Avancerede indstil., og vælg mellem følgende:

IPv4-indstillinger: Telefon-IP-adresse (din enheds IP-adresse), Undernetmaske (undernet-IP-adressen), Standardgateway (gatewayen) og DNS-adresse – indtast IP-adressen på den primære og sekundære DNS-server. Kontakt internetudbyderen for at få disse adresser.

IPv6-indstillinger > DNS-adresse - vælg Automatisk, Velkendt eller Brugerdefineret.

Ad hoc-kanal (kun til Ad hoc) – hvis du vil indtaste et kanalnummer (1-11) manuelt, skal du vælge Brugerdefineret.

Proxyserveradresse - angiv proxyserverens adresse.

Proxyportnummer - angiv proxyserverens portnummer.

### Pakkedata

Pakkedataindstillingerne berører alle adgangspunkter, som bruger en pakkedataforbindelse.

Pakkedataforbind. – hvis du vælger Når tilgængelig, og du befinder dig i et netværk, der understøtter pakkedata, registreres enheden i pakkedatanetværket. Der er hurtigere, hvis du starter en aktiv pakkedataforbindelse. Hvis der ikke er pakkedatadækning, forsøger enheden periodisk at oprette en pakkedataforbindelse. Hvis du vælger Efter behov, bruger enheden kun en pakkedataforbindelse, hvis du starter et program eller en handling, hvor det kræves.

Adgangspunkt – navnet på adgangspunktet skal angives, hvis du vil bruge enheden som pakkedatamodem til din computer.

### SIP-indstillinger

Du skal bruge SIP-indstillinger (Session Initiation Protocol) til visse netværkstjenester, der bruger SIP, som f.eks. deling af video. Du modtager muligvis indstillingerne i en særlig tekstbesked fra netværksoperatøren eller tjenesteudbyderen. Du kan vise, slette eller oprette disse indstillingsprofiler i SIP-indstillinger. Se også "Indstillinger for forbindelse mellem personer" på side 66.

### Trådløst LAN

Vis tilgængelighed – vælg, om 🚦 skal vises, når et trådløst LAN er tilgængeligt.

Scan efter netværk – hvis du indstiller Vis tilgængelighed til Ja, skal du vælge, hvor ofte enheden skal søge efter tilgængelige trådløse lokalnetværk og opdatere ikonet.

Hvis du vil se avancerede indstillinger, skal du vælge Valg > Avancerede indstil. Det anbefales ikke at ændre i avancerede indstillinger for trådløst LAN.

### Konfigurationer

Du modtager muligvis indstillinger for en server, der er tillid til, fra tjenesteudbyderen i en konfigurationsbesked, eller også er indstillingerne gemt på dit USIM-kort. Du kan gemme disse indstillinger på din enhed og se eller slette dem i Konfigurationer.

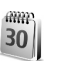

### Dato og tid

Se "Urindstillinger" på side 18 og sprogindstillinger under "Generelt" på side 119. -

### Sikkerhed

### Telefon og SIM

PIN-kode-anmodning – hvis PIN-kodeanmodningen er aktiv, skal koden indtastes, hver gang enheden tændes. Visse SIM-kort tillader muligvis ikke, at PIN-kodeanmodningen deaktiveres. Se "Ordliste over PIN- og låsekoder" på side 126.

PIN-kode, PIN2-kode og Låsekode – du kan ændre låsekoden, PIN-koden og PIN2-koden. Disse koder må kun bestå af tal fra **0** til **9**. Hvis du glemmer en af disse koder, skal du kontakte tjenesteudbyderen. Se "Ordliste over PIN- og låsekoder" på side 126.

Undgå at bruge adgangskoder, der ligner eller anvendes som alarmnumre, for at forhindre, at du ved et uheld ringer op til alarmnummeret.

Tidsrum for autolås – du kan indstille et tidsrum for autolås, som er den tid, der forløber, inden enheden automatisk låses. Hvis du vil slå tidsrum for autolås fra, skal du vælge Ingen.

Hvis du vil låse enheden op, skal du indtaste låsekoden.

Når enheden er låst, er det muligt at ringe til det officielle alarmnummer, der er indkodet i enhedens hukommelse.

☆ Tip! Hvis du vil låse enheden manuelt, skal du trykke på (). Der åbnes en liste over kommandoer. Vælg Lås telefonen.

Lås ved SIM-ændring – du kan indstille enheden, så låsekoden skal indtastes, hvis der indsættes et ukendt SIM-kort i enheden. Enheden fører løbende en liste over SIM-kort, der genkendes som ejerens kort.

Lukket brugergruppe – du kan angive en gruppe personer, du kan ringe til, og som kan ringe til dig (netværkstjeneste).

Når opkald er begrænset til lukkede brugergrupper, er det muligt at ringe til det officielle alarmnummer, der er indkodet i enhedens hukommelse.

Bekræft SIM-tjenest. – du kan indstille enheden, så der vises bekræftelsesmeddelelser, når du bruger en SIM-korttjeneste (netværkstjeneste).

#### Ordliste over PIN- og låsekoder

Hvis du glemmer en af disse koder, skal du kontakte tjenesteudbyderen.

PIN-kode – denne kode beskytter SIM-kortet mod uautoriseret brug. PIN-koden (4 til 8 cifre) leveres normalt sammen med SIM-kortet. Hvis du tre gange i træk indtaster forkert PIN-kode, spærres PIN-koden, og du skal indtaste PUK-koden, før du kan bruge SIM-kortet igen. UPIN-kode – denne kode følger muligvis med USIM-kortet. Et USIM-kort er en udvidet version af et SIM-kort, og det understøttes af UMTS-mobiltelefoner.

PIN2-kode – denne kode (4 til 8 cifre) følger med nogle SIM-kort og er påkrævet for at få adgang til bestemte funktioner på enheden.

Låsekode (sikkerhedskode) – denne kode (5 cifre) kan bruges til at låse enheden for at undgå uautoriseret brug. Låsekoden er fra fabrikken sat til **12345**. Hvis du vil undgå uautoriseret brug af enheden, skal du ændre låsekoden. Hold den nye kode hemmelig, og opbevar den på et sikkert sted. Undlad at opbevare koden sammen med enheden. Hvis du glemmer koden, skal du kontakte tjenesteudbyderen.

PUK- og PUK2-koder – disse koder (8 cifre) er påkrævet for at ændre henholdsvis en spærret PIN-kode eller PIN2-kode. Hvis koderne ikke leveres sammen med SIM-kortet, skal du kontakte den operatør, hvis SIM-kort er i enheden.

UPUK-kode – denne kode (8 cifre) er nødvendig for at kunne ændre en spærret UPIN-kode. Hvis koden ikke leveres sammen med USIM-kortet, skal du kontakte den tjenesteudbyder, hvis USIM-kort er i enheden.

### Certifikatstyring

Digitale certifikater garanterer ikke for sikkerheden, men bruges til at verificere, hvor softwaren kommer fra.

l hovedvisningen i Certifikatstyring kan du se en liste over de godkendelsescertifikater, der er gemt på enheden. Tryk på ⊙ for at se en liste over personlige certifikater, hvis den er tilgængelig.

Digitale certifikater bør bruges, hvis du vil oprette forbindelse til en onlinebank, et andet websted eller en anden fjernserver for at udføre handlinger, der omfatter overførsel af fortrolige oplysninger. De bør også bruges, hvis du vil reducere risikoen for virus eller andre former for skadelige programmer og vil være sikker på, at de programmer, du henter og installerer, er ægte.

Vigtigt! Selvom brugen af certifikater mindsker risikoen væsentligt ved fjernforbindelser og softwareinstallation, skal de bruges korrekt for at kunne udnytte den øgede sikkerhed. Tilstedeværelsen af et certifikat giver ikke nogen beskyttelse i sig selv. Certifikatstyring skal indeholde korrekte, ægte eller pålidelige certifikater, hvis der skal være øget sikkerhed. Certifikater har en begrænset levetid. Hvis der vises Certifikatet er udløbet eller Certifikatet er ikke gyldigt endnu på skærmen, selvom certifikatet skulle være gyldigt, skal du kontrollere, at den aktuelle dato og det aktuelle klokkeslæt i enheden er korrekte.

#### Visning af certifikatdetaljer – kontrol af ægthed

Du kan kun være sikker på, at identiteten af en server er ægte, hvis signaturen og gyldighedsperioden for et servercertifikat er blevet kontrolleret.

Du får en meddelelse herom, hvis serverens identitet ikke er ægte, eller hvis du ikke har det rigtige sikkerhedscertifikat på enheden.

Hvis du vil kontrollere certifikatdetaljer, skal du rulle til et certifikat og vælge Valg > Certifikatdetaljer. Når du åbner certifikatdetaljer, kontrolleres certifikatets gyldighed, og en af følgende meddelelser vises muligvis:

Der er ikke tillid til certifikatet – du har ikke indstillet noget program til at bruge certifikatet. Se "Skift tillidsindstillinger" på side 128.

Certifikatet er udløbet – gyldighedsperioden er udløbet for det valgte certifikat.

Certifikatet er ikke gyldigt endnu – gyldighedsperioden er ikke begyndt for det valgte certifikat.

Certifikatet er beskadiget – certifikatet kan ikke bruges. Kontakt certifikatudstederen.

#### Skift tillidsindstillinger

Før du ændrer certifikatindstillingerne, skal du sikre, at du har tillid til ejeren af certifikatet, og at certifikatet faktisk tilhører den angivne ejer. Rul til et godkendelsescertifikat, og vælg Valg > Tillidsindstillinger. Afhængigt af certifikatet vises der en liste over programmer, der kan bruge det valgte certifikat. Eksempel:

Symbian-installation > Ja – certifikatet kan godkende oprindelsen af et nyt program til operativsystemet Symbian.

Internet > Ja – certifikatet kan godkende servere.

Programinstallation > Ja – certifikatet kan godkende oprindelsen af et nyt Java-program.

Vælg Valg > Rediger tillidsindstil. for at ændre værdien.

### Sporing af beskyttede objekter

Nogle ophavsretligt beskyttede musikfiler kan indeholde en transaktionsidentifikation. Vælg, om du vil give tilladelse til, at identifikationen sendes sammen med musikfilen, hvis du sender eller videresender filen. Udbyderen af musikfilen kan anvende identifikationen til at spore distribueringen af filerne.

### EAP-plug-in-programmer

Du kan få vist de aktuelle EAP-plug-in-programmer, der er installeret på enheden (netværkstjeneste). Nogle internetadgangspunkter, der bruger trådløst LAN som databærer og WPA-sikkerhedstilstand, anvender plug-in-programmerne til godkendelse.

## C Omstilling

Med Omstilling kan du omstille indgående opkald til din telefonsvarer eller til et andet telefonnummer. Kontakt tjenesteudbyderen, hvis du ønsker yderligere oplysninger.

Hvis du vil omstille taleopkald, når dit nummer er optaget, eller når du afviser indgående opkald, skal du vælge Ved optaget. Hvis du vil kontrollere, om indstillingen er aktiv, skal du vælge Kontrollér status. Hvis du vil slå indstillingen til eller fra, skal du vælge Aktivér eller Annuller.

Der kan være flere aktive omstillingsindstillinger ad gangen. Når alle opkald omstilles, vises \_\_\_\_\_f i standbytilstand.

Opkaldsspærring og viderestilling af opkald kan ikke være aktive på samme tid.

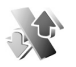

### Opkaldsspærring

Med Opkaldsspær. (netværkstjeneste) kan du begrænse de opkald, du foretager eller modtager med enheden. Til denne funktion skal du bruge begrænsningsadgangskoden fra tjenesteudbyderen.

Hvis du vil slå en indstilling til eller fra, skal du vælge Aktivér eller Annuller. Hvis du vil kontrollere, om indstillingen er aktiv, skal du vælge Kontrollér status. Opkaldsspær. berører alle opkald, herunder dataopkald.

Opkaldsspærring og viderestilling af opkald kan ikke være aktive på samme tid.

Når opkald er spærret, er det muligt at ringe til det officielle alarmnummer.

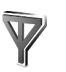

### Netværk

Enheden kan skifte mellem GSM- og UMTS-netværk automatisk. GSM-netværket er markeret med  $\Psi$ i standbytilstand. UMTS-netværket er markeret med **3G**.

Netværkstilstand (vises kun, hvis det understøttes af operatøren) – vælg det netværk, der skal anvendes. Hvis du vælger Dobbelt netværk, anvender enheden automatisk GSM- eller UMTS-netværket i overensstemmelse med netværksparametrene og roamingaftalerne mellem udbyderne af trådløse tjenester. Kontakt din netværksoperatør for at få yderligere oplysninger. Valg af operatør – vælg Automatisk for at indstille enheden til at søge efter og vælge et af de tilgængelige netværk, eller vælg Manuelt for manuelt at vælge netværket på en liste over netværk. Hvis forbindelsen til det manuelt valgte netværk afbrydes, afgiver enheden en fejltone, og du bliver spurgt om, hvorvidt du vil vælge et netværk igen. Det valgte netværk skal have en roamingaftale med dit hjemmenetværk, dvs. det netværk, der bruges af den tjenesteudbyder, hvis SIM-kort sidder i din enhed.

Ordliste: En roamingaftale er en aftale mellem to eller flere netværkstjenesteudbydere, som sætter brugerne af én tjenesteudbyder i stand til at bruge de andre udbyderes tjenester.

Celleinformation – vælg Til for at indstille enheden til at angive, om den bruges i et trådløst netværk, der er baseret på MCN-netværksteknologien (Micro Cellular Network), og for at aktivere modtagelse af celleinformation.

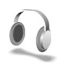

### Ekstraudstyr

Vælg en ekstraudstyrsenhed, og vælg mellem følgende:

Standardprofil – vælg den profil, der skal aktiveres, hver gang du tilslutter et bestemt stykke ekstraudstyr til enheden. Se "Profiler – angivelse af toner" på side 111. Automatisk svar – vælg denne, hvis du vil indstille enheden til automatisk at besvare et indgående opkald efter fem sekunder. Hvis ringetypen er sat til Enkelt bip eller Lydløs, kan automatisk svar ikke benyttes. Automatisk svar er ikke tilgængeligt for Teksttelefon.

Lys (kun til bilsæt) – angiv, om lyset skal forblive tændt, eller om det skal slukkes efter timeoutperioden.

Hvis du bruger en Teksttelefon, skal du aktivere den på din enhed. Tryk på (g), og vælg Værktøjer > Indstil. > Ekstraudstyr > Teksttelefon > Brug teksttelefon > Ja.

## Fejlfinding

### Spørgsmål og svar

#### Adgangskoder

- Sp.: Hvad er min låsekode, PIN-kode og PUK-kode?
- Sv.: Standardlåsekoden er 12345. Hvis du glemmer eller mister låsekoden, skal du kontakte den forhandler, du købte enheden hos.

Hvis du glemmer eller mister en PIN- eller PUK-kode, eller hvis du ikke har modtaget en sådan kode, skal du kontakte netværksudbyderen.

Hvis du vil have oplysninger om adgangskoder, skal du kontakte udbyderen af dit adgangspunkt, f.eks. internetudbyderen, udbyderen af trådløse tjenester eller netværksoperatøren.

#### Programmet svarer ikke

- Sp.: Hvordan lukker jeg et program, der ikke svarer?
- Sv.: Åbn vinduet til programskift ved at trykke på og holde nede. Rul derefter til programmet, og tryk på C for at lukke programmet.

#### Bluetooth-forbindelse

- Sp.: Hvorfor kan jeg ikke finde min vens enhed?
- Sv.: Kontrollér, at Bluetooth er aktiveret på begge enheder. Kontrollér, at afstanden mellem de to enheder ikke overstiger 10 meter, og at der ikke er vægge

eller andre forhindringer mellem enhederne. Kontrollér, at den anden enhed ikke er i tilstanden Skjult. Kontrollér, at begge enheder er kompatible.

- Sp.: Hvorfor kan jeg ikke afslutte en Bluetooth-forbindelse?
- Sv.: Hvis der er tilsluttet en anden enhed til din enhed, kan du enten afslutte forbindelsen via den anden enhed eller ved at deaktivere Bluetooth. Vælg Forbind. > Bluetooth > Fra.

#### Browsertjenester

- Sp.: Hvad gør jeg, hvis følgende meddelelse vises: Der er ikke angivet et gyldigt adgangspunkt. Angiv et under tjenesteindstillingerne.?
- Sv.: Angiv de korrekte browserindstillinger. Kontakt din tjenesteudbyder for at få vejledning.

#### Kamera

- Sp.: Hvorfor er billeder uskarpe?
- Sv.: Fjern beskyttelsesplastikken fra skærmen og kameraet. Kontrollér, at kameralinsens beskyttelsesvindue er rent.
- **Sp.:** Hvorfor kommer der lyde fra kameraet, når der anvendes autofokus eller optisk zoom?
- Sv.: Når der anvendes zoom og autofokus opstår der mekanisk støj, der skyldes linsens bevægelse. Vælg Valg > Indstillinger > Optisk zoom under optagelse > Fra

for at fjerne mekanisk støj, der skyldes linsens bevægelse under optagelsen.

- Sp.: Hvorfor bliver kvaliteten af billeder eller videoklip, der er optaget med aftentilstand, generelt dårligere under mørke lysforhold sammenlignet med normal tilstand?
- Sv.: Når der anvendes aftentilstand under mørke lysforhold, forstærkes billedsensorens effekt mere end ved brug af normal tilstand for at opnå en bedre lysstyrke. Dette medfører til gengæld, at der kommer mere "støj" på billedet eller videoen.
- **Sp.:** Hvorfor virker VGA-videobilleder kantede, når videostabilisering er slået til?
- Sv.: Når videostabilisering er slået til, forstørres hvert videobillede fra en mindre størrelse til den endelige VGA-størrelse. Dette bevirker, at kvaliteten af hvert videobillede bliver dårligere sammenlignet med en video, hvor der ikke anvendes videostabilisering.

#### Skærm

- **Sp.:** Hvorfor er der manglende, misfarvede eller lyse punkter på skærmen, hver gang jeg tænder enheden?
- **Sv.:** Det er karakteristisk for denne type skærm. Nogle skærme kan indeholde pixel eller punkter, som hele tiden er tændt eller slukket. Det er ikke en fejl, men helt normalt.

#### Hjemmenetværk (UPnP)

- Sp.: Hvorfor kan jeg ikke dele filer med andre enheder?
- Sv.: Kontrollér, at du har konfigureret indstillingerne for hjemmenetværket. Vælg Forbind. > Hjem.netv. >

Del indhold > Deling af indhold, og kontrollér, at den anden enhed er UPnP-kompatibel.

#### Log

- Sp.: Hvorfor ser loggen ud til at være tom?
- Sv.: Du kan have aktiveret et filter, og der er måske ikke logget nogen kommunikationshændelser, der passer til det filter. Hvis du vil se alle hændelser, skal du vælge Programmer > Log > Valg > Filtrer > Al kommunikation.

#### Ikke nok ledig hukommelse

- Sp.: Hvad kan jeg gøre, hvis der ikke er nok ledig enhedshukommelse?
- Sv.: Du kan regelmæssigt slette følgende elementer for at undgå at mangle ledig hukommelse:
- Beskeder fra mapperne Indbakke, Kladder og Sendt i Beskeder
- Hentede e-mail-beskeder fra enhedshukommelsen
- Gemte browsersider
- Billeder og fotografier i Galleri

Hvis du vil slette kontaktoplysninger, kalendernoter, tidstællere, pristællere, opnåede pointtal i spil eller andre data, skal du gå til det respektive program og slette dataene. Hvis du sletter flere linjer og en af følgende meddelelser vises: Der er ikke nok hukommelse til handlingen. Slet nogle data først. eller Der er ikke nok ledig hukommelse. Slet nogle data., skal du prøve at slette nogle elementer et efter et (start med det mindste). Sp.: Hvordan kan jeg gemme mine data, før jeg sletter dem?

Sv.: Gem dine data ved at bruge en af følgende metoder:

- Brug Nokia PC Suite til at sikkerhedskopiere alle data til en kompatibel computer.
- Send billeder til din e-mail-adresse, og gem derefter billederne på computeren.
- Send data til en kompatibel enhed via en Bluetoothforbindelse.
- Gem data på et kompatibelt hukommelseskort.

#### Beskeder

- Sp.: Hvorfor kan jeg ikke vælge en kontakt?
- Sv.: Kontaktkortet indeholder ikke et telefonnummer eller en e-mail-adresse. Tilføj de manglende oplysninger på kontaktkortet i Kontakter.

#### MMS-beskeder

- Sp.: Hvad skal jeg gøre, når enheden ikke kan modtage en MMS-besked, fordi der ikke er mere ledig plads i hukommelsen?
- Sv.: Den nødvendige mængde hukommelse er angivet i fejlmeddelelsen: Der er ikke nok hukommelse til at modtage beskeden. Slet nogle data først. Hvis du vil have vist, hvilke slags data du har, og hvor meget hukommelse de forskellige datagrupper optager, skal du vælge Filstyring > Valg > Hukommelsesdetal..
- Sp.: Meddelelsen Henter besked vises kortvarigt. Hvad sker der?

- Sv.: Enheden forsøger at hente en MMS-besked fra MMS-beskedcentralen. Kontrollér, at indstillingerne for MMS-beskeder er angivet korrekt, og at der ikke er fejl i telefonnumre eller adresser. Vælg Beskeder > Valg > Indstillinger > MMS-besked.
- **Sp.:** Hvordan kan jeg afslutte dataforbindelsen, når enheden opretter en dataforbindelse igen og igen?
- Sv.: Hvis du vil forhindre enheden i at oprette en dataforbindelse, skal du vælge Beskeder og vælge en af følgende muligheder:

Ved beskedmodtag. > Hent senere – for at få MMS-beskedcentralen til at gemme beskeden, så den kan hentes senere, f.eks. efter at du har kontrolleret indstillingerne. Efter denne ændring skal enheden stadig sende informationsnoter til netværket. Hvis du vil hente beskeden nu, skal du vælge Hent straks.

Ved beskedmodtag. > Afvis besked – for at afvise alle indgående MMS-beskeder. Efter denne ændring skal enheden stadig sende informationsnoter til netværket, og MMS-beskedcentralen sletter de MMS-beskeder, der venter på at blive sendt til dig.

MMS-modtagelse > Fra – for at afvise alle indgående MMS-beskeder. Efter denne ændring opretter enheden ikke nogen netværksforbindelser med relation til MMS-beskeder.

#### Pc-forbindelse

**Sp.:** Hvorfor har jeg problemer med at oprette forbindelse mellem min enhed og min pc?

Fejlfinding

Sv.: Kontrollér, at Nokia PC Suite er installeret og kører på pc'en. Se brugervejledningen til Nokia PC Suite på dvd-rom'en. Yderligere oplysninger om, hvordan du bruger Nokia PC Suite, finder du i hjælpefunktionen i Nokia PC Suite eller ved at besøge supportsiderne på www.nokia.com.

#### Trådløst LAN

- Sp.: Hvorfor kan jeg ikke se et adgangspunkt til trådløst LAN (WLAN), selvom jeg er inden for rækkevidde?
- Sv.: Det er muligt, at WLAN-adgangspunktet bruger et skjult SSID (service set identifier). Du har kun adgang til netværk, der bruger et skjult SSID, hvis du kender det korrekte SSID og har oprettet et WLANinternetadgangspunkt for netværket på din Nokia-enhed.
- **Sp.:** Hvordan slår jeg trådløst LAN (WLAN) fra på Nokia-enheden?
- Sv.: Du kan ikke slå WLAN fra på Nokia-enheden. For at nedsætte batteriforbruget kan du angive, at enheden ikke skal scanne efter tilgængelige netværk.

Sådan gør du, hvis du vil slå baggrundsscanning fra:

- Tryk på 
   , og vælg Værktøjer > Indstil. > Forbindelse > Trådløst LAN.
- 2 Vælg Scan efter netværk > Aldrig.
- 3 Vælg Udført for at gemme ændringerne.

Når Scan efter netværk er indstillet til Aldrig, har Nokia-enheden stadig forbindelse til tilgængelige netværk, og du kan bruge tilgængelige WLAN-netværk som normalt.

## Batterioplysninger

### Opladning og afladning

Enheden får strøm fra et genopladeligt batteri. Selvom batteriet kan oplades og aflades hundredvis af gange, har det en begrænset levetid. Når tale- og standbytiderne bliver væsentligt kortere end normalt, skal du udskifte batteriet. Brug kun batterier, der er godkendt af Nokia, og oplad kun batteriet med opladere, der er godkendt af Nokia og udviklet til denne enhed.

Hvis det er første gang, et udskiftningsbatteri anvendes, eller hvis batteriet ikke har været anvendt i en længere periode, kan det være nødvendigt at tilslutte opladeren og derefter frakoble den og tilslutte den igen for at starte opladningen af batteriet.

Frakobl opladeren fra stikkontakten og enheden, når den ikke bruges. Lad aldrig et fuldt ladet batteri være tilsluttet en oplader, da overopladning kan forkorte batteriets levetid. Hvis et fuldt ladet batteri ikke bliver anvendt, vil det miste ladningen med tiden.

Hvis batteriet er helt afladet, kan det tage flere minutter, inden opladningsindikatoren vises i skærmen, eller inden du kan foretage opkald.

Brug kun batteriet til dets påtænkte formål. Benyt ikke en beskadiget oplader eller et beskadiget batteri.

Undgå at kortslutte batteriet. Der kan forekomme utilsigtet kortslutning, hvis en metalgenstand som f.eks. en mønt, clips

eller kuglepen forårsager direkte forbindelse mellem den positive (+) og negative (-) pol på batteriet. De ser ud som metalstrimler på batteriet. Det kan f.eks. ske, når du bærer et ekstra batteri i en lomme eller taske. Hvis polerne kortsluttes, kan batteriet eller metalgenstanden tage skade.

Batteriets kapacitet og levetid forringes, hvis det opbevares i varme eller kolde omgivelser, f.eks. i en lukket bil en varm sommer- eller kold vinterdag. Batteriet bør altid opbevares ved mellem 15° C og 25° C. En enhed med et varmt eller koldt batteri kan midlertidigt gå ud af drift, selvom det er fuldt opladet. Batteriers funktionsdygtighed forringes væsentligt ved temperaturer et stykke under 0° C.

Brænd ikke batterier, da de kan eksplodere. Batterier kan også eksplodere, hvis de er beskadiget. Batterier skal destrueres i henhold til gældende regler. Indlever batterierne til genbrug, hvis det er muligt. Smid ikke batterier ud sammen med husholdningsaffaldet.

Batterier må ikke åbnes, skilles ad eller beskadiges. Hvis batteriet lækker, må væsken ikke komme i kontakt med huden eller øjnene. I tilfælde af batterilækage skal huden eller øjnene straks skylles med vand, eller det kan være nødvendigt at søge læge.

### Godkendelsesretningslinjer for Nokia-batterier

Brug altid kun originale Nokia-batterier for din egen sikkerhed. Hvis du vil sikre dig, at du får et originalt Nokia-batteri, skal du købe det hos en godkendt Nokia-forhandler, kontrollere, at logoet for originalt Nokia-ekstraudstyr findes på emballagen, og kontrollere hologrametiketten ved hjælp af følgende trin:

Selvom batteriet består testen i alle fire trin, er det ingen garanti for, at batteriet er ægte. Hvis du har den mindste mistanke om, at batteriet ikke er et ægte originalt Nokiabatteri, skal du ikke bruge batteriet, men kontakte den nærmeste autoriserede Nokia-servicetekniker eller – forhandler. Den autoriserede Nokia-servicetekniker eller – forhandler kan kontrollere, om batteriet er ægte. Hvis batteriets ægthed ikke kan bekræftes, skal du indlevere batteriet, hvor du har købt det.

### Godkendelse af hologram

1 Når du kigger på hologrametiketten, skal du kunne se Nokia-symbolet med de to hænder fra én vinkel og logoet for originalt Nokia-ekstraudstyr fra en anden vinkel.

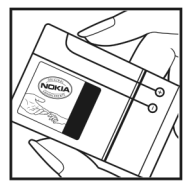

- 2 Når du vipper hologrammet i en vinkel til venstre, højre, ned og op, skal du kunne se henholdsvis 1, 2, 3 og 4 prikker på hver side.
- 3 Skrab i siden af etiketten, indtil du kan se en tyvecifret kode, f.eks. 12345678919876543210. Drej batteriet, så tallene vender opad. Den tyvecifrede kode læses fra tallet i øverste række efterfulgt af den nederste række.
- 4 Bekræft, at den tyvecifrede kode er gyldig ved at følge anvisningerne på www.nokia.com/batterycheck.

Hvis du vil oprette en SMS-besked, skal du indtaste den tyvecifrede kode, f.eks. 12345678919876543210, og sende den til +44 7786 200276.

Nationale og internationale operatørtakster er gældende.

Du vil modtage en besked, der angiver, om koden kan godkendes.

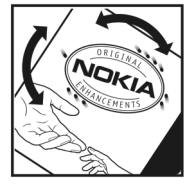

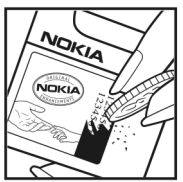

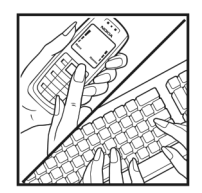

#### Hvad skal du gøre, hvis batteriet ikke er ægte?

Hvis du ikke kan få bekræftet, at Nokia-batteriet med hologrametiketten er et ægte Nokia-batteri, skal du ikke bruge batteriet. Indlever det hos den nærmeste autoriserede Nokia-servicetekniker eller -forhandler. Brug af batterier, der ikke er godkendt af producenten, kan være farligt og kan medføre nedsat funktionsdygtighed og beskadige din enhed og dens ekstraudstyr. Det kan også medføre, at en eventuel godkendelse af eller garanti på enheden bortfalder.

Yderligere oplysninger om originale Nokia-batterier finder du på adressen www.nokia.com/battery.

## Pleje og vedligeholdelse

Enheden er et stykke avanceret teknologi udformet i et gennemtænkt design, og den skal behandles med varsomhed. Følgende forslag hiælper med at beskytte din garantidækning.

- Enheden må ikke blive våd. Nedbør, fugt og alle typer af væsker eller fugtighed kan indeholde mineraler, der korroderer elektroniske kredsløb. Hvis enheden bliver våd. skal du fjerne batteriet og lade enheden tørre fuldstændigt, inden batteriet isættes igen.
- Enheden må ikke anvendes eller opbevares i støvede, snavsede omgivelser. De bevægelige dele og elektroniske komponenter kan blive beskadiget.
- Enheden bør ikke opbevares i varme omgivelser. Høie temperaturer kan forringe det elektroniske udstyrs levetid. ødelægge batterierne og få plastmaterialet til at smelte eller slå sig.
- Enheden bør ikke opbevares i kolde omgivelser. Når enheden vender tilbage til normal temperatur. kan der dannes fugt i enheden, og det kan ødelægge de elektroniske kredsløb.
- Forsøg ikke at åbne enheden på anden måde, end det er angivet i denne veiledning.
- Undgå at tabe, banke på eller ryste enheden. Hårdhændet • behandling kan ødelægge de interne kredsløb og finmekanikken
- Rengør aldrig enheden med stærke kemikalier. ٠ rengøringsmidler eller stærke opløsningsmidler.
- Mal ikke enheden. Malingen kan blokere de bevægelige dele og forhindre, at enheden fungerer korrekt.

- Brug en blød, ren, tør klud til at rengøre linser, f.eks, linser på kamera, nærhedsføler og lysføler.
- Brug kun den antenne, der følger med enheden, eller en anden godkendt udskiftningsantenne. Enheden kan blive beskadiget, hvis der anvendes en antenne, foretages ændringer eller tilsluttes tilbehør, som ikke er godkendt. og det kan være ulovligt i henhold til lovgivningen om radioudstvr.
- Brug opladere indendørs.
- Opret altid en sikkerhedskopi af de data, du vil beholde. f.eks. kontaktpersoner og kalendernoter.
- For at nulstille enheden fra tid til anden og sikre optimal vdeevne skal du slukke enheden og tage batteriet ud.

Ovennævnte gælder for både enheden, batteriet, opladeren og alt ekstraudstyr. Hvis en enhed ikke fungerer korrekt. indleveres den til nærmeste autoriserede serviceforhandler til service.

#### Bortskaffelse

X

Skraldespanden med kryds over på produktet, i dokumentationen og på emballagen betyder, at alle elektriske og elektroniske produkter, batterier og akkumulatorer i EU skal afleveres et særligt sted, når de ikke længere skal anvendes. Produkterne må ikke bortskaffes som usorteret husholdningsaffald.

Aflever produkterne på særlige indsamlingssteder for at undgå, at der sker skader på miljøet eller mennesker på grund af ukontrolleret bortskaffelse af affald, og for at fremme vedvarende genbrug af ressourcer. Du får yderligere oplysninger om genanvendelse hos din forhandler, de lokale myndigheder, de relevante producentorganisationer eller din lokale Nokia-repræsentant. Se produktets miljødeklaration eller de landespecifikke oplysninger på www.nokia.com, hvis du ønsker yderligere oplysninger.

## Yderligere sikkerhedsoplysninger

Enheden og ekstraudstyret kan indeholde små dele. Opbevar dem utilgængeligt for små børn.

#### Driftsomgivelser

Overhold særlige, gældende lokale regler, og sluk altid enheden, hvor der er forbud mod anvendelse af den, eller hvor brugen af den kan forårsage interferens eller være farlig. Brug kun enheden i de normale driftspositioner. Denne enhed overholder reglerne vedrørende radiofrekvens, såfremt den bruges i normal position i nærheden af øret eller placeres mindst 1,5 cm fra kroppen. Hvis produktet betjenes, mens det befinder sig i en bæretaske, bælteclips eller holder, må denne ikke indeholde metalliske genstande, og produktet skal være placeret i den ovennævnte afstand fra kroppen.

Denne enhed kræver en kvalitetsforbindelse til netværket for at kunne overføre datafiler eller beskeder. I nogle tilfælde kan overførslen af datafiler eller beskeder være forsinket, indtil en sådan forbindelse er tilgængelig. Sørg for, at ovenstående instruktioner om afstand overholdes, indtil overførslen er fuldført.

Enheden indeholder magnetiske dele. Metalliske materialer kan tiltrækkes af enheden. Placer ikke kreditkort eller andre magnetiske lagringsmedier i nærheden af enheden, da de oplysninger, der er lagret på dem, kan blive slettet.

#### Hospitalsudstyr

Anvendelse af radiotransmissionsudstyr, herunder trådløse telefoner, kan virke forstyrrende på hospitalsudstyr, der ikke er tilstrækkeligt beskyttet. Kontakt en læge eller producenten af hospitalsudstyret for at få at vide, om udstyret er tilstrækkeligt beskyttet mod ekstern radiofrekvensenergi, eller hvis du har andre spørgsmål. Sluk enheden på hospitaler og plejeinstitutioner, hvor det er påbudt ved skiltning. På hospitaler og plejeinstitutioner anvendes der muligvis hospitalsudstyr, som er følsomt over for ekstern radiofrekvensenergi.

#### Pacemakere

Producenter af pacemakere anbefaler, at der opretholdes en afstand på mindst 15,3 cm mellem en trådløs telefon og en pacemaker, så man undgår potentiel interferens i pacemakeren. Disse anbefalinger er overensstemmende med undersøgelser foretaget af og anbefalinger fra Wireless Technology Research. Personer med pacemaker skal gøre følgende:

- Altid opbevare enheden mere end 15,3 cm fra pacemakeren.
- Ikke bære enheden i en brystlomme.
- Holde enheden ved øret i den side, der er modsat pacemakeren, for at mindske risikoen for interferens.

Hvis du har mistanke om, at enheden forstyrrer, skal du slukke den og flytte den væk.

#### Høreapparater

Visse digitale trådløse enheder kan forstyrre nogle typer høreapparater. Hvis der opstår interferens, skal du kontakte din tjenesteudbyder.

#### Køretøjer

Radiosignaler kan i biler forårsage fejl ved elektroniske systemer, der ikke er installeret korrekt eller ikke er tilstrækkeligt beskyttet, f.eks. elektroniske brændstofindsprøjtningssystemer, elektroniske blokeringsfri bremsesystemer, elektroniske fartpilotsystemer og elektroniske airbagsystemer. Hvis du ønsker yderligere oplysninger, skal du kontakte producenten af køretøjet eller af det udstyr, der er tilføjet, eller producentens repræsentant.

Kun uddannede teknikere må udføre service på enheden eller installere den i et køretøj. Forkert installation eller vedligeholdelse kan være farlig og kan medføre, at eventuelle garantier på enheden bortfalder. Kontroller regelmæssigt, at alt udstyr i form af trådløse enheder i bilen er monteret og fungerer korrekt. Opbevar og transporter ikke letantændelige væsker, gasarter og eksplosive materialer i samme rum som enheden, dens dele og ekstraudstyr. I biler, der er udstyret med airbag, pustes airbaggen op med stor kraft. Anbring ingen genstande, herunder fastmonteret og bærbart trådløst udstyr, i området lige over en airbag eller i det område, hvor en airbag bliver pustet op. Hvis trådløst udstyr ikke installeres korrekt i bilen, kan der opstå livsfare i situationer, hvor en airbag pustes op.

Det er forbudt at bruge enheden under flyvning. Sluk altid enheden, inden du går ombord i et fly. Anvendelse af trådløse teleenheder i fly kan være farlig for betjeningen af flyets instrumenter, give anledning til forstyrrelser på mobiltelefonnettet og kan være ulovlig.

#### Potentielt eksplosive omgivelser

Sluk enheden i områder med brand- og eksplosionsfare, og følg alle regler og anvisninger. Potentielt eksplosive omgivelser omfatter områder, hvor det normalt tilrådes at slukke for køretøjets motor. En gnist i sådanne områder kan medføre en livsfarlig brand eller eksplosion. Sluk for enheden, når der tankes brændstof, som f.eks. i nærheden af benzinpumper på servicestationer. Overhold regler om brug af radioudstyr på brændstofdepoter, -lagre og -distributionsområder, kemiske virksomheder, eller hvor der finder sprængninger sted. Der er ofte opsat advarselsskilte i områder med eksplosions- og brandfare, men det er ikke altid tilfældet. Disse områder omfatter f.eks. bildækket på færger, kemikalietransport og depotfaciliteter til kemikalier, gasdrevne (f.eks. propan eller butan) køretøjer og områder, hvor luften indeholder kemikalier eller forskellige partikler, herunder korn, støv og metalstøv.

#### Nødopkald

Vigtigt! Trådløse telefoner, herunder denne enhed, fungerer ved hjælp af radiosignaler, trådløse netværk, det faste telefonnet og brugerprogrammerede funktioner. Der kan derfor ikke garanteres forbindelse under alle forhold. Stol aldrig alene på trådløse enheder til vigtig kommunikation, såsom ved ulykkestilfælde.

#### Sådan foretages et nødopkald:

- Tænd enheden, hvis den ikke allerede er tændt. Kontroller, at der er tilstrækkelig signalstyrke. Nogle netværk forudsætter, at enheden er udstyret med et gyldigt SIM-kort, som er indsat korrekt.
- 2 Tryk på afslutningstasten det nødvendige antal gange for at rydde skærmen og gøre enheden klar til opkald.
- 3 Indtast det officielle alarmnummer for den aktuelle placering. Alarmnumre varierer fra sted til sted.
- 4 Tryk på opkaldstasten.

Når visse funktioner er i brug, skal du eventuelt først deaktivere disse funktioner, før du kan foretage et nødopkald. Hvis enheden er indstillet til profilerne Offline eller Fly, skal du skifte profil for at aktivere telefonfunktionen, før du kan foretage et nødopkald. Se i denne vejledning, eller kontakt din tjenesteudbyder, hvis du ønsker yderligere oplysninger.

Når du foretager et nødopkald, skal du give de nødvendige oplysninger så præcist som muligt. Den trådløse enhed kan være det eneste kommunikationsmiddel på et ulykkessted. Afslut ikke opkaldet, før alarmcentralen afslutter samtalen.

### Oplysninger om certificering (SAR)

## Denne mobilenhed overholder retningslinjerne vedrørende radiobølger.

Mobilenheden er en radiosender og -modtager. Den er konstrueret, så de eksponeringsgrænser for radiobølger, som anbefales i de internationale retningslinjer, ikke overskrides. Retningslinjerne er udviklet af den uafhængige videnskabelige organisation ICNIRP og indeholder sikkerhedsmarginer, som har til hensigt at sikre alle personers sikkerhed uanset alder og helbredstilstand.

Eksponeringsretningslinjerne for mobilenheder anvender en måleenhed, der kaldes SAR (Specific Absorption Rate). Den SAR-grænse, der er angivet i ICNIRP-retningslinjerne, er 2,0 watt/kilogram (W/kg) i gennemsnit over 10 gram væv. Tests for SAR udføres med standarddriftspositionerne, hvor enheden sender med den højeste certificerede effekt på alle testede frekvensbånd. Det faktiske SAR-nivæu for en enhed, som er i brug, kan være under maksimumværdien, da enheden er konstrueret til at anvende den effekt, der er nødvendig for at få forbindelse til netværket. Dette niveau ændrer sig i forhold til en række faktorer, f.eks. hvor tæt du er på en netværksantennemast. Den højeste SAR-værdi i henhold til ICNIRP-retningslinjerne for brug af enheden ved øret er 0,84 W/kg.

Brugen af tilbehør og ekstraudstyr til enheden kan resultere i forskellige SAR-værdier. SAR-værdier kan variere, afhængigt af nationale rapporterings- og testkrav samt netværksbåndet. Du kan muligvis finde yderligere SAR-oplysninger under produktoplysningerne på www.nokia.com.

# Stikordsregister

#### Α

adgangspunkter 122 Adobe Reader 108 aktiveringsnøgler 118 alarm 18

#### B

begrænsede numre 60 beskeder e-mail 48 MMS-beskeder 48 SMS-beskeder 54 Bluetooth 94 binding 96, 97 deaktivere 98 enhedsadresse 96 headset 130 sikkerhed 96 bogmærker 89

#### С

cache, rydde 90 certifikater 127 computerforbindelser 93

#### D

dataforbindelser 99

afbryde 99 ikoner 16 dato 18

#### E

e-mail 48 automatisk hentning 53 fjernpostkasse 51 få vist vedhæftede filer 52 hente fra postkassen 52 indstillinger 55 åbne 52 enhedsstyring 115

#### F

filformater .jad, jar og .sis 116 RealPlayer 78 film, muvees 80 filstyring 21 fjernpostkasse 51 FM-radio 75 forbindelsesindstillinger 122 **G** 

galleri 32 ordne filer i albummer 37 præsentationer 39 sikkerhedskopier 39 tv-udgang 37 genveje 14 GPS positionering 104

#### Н

Hent 22 hjælpeprogram 23 hukommelse 22, 70 hukommelseskort 21 hurtigkald 63 højttaler 18 håndfri. Se *højttaler*.

#### L

ikoner 16 indstillinger adgangskoder 126 Bluetooth-forbindelse 95 certifikater 127 dataforbindelser 122 dato og tid 125 fabriksindstillinger 119 kalender 74

låsekode 127 omstilling 129 opkaldsspærring 129 pauseskærm 120 PIN-kode 126 skærm 120 sprog 119 tilpasse telefonen 110 UPIN-kode 127 UPUK-kode 127 indstillinger for headset 130 indstillinger for teleslynge 130 internet 86 internet. Se Internet. internetadgangspunkt. Se adgangspunkter. internetvideoer 82

#### J

Java. Se programmer.

#### Κ

kalender 73 kamera billedtilstand 13 blitz 30 gemme videoklip 25 indstillinger for billedopsætning 30 indstillinger for

stillbilledkamera 29 indstillinger for videooptager 26 redigere videoer 34 scener 30 sekvenstilstand 29 selvudløser 30 tilpasning af farve og belvsning 30 koder 126. 127 konferenceopkald 62 kontaktkort gemme DTMF-toner 70 indsætte billeder 59 sende 59 kontaktoplysninger 23 kontorprogrammer 107 kopiere kontakter 60

#### L

log 72 lyde optage lyde 106 slå ringetonen fra 68 lydklip 32 lydstyrke 18, 62 låsekode 127

#### Μ

mediefiler 78 menu, ændre rækkefølge 111 MMS-beskeder 48 modem 104 musikafspiller 41 overføre musik 42

#### Ν

Nokia PC Suite få vist enhedshukommelsesdata 22 kalenderdata 73 overføre musikfiler til hukommelseskortet 41

#### 0

ophavsretlig beskyttelse. Se aktiveringsnøgler. opkald indgående 70 indstillinger for omstilling 129 internationale 62 overføre 69 udgående opkald 70 varighed 71 opkaldsinfo. Se *log.* overføre indhold 15 overføre musik 42 **P** pakkedataforbindelser 125 pc-forbindelser 93 pdf-filer 108
PIN-kode 126 positionering 104 postkasse 51, 53 profiler 111 programmer 116

### Q

Quickoffice 107

#### R

radio 75 RealPlayer 77 redigere videoer 34 ringetoner modtage i en SMS-besked 51 personlig ringetone 61 rydde skærmen. Se *standbytilstand.* 

## S

sange overføre 42 sende kontakt- og visitkort 59 videoklip 35 sikkerhedskode. Se *låsekode.* sikkerhedskopiere 21 SIM-fjernadgangstilstand 95 SIM-kort beskeder 54 kopiere navne og numre 60 sis-fil 116 software 116 standbytilstand 110 stemmekoder 63, 114 stemmekommandoer 114 stemmestyret opkald 63 styre digitale rettigheder. Se *aktiveringsnøgler.* supportoplysninger 23 svg-filer 39 synkronisering 98

### Т

talebeskeder 62 telefonbog. Se *kontaktkort.* telefonsvarer 62, 129 temaer 112 tid 18 tilpasning 112 tilstande 12, 13, 14 tjenestekommandoer 46 trådløst LAN 91 guide 92 indstillinger for adgangspunkt 123 oprette et internetadgangspunkt 93, 100 Se også *UPnP.* sikkerhed 101

## U

udsætte 18 UPIN-kode 127 UPnP 101 UPUK-kode 127 ur 18 USSD-kommandoer 46

# ۷

video på bestilling 81 videoafspiller. Se *RealPlayer.* videoklip 32 videoopkald 64, 69 Visual Radio 75, 76

### Υ

yderligere programmer 24